# 特別版 Windows10 標準アプリ **Power Automate** Desktop パワーオートメート デスクトップ Effect #tdes あーちゃん & できるシリーズ編集部 監修:株式会社 ASAHI Accounting Robot 研究所 ノーコードで実現する はじめての RPA

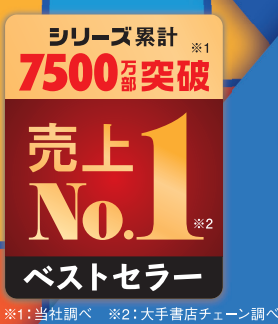

## 無料RPAツールで 定型業務を自動化しよう!

インプレス

#### ご利用の前に必ずお読みください

本書は、2021 年 6 月現在の情報をもとに「Power Automate Desktop for Windows 10」(バージ ョン 2.9.00120.21133)の操作方法について解説しています。下段に記載の「本書の前提」と異なる 場合、または本書の発行後に「Power Automate Desktop for Windows 10」の機能や操作方法、 画面などが変更された場合、本書の掲載内容通りに操作できなくなる可能性があります。また本書 の運用により生じる、直接的、または間接的な損害について、著者ならびに弊社では一切の責任を 負いかねます。あらかじめご理解、ご了承ください。

本書は、市販書籍「できる Power Automate Desktop ノーコードで実現するはじめての RPA」の 抜き刷り再編集した「特別版」となります。市販書籍とは、いくつか内容に変更があることをご了 承の上、利用ください。Excel との連携や Web フォームの入力、メールの一括送信といった自動化 について学びたい方は、市販書籍をお求めください。

■できる Power Automate Desktop ノーコードで実現するはじめての RPA https://book.impress.co.jp/books/1120101186

#### ●用語の使い方

本文中では、「Power Automate Desktop for Windows 10」のことを、「Power Automate Desktop」、「Microsoft Windows 10」のことを「Windows 10」または「Windows」と記述しています。また、「Microsoft Excel 2019」のことを「Excel」、「Microsoft Word 2019」のことを「Word」と記述しています。本文中で使用している用語は、基本的に実際の画面に表示される名称に則っています。

#### ●本書の前提

本書では、「Windows 10」に「Power Automate Desktop for Windows 10」(バージョン 2.9.00120.21133)がインストールされているパソコンで、インターネットに常時接続されて いる環境を前提に画面を再現しています。

「できる」「できるシリーズ」は、株式会社インプレスの登録商標です。 Microsoft、Windowsは、米国Microsoft Corporationの米国およびその他の国における登録商標または商標です。 そのほか、本書に記載されている会社名、製品名、サービス名は、一般に各開発メーカーおよびサービス提供元 の登録商標または商標です。 なお、本文中には™および®マークは明記していません。

Copyright © 2021 aachan5550 and Impress Corporation. All rights reserved. 本書の内容はすべて、著作権法によって保護されています。著者および発行者の許可を得ず、転載、複写、 複製等の利用はできません。

## 練習用ファイルの使い方

本書では、第2章以降のフロー制作に必要な練習用ファイルを用意しています。Excel 2019の標準設定では、 ダウンロードしたExcelファイルを開くと、[保護ビュー]で表示される仕様になっています。本書の練習用ファ イルは安全ですが、練習用ファイルを開くときは以下の手順で操作してください。なお、第2章のプログラ ムファイルは本書の学習のためのみに利用可能です。複製・譲渡・配布・公開販売に該当する行為は禁じて おります。

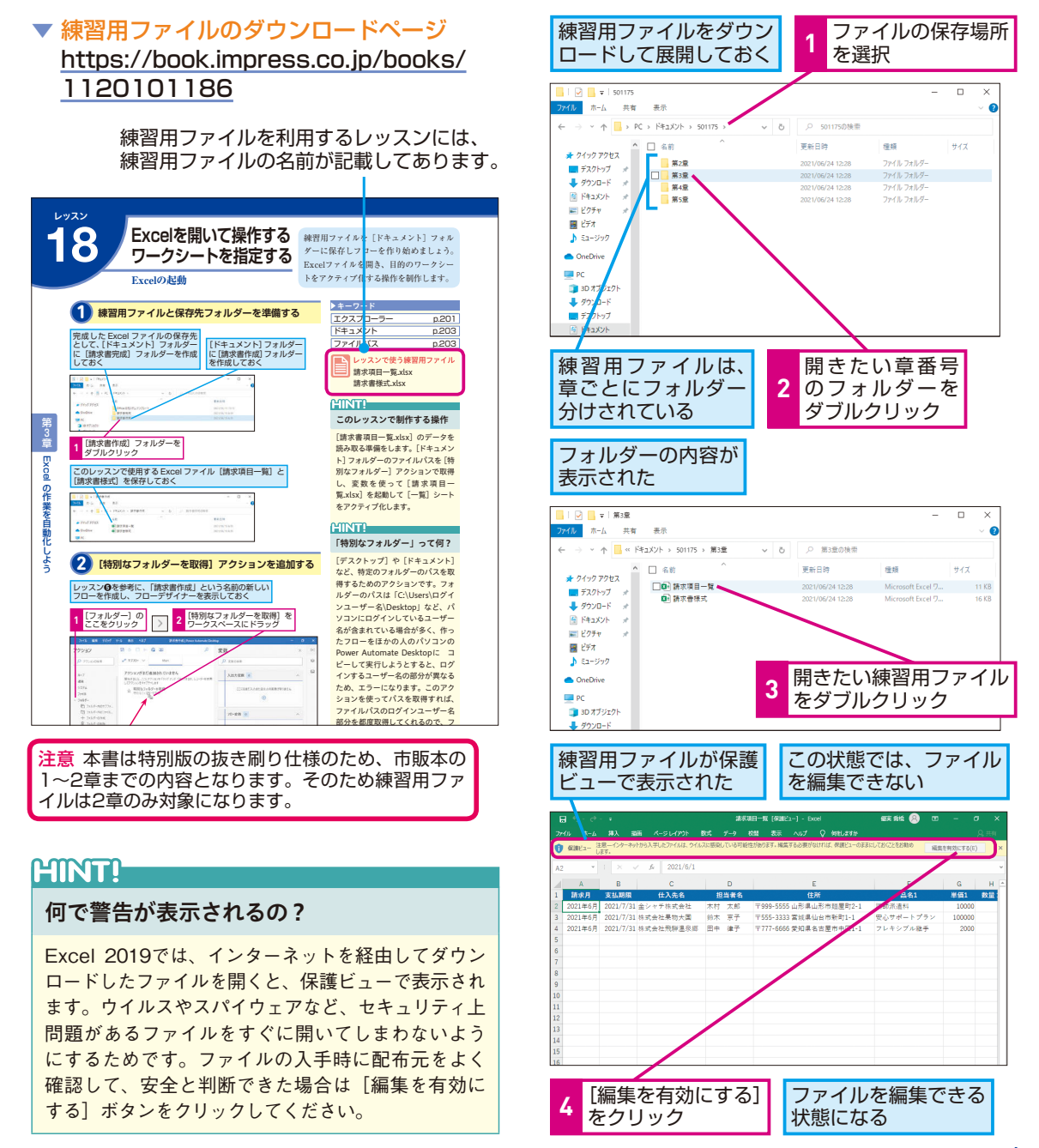

できる 3

レッスン

# Power Automate Desktopって何?

特徴

#### 誰でも簡単に操作できる自動化ツール

Power Automate Desktopはマイクロソフトが提供する業務の 自動化を目的としたRPAツールです。Power Automate Desktopを使うと、パソコン上の作業を自動化できます。例えば、 Excelのファイルにある数百件ものデータを社内システムに1つ ずつ入力するような作業は、人間が行うと時間が掛かるうえに疲 労がたまり、ミスを起こすことがあります。しかし、Power Automate Desktopなら正確に、ミスをすることなく、一瞬で 終わらせることができるのです。特徴は大きく3つあります。1 つ目はプログラミングスキルがない人でも扱えるローコードツー ルである点です。ITに関する高度な知識がない人でも使えます。 2つ目はWindows 10が搭載されたパソコンを使っている人であ れば、無償で使えることです。「RPAツールは便利そうだが価格 が高い」と感じていた人もコスト負担を気にすることなく、手軽 に試せます。3つ目はマイクロソフトのアプリである点です。日 常的に業務で使用しているExcelやWordなどのマイクロソフト製 品とスムーズに連携します。

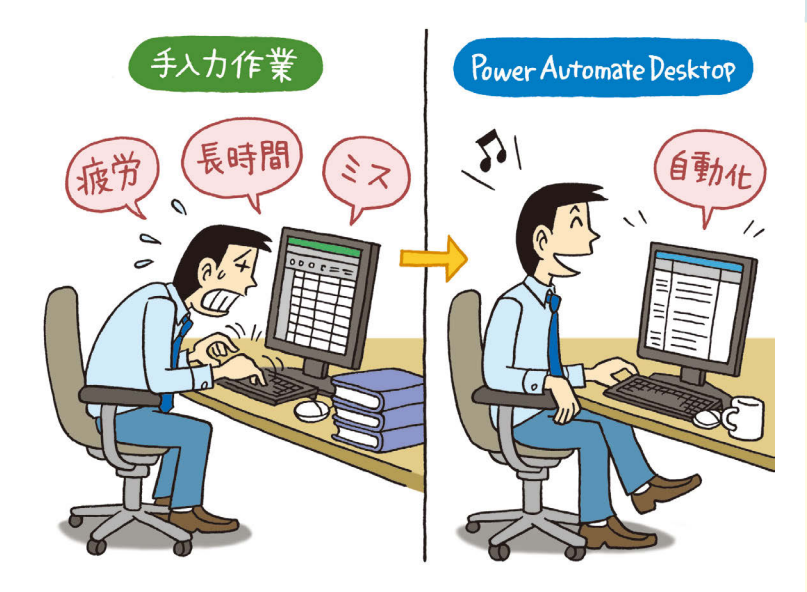

ここではPower Automate Desktopの特 徴や、使用するメリットを紹介します。ど んな業務を自動化できるのか見てみま しょう。

| <b>・</b> キーワード |
|----------------|
| RPA            |
| アクション          |
| 70-            |

#### HINT!

#### RPA って何?

RPAとは「Robotic Process Automation (ロボティック・プロ セス・オートメーション)」の略で、 人の手によって行われるパソコン上 の作業をソフトウェアに組み込まれ たロボットに代行してもらう技術で す。人の作業を代行してくれるので、 「仮想労働者」や「ロボット社員」 といわれたりします。

## HINT!

ローコードって何?

ローコードとはコンピュータープロ グラムを表現する文字列「プログラ ムコード」をほとんど書くことなく、 アプリケーション開発を可能とする 手法のことです。この手法を活用し て設計されたツールは「ローコード ツール」と呼ばれ、Power Automate Desktopもローコードツールです。 従来、パソコン上で行う作業の自動 化はプログラムコードの知識が必要 でした。ローコードツールの普及に より、IT専門知識を持たない業務部 門スタッフでも自動化ツールやアプ リケーションの開発ができるように なりました。

#### 一定のルールに基づく作業を自動化できる

ー定の手順やルールに基づき、データの転記やシステムへの入力 を繰り返すような仕事はPower Automate Desktopが最も得意 とする作業です。Power Automate Desktopにはパソコン上で よく行われる作業が「アクション」として用意されており、自動 化したい業務の流れに沿ってアクションを組み合わせていき、で き上がった1つのまとまりを「フロー」といいます。アクション は300種類以上あり、Webページ上のボタンや入力枠を操作す るものや、Excelファイル上のデータを編集するものなど、パソ コン上で行われるあらゆる作業に対応しています。一方で、FAX で届いた単価を目視で確認しExcelに打ち込むような紙を使った 業務や、台風が接近している場合は発注量を減らすなど、経験値 や感覚に基づく判断を伴う業務は自動化できません。Power Automate Desktopでフローを作る場合は、人の感覚で判断す る作業が含まれていないか確認しましょう。

#### HINT!

#### グローバルに評価されている RPAツール

Power Automate Desktopはグ ローバル調査機関であるForrester Researchの2021年 第1四 半 期 の RPA市場調査でリーダーの評価を獲 得しています。リーダーは世界的な RPAベンダー 14社を25の基準で評 価した結果、最も市場をけん引して いるグループに与えられる評価で す。Power Automate Desktopは 無償で使えるうえに、市場でも高い 評価を得ている信頼できるRPAツー ルです。

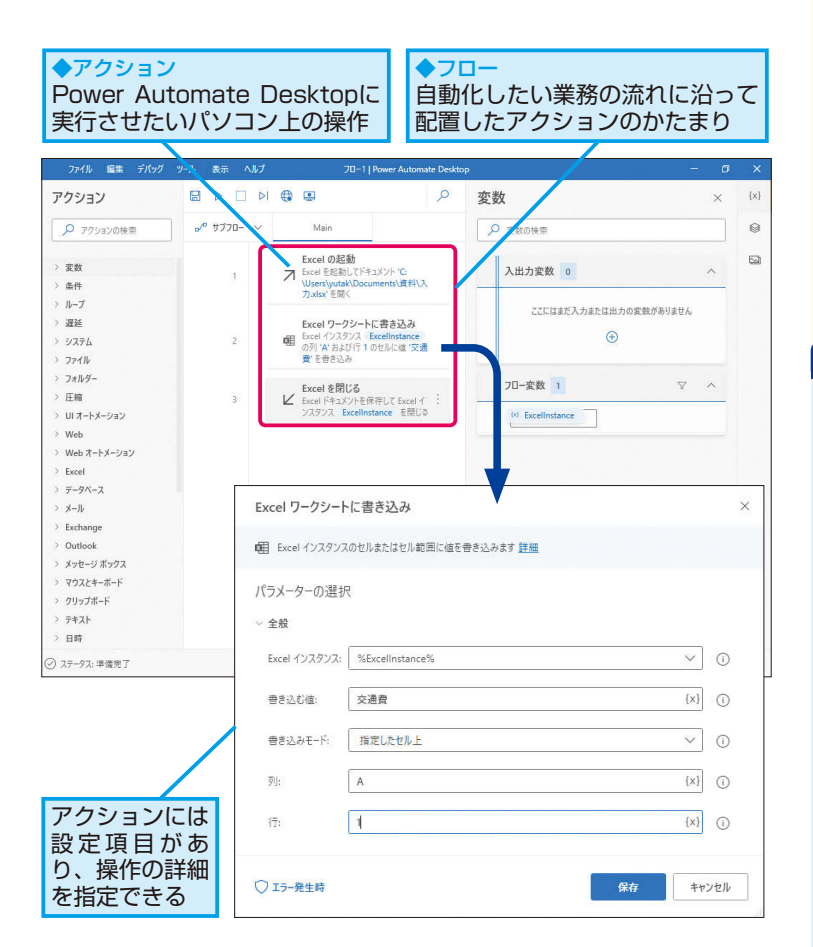

Point

#### 無償で使えるローコード ツールであることが魅力

数年前からRPAツールは数多く登場 してきていましたが、価格が高いこ とを理由に導入が見送られるケース もありました。Power Automate Desktopは多くの会社が使用してい るWindows 10が搭載されたパソコ ンがあれば、無償で使うことができ ます。費用をかけずに、データ入力 やメール送信などの繰り返し作業を 自動化し、生産性を高めたいという 会社にはぴったりのツールです。 Power Automate Desktopを使いこ なせれば、今まで手作業でやってい た業務が一瞬で完了します。

## Power Automate Desktopを利用するには

#### 利用方法

#### 推奨条件とMicrosoftアカウントについて

Power Automate DesktopはWindows 10を搭載したパソコ ンがあれば、使用可能ですが以下の推奨条件がありますので、イ ンストール予定のパソコンが推奨条件を満たしているかどうか事 前に確認しましょう。また、Power Automate Desktopを利用 する際は、Microsoftアカウントが必要になります。Microsoft アカウントとは、マイクロソフトが提供するサービスを利用する ための専用のIDとパスワードのことです。Power Automate Desktopは必ずMicrosoftアカウントでサインインした状態で使 用し、作成したフローのデータはマイクロソフトが提供するクラ ウド上のオンラインストレージサービス「OneDrive」に保存さ れる仕組みになっています。Microsoftアカウントには、ユーザー が個人で作成する「個人アカウント」と、会社がマイクロソフト の提供する法人向けサブスクリプションサービス「Microsoft 365」などを導入した際に、所属するユーザーに割り当てる「組 織アカウント」があります。組織アカウントを使用した場合、 Power Automate Desktopで作成したフローや実行状況を記録 した履歴などの情報は「Microsoft Dataverse」と呼ばれるク ラウド上のデータベースに保存されます。なお、本書では個人ア カウントでの利用方法についてのみ説明しています。

#### ●最小要件

| システム要件  | Windows 10 Home、Windows 10 Pro、<br>Windows 10 Enterprise、Windows Server 2016<br>または Windows Server 2019 を搭載したパソコン |  |  |  |
|---------|----------------------------------------------------------------------------------------------------|--|--|--|
| 最低限必要な  | ストレージ 1GB                                                                                                    |  |  |  |
| ハードウェア  | RAM 2GB                                                                                                    |  |  |  |
| 推奨される   | ストレージ 2GB                                                                                                    |  |  |  |
| ハードウェア  | RAM 4GB                                                                                                    |  |  |  |
| その他     | .NET Framework バージョン 4.7.2 または<br>それ以降がインストールされていること                                                              |  |  |  |
| -2 071B | Power Automate Desktop の使用中は<br>パソコンがインターネットに接続できること                                                              |  |  |  |

使い始めるうえで知っておくべきことを押 さえましょう。また同じマイクロソフト社 の自動化ツール「Power Automate」との 関係を解説します。

#### ▶ キーワード

| Microsoft 365       |
|---------------------|
| Microsoft Dataverse |
| Power Automate      |
|                     |

#### HINT!

#### インターネットに 接続した環境は必須!

作成したフローはパソコンのハード ディスク上には保存されず、クラウ ド上のOneDriveに保存されるため、 フローの実行や編集時にはパソコン がインターネットに接続している必 要があります。Power Automate Desktopを使う際は、インターネッ トに接続している状態になっている か確認しておきましょう。

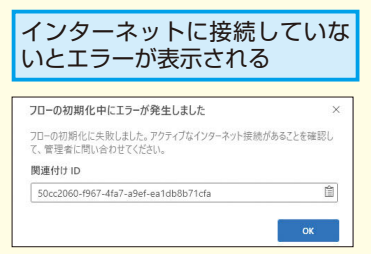

#### HINT!

#### .NET Frameworkとは

.NET Framework(ドットネットフ レームワーク)はさまざまなアプリ ケーションを動作させるための実行 環境のことです。Windows 10では 最新版の.NET Frameworkが標準で インストールされているため、追加 でインストールが必要なケースはほ とんどありません。

#### 似た名前の「Power Automate」について

「Power Automate」は、プログラミングスキルの有無に関わら ず、誰もが業務を自動化できるように開発されたマイクロソフト のローコードプラットフォームの1つです。Power Automate Desktopはその中の機能の一部で、アプリケーション操作、ファ イル操作、Webブラウザーの操作など、パソコン上で行われる作 業を自動化することに特化したツールです。それに対し、Power Automateではさまざまなクラウドサービスとの連携を容易にす るための「コネクタ」と呼ばれる部品が500種類以上用意されて おり、それらを組み合わせることでクラウド上のサービスの自動 化を可能とします。Power Automateで作成したフローを「ク ラウドフロー」、Power Automate Desktopで作成したフロー を「デスクトップフロー」と呼び、自動化したいアプリケーショ ンやクラウドサービスによって、Power AutomateとPower Automate Desktopを使い分けることで、自動化の範囲を広げ ることができます。

#### HINT!

#### 有償版はWindows 10 Home だと利用できない機能がある

無償でインストールできるPower Automate DesktopはWindows 10 の4つのエディションで機能の違い はありません。しかし、有償版の場 合Windows 10 Homeではクラウド フローから一定のスケジュールに 沿った実行や、ファイル投稿などを きっかけにフローを実行するトリ ガー実行が利用できません。これら の機能を利用したい場合は Windows 10 Proへのアップグレー ドが必要です。

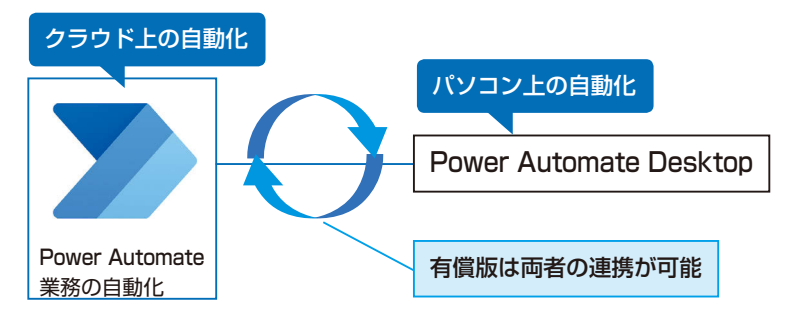

#### 有償版と無償版の違い

Power Automate Desktopには月額使用料を払って使う有償版 が存在します。有償版ではデスクトップフローとクラウドフロー を連携させることで、デスクトップフローを一定のスケジュール に沿って実行させたり、ファイルの移動やメールの受信などを きっかけにフローを起動させたりするトリガー実行などが可能と なります。本書で扱うのは無償でインストールできるPower Automate Desktopです。

#### Point

#### Microsoftアカウントで サインインして使う

Power Automate Desktop( $t \prec \gamma$ ターネットに接続した状態で Microsoftアカウントにサインインし て使用します。Power Automate Desktopはマイクロソフトが提供す るローコードの自動化プラットフォー ムPower Automateの機能の一部で あり、そのほかのマイクロソフトのク ラウドサービスとの連携を前提とし て作られているからです。本書で扱 う無償でインストールできるPower Automate Desktopだけでも、さま ざまな業務を自動化することができ ますが、有償版にアップグレードす れば、さらなる活用を進めることも できます。

## Microsoftアカウントを 作成するには

Microsoftアカウント

Microsoft Edgeを起動する [Microsoft Edge] を デスクトップを 表示しておく クリック P ここに入力して検索 o 🛱 💽 🐂 💼 ^ @ 🖮 🧟 ላ୬) あ 📅 15:55 🖓 マイクロソフトのWebページを表示する ▼MicrosoftアカウントのWebページ アドレスバーに右記 のURLを入力 https://account.microsoft.com/ □ □ 新しいタブ - 0  $\rightarrow$  C https://account.microsoft.com/ ☆ @ (同期していません !!) お気に入りバーにお気に入り ① https://account.microsoft.com https://account.microsoft.com/ - Bing 检禁 III 🥚 25 Q Web を検索 Enterキーを押す アカウントの作成画面を表示する Microsoftアカウントの Microsoftアカウントを ページが表示できた 新規に取得する Microsoft アカウント・サインインする × + - 0 × → C 🗅 https://account.microsoft.com/account/Account?ru=https%3A%2F%2... 🟠 📬 🖨 (同期していません 🙁) … Microsoft アカウント ヘルフ P R (R) 1つのアカウントで Microsoft のすべ てを提供 1 つのアカウント。1 つの場所ですべてを管理。 アカウント ッシュポードへようこそ。 Microsoft アカウントを作成 >

[Microsoftアカウントを作成]をクリック

Power Automate Desktopを使うために はMicrosoftアカウントが必要です。まだ 持っていない人はアカウントを入手し、使 用を開始する準備を整えましょう。

| >キーワード         |
|----------------|
| Gmail          |
| Microsoftアカウント |
| サインイン          |
|                |

#### HINT!

#### Microsoft Edgeでしか できない?

本レッスンの内容はGoogle Chrome など、ほかのWebブラウザーでも可 能ですが、本書ではこれ以降も Microsoft Edgeを使った操作を解 説していきます。同じ画面で学習し たい方はMicrosoft Edgeを使うこと をおすすめします。

HINT!

#### すでにMicrosoftアカウントを 持っているときは

すでにMicrosoftアカウントを持っ ている場合は手順3の画面で [サイ ンイン] をクリックし、IDであるメー ルアドレスとパスワードを入力すれ ばサインインできます。

## <del>テクニック</del> 使っているメールアドレスでアカウントを作りたい

手順4の [アカウントの作成] 画面で、すでに持って いるGmailなどのフリーメールアドレスも入力可能で す。ここで 登録 する メール アドレス はPower

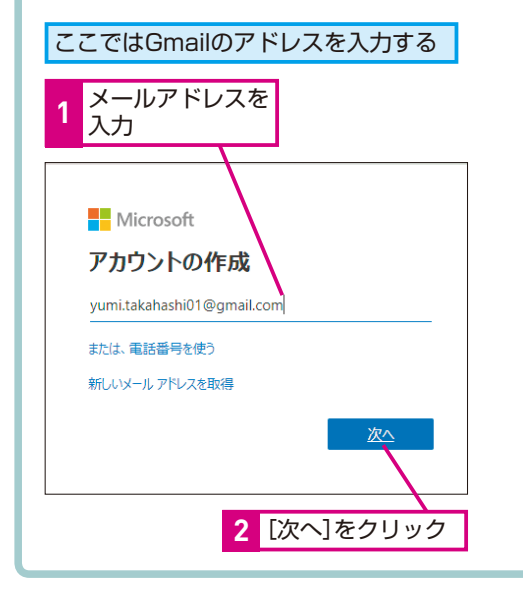

Automate DesktopへのサインインIDとなります。普 段利用しているメールアドレスのほうが分かりやすい 場合は以下の方法でアカウントを作成しましょう。

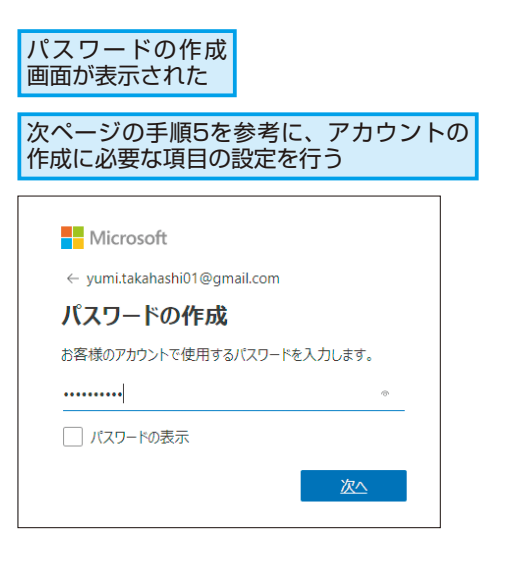

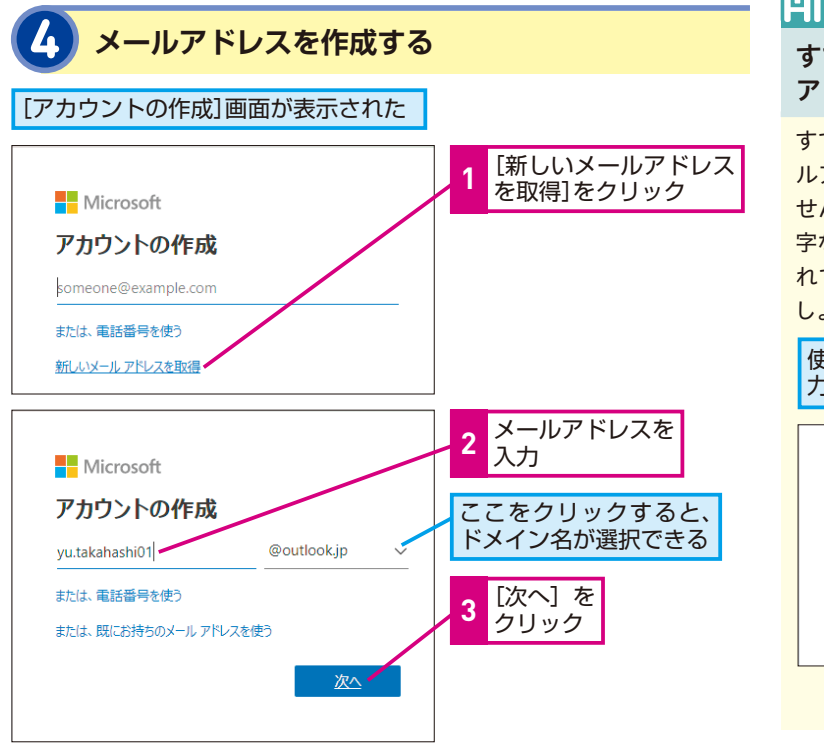

#### HINT!

すでに使用されているメール アドレスは登録できない

すでにほかの人が使用しているメー ルアドレスは登録することができま せん。名前や組織名だけでなく、数 字などを組み合わせて、まだ取得さ れていないメールアドレスを探しま しょう。

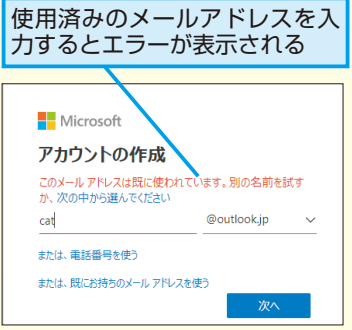

次のページに続く

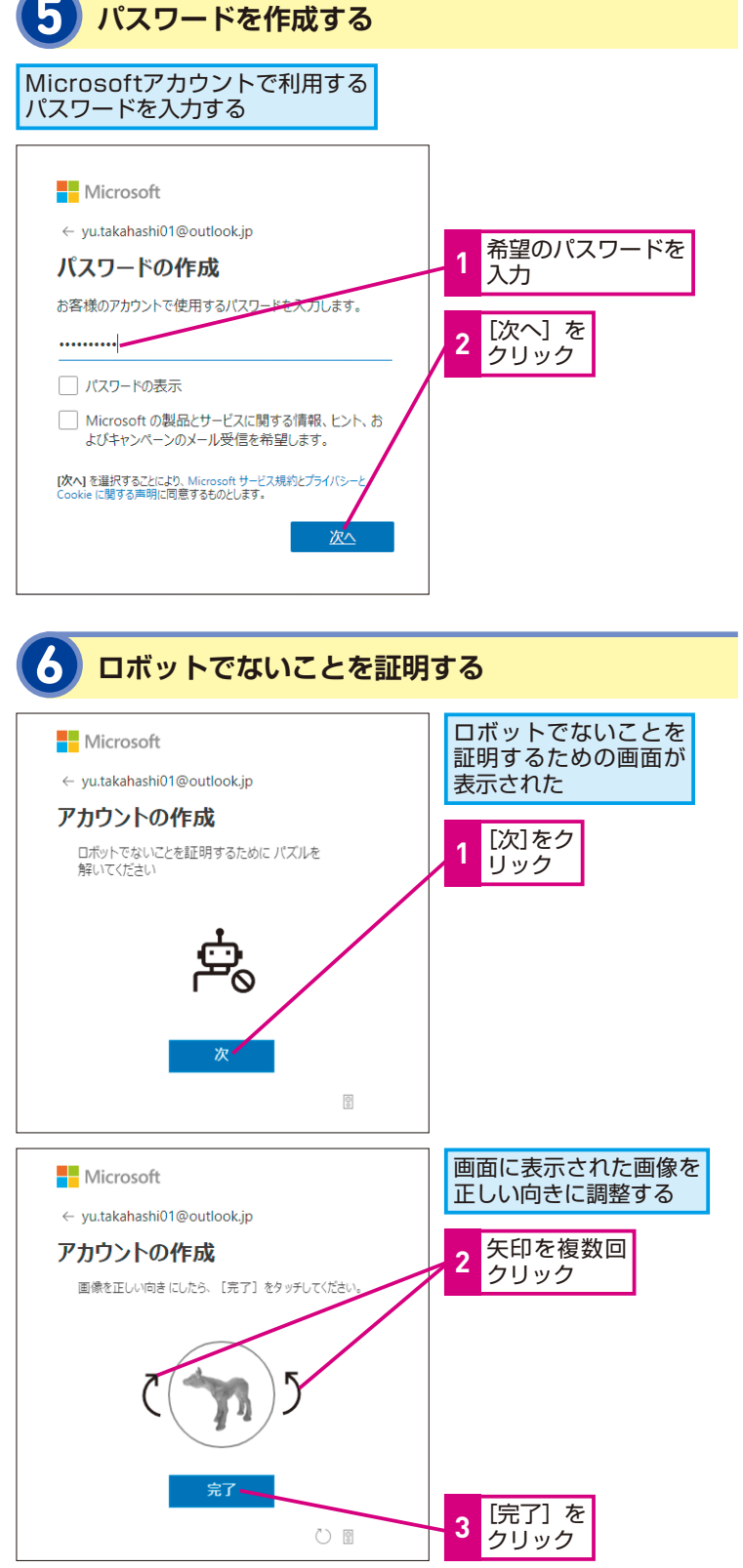

間違った場合は?

設定したいアドレスではない文字列 を入力してしまった場合は、手順5 の画面の上部にある [←] をクリッ クします。手順4の画面に戻るので Delete キーを押して文字列を削除 し、入力し直しましょう。

#### HINT!

パスワードに 設定できる文字は?

パスワードは8文字以上で、大文字、 小文字、数字、記号のうち2種類以 上を含んでいる必要があります。推 測や解読されにくいように、ユーザー 名、実名、会社名などの連想されや すい単語は避けましょう。

#### HINT!

「ロボットでないことを 証明する」とは?

Webサイトは悪意のある第三者の不 正サインインを防止するため、ペー ジ内での行動から悪意のあるプログ ラムか人間による操作かを自動的に 判断する仕組みが組み込まれていま す。ページ内での行動を確認、判定 するためにこの「ロボットではない ことを証明する」ページが設けられ ています。

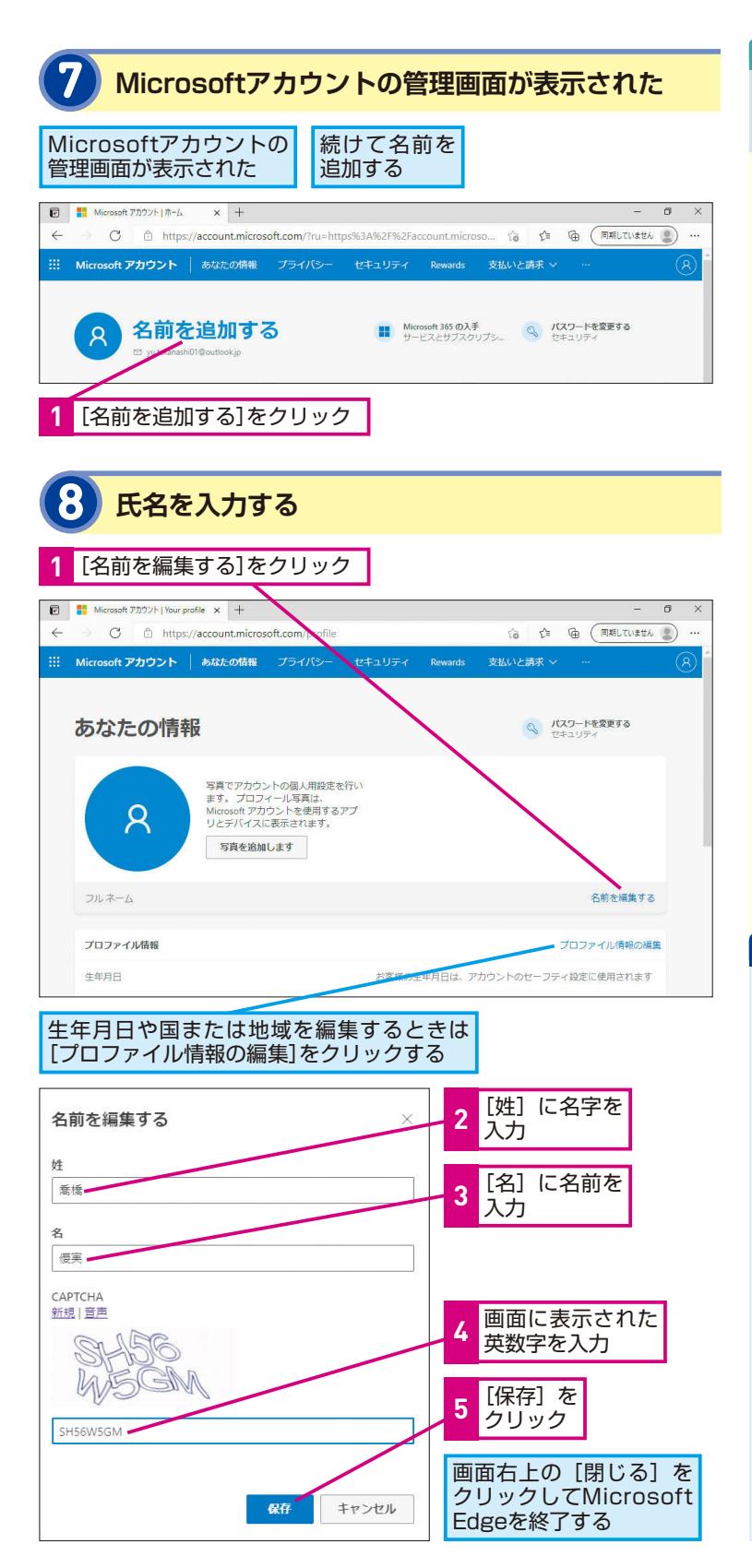

#### 生年月日などの プロファイルを編集するには

[プロファイル情報の編集]をクリッ クすると、[個人情報]の編集画面 に移動します。[生年月日][性別][国 /地域] [都道府県] [郵便番号] [タ イムゾーン]の編集が可能です。編 集が終わったら [保存]をクリック しましょう。

| [•<br>2 | 個人情報]<br>ごを設定す     | の画面<br>る | 「で生年」                 | 月日な               |
|---------|--------------------|----------|-----------------------|-------------------|
|         |                    |          |                       |                   |
| □<br>←  |                    | × +      | ox2amru=https%3A%2F%2 | Faccount.microsof |
|         | Microsoft アカウント あな | 101119-  | セキュリティ Rewards        | 支払いと請求 ~          |
|         | 個人情報               | 189      |                       |                   |
|         | 1985               | 4月       | • 1⊟                  | ~                 |
|         | (生形)               |          |                       |                   |
|         | 女                  |          |                       | *                 |
|         | 国/地域               |          |                       |                   |
|         | 日本                 |          |                       | *                 |
|         | 東京都                |          |                       | ~                 |
|         | 發使描号               |          |                       |                   |
|         | 1500031            |          |                       |                   |
|         | タイムゾーン             |          |                       |                   |
|         | 東京, 日本 - JST       |          |                       | ~                 |
|         | 四有 ID              |          |                       |                   |

#### Point アカウントは 大切に管理しよう

本レッスンで作成したMicrosoftアカ ウントはPower Automate Desktop のサインインだけではなく、マイク ロソフトが提供するクラウドサービ スすべてへのサインインアカウント となります。Microsoftアカウントが あれば、オンラインラーニングの 「Microsoft Learn」、オンラインミー ティングツールの「Microsoft Teams」、Webメールの「Outlook. com」などを無償で使うことができ ます。人の目に触れない場所にメモ しておくなどして、パスワードが分 からなくなってしまった、ということ がないよう気を付けてください。

## Power Automate Desktop をインストールするには

Power Automate Desktopをインストール しましょう。Webブラウザーを操作するた めに必ず必要な拡張機能のインストール や有効化の手順も解説します。

インストール

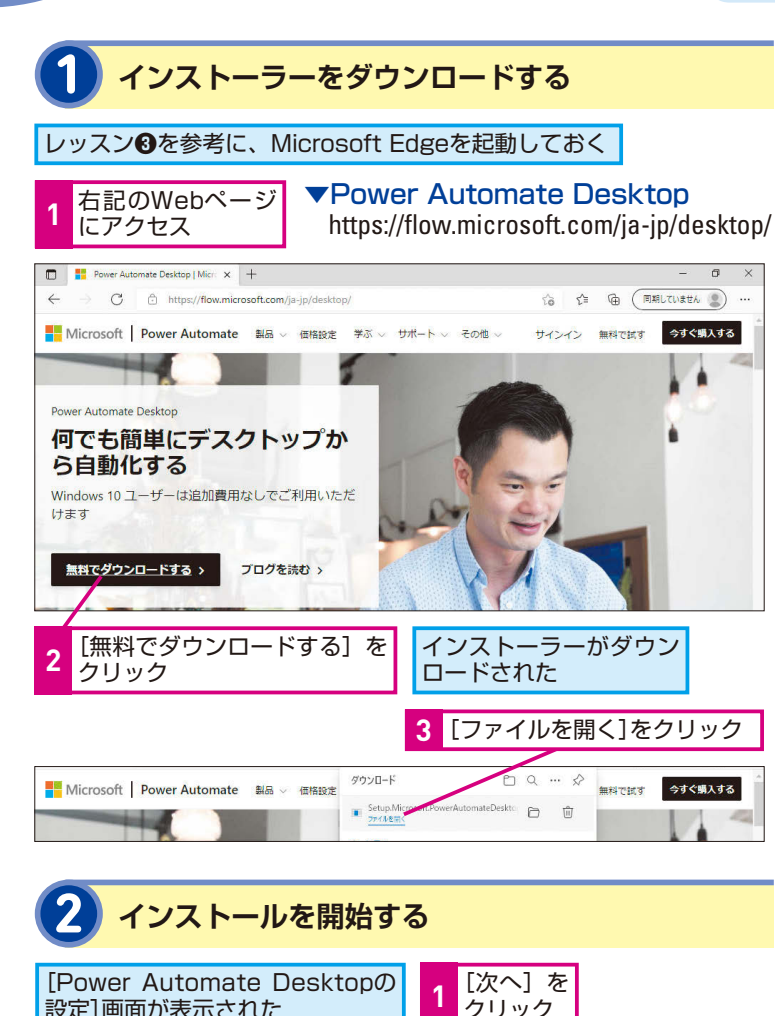

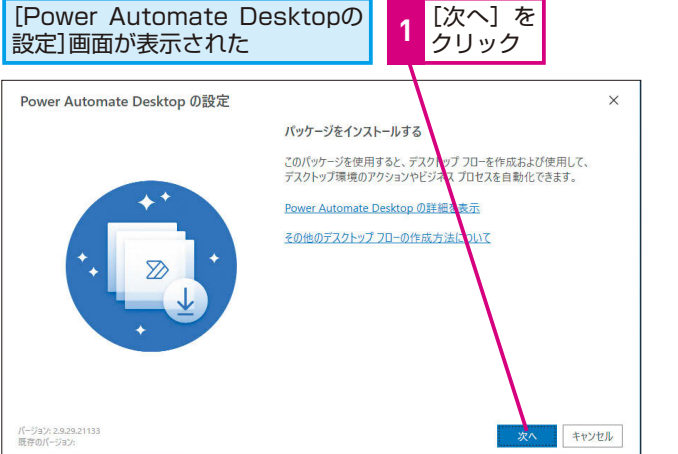

#### トキーワード Microsoft Edge

| アップデート |  |
|--------|--|
|        |  |
| 拡張機能   |  |
|        |  |

#### HINT!

#### 旧バージョンのMicrosoft Edgeは使えないので要注意

本レッスンではWebブラウザー 「Microsoft Edge」の操作を自動化 するために必要な拡張機能をインス トールします。Microsoft Edgeには 新旧2つのバージョンが存在し、 Power Automate Desktopで操作 できるのは2020年1月15日にリリー スされたChromium (クロミウム) をベースとした新しいMicrosoft Edgeです。 旧 バ ー ジョンは Windows 10のリリース当時から既 定ブラウザーとして装備されていた ものです。新バージョンと旧バージョ ンはアイコンで判別することができ ます。Windows Updateが適切に行 われていれば、自動的に新バージョ ンにアップデートされていますが、 旧バージョンとなっている場合は 「Microsoft Edge」で検索し、最新 版をダウンロードしインストールし てください。

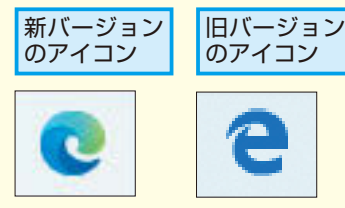

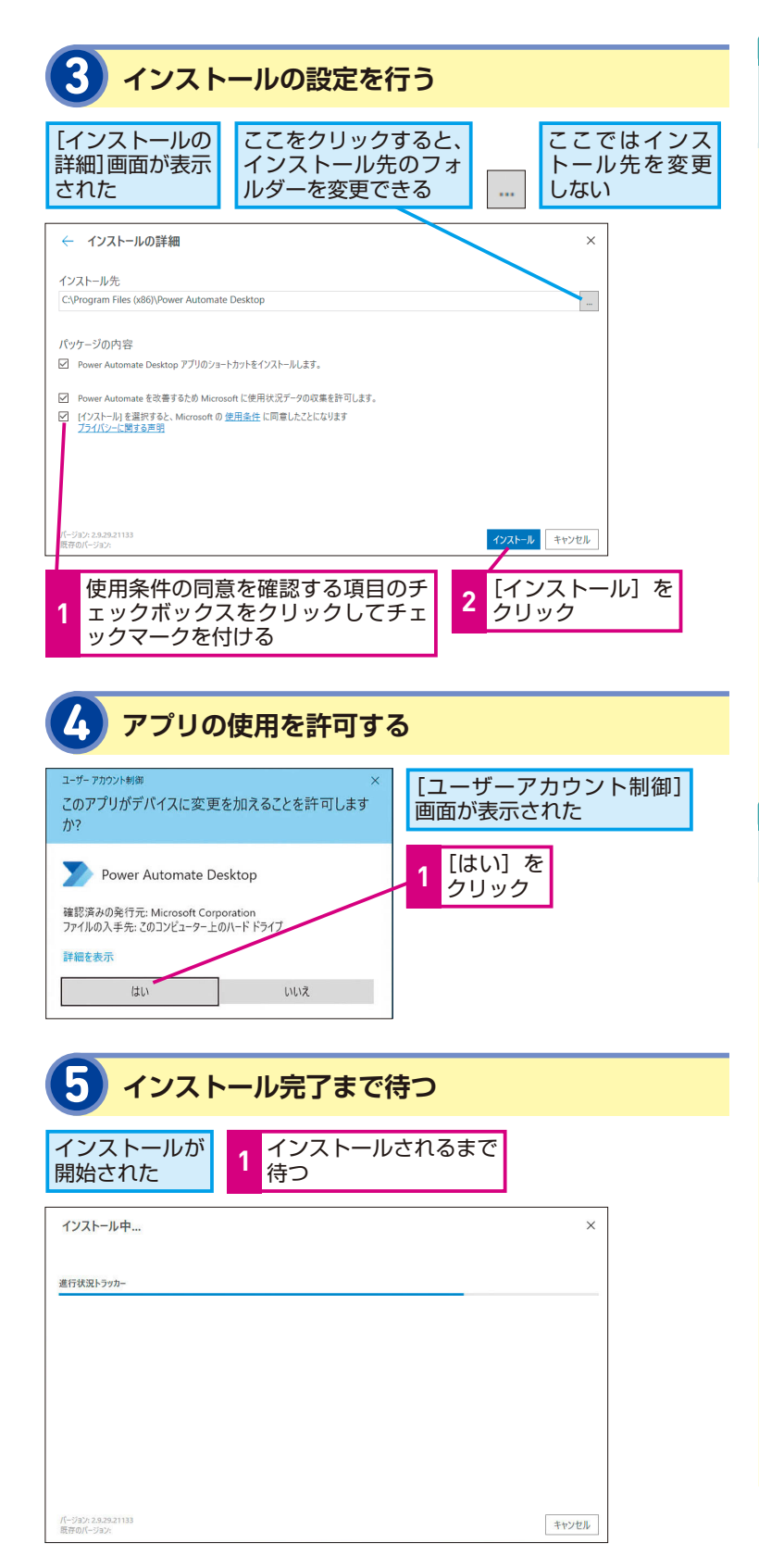

#### ショートカットアイコンも 作成される

インストールの設定画面で「Power Automate Desktopアプリのショー トカットをインストールします。」の チェックボックスにチェックマーク を付けることで、デスクトップ上に ショートカットアイコンが作成され ます。ショートカットアイコンが不 要な場合は、チェックマークをはず してインストールしましょう。

[Power Automate Desktop]

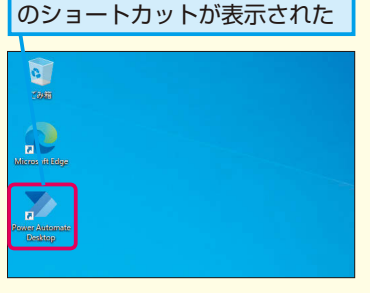

#### HINT!

再起動しなくても利用できる

従来のインストール型アプリケー ションはパソコンを再起動しないと 正常に動作しないものがありました が、Power Automate Desktopは 再起動なしで使い始めることができ ます。「再起動の案内が出た」「画面 の挙動がおかしい」「起動しない」 といった場合のみパソコンの再起動 を行ってください。

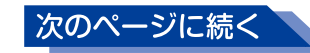

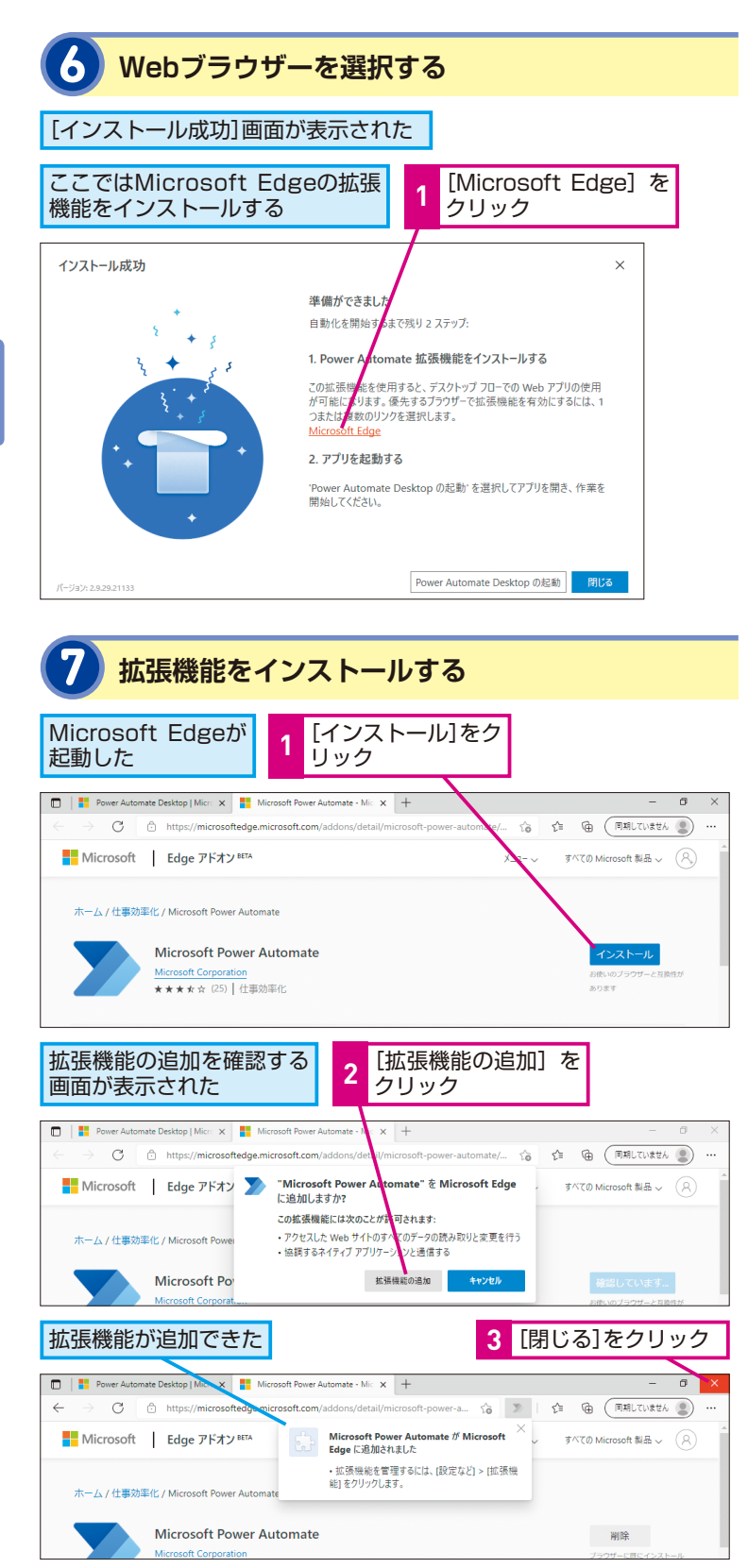

#### ほかのWebブラウザーの 拡張機能を有効化するには

Microsoft Edgeの ほかにGoogle Chrome、Firefox、Internet Explorerに対応しています。インス トール完了後に開くことができるフ ローデザイナー(レッスン・参照) の左上にある[ツール]メニューの[ブ ラウザー拡張機能] より各ブラウ ザーの拡張機能がインストール可能 です。インストール後は各ブラウ ザーを閉じて終了することで完了し ます。

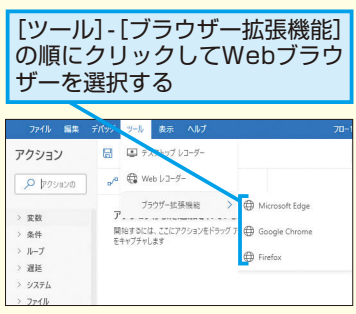

#### HINT!

#### 拡張機能を 有効化するのはなぜ?

拡張機能とは、使っているWebブラ ウザーの機能を増やしたり強化した りするためのプログラムのことです。 Power Automate DesktopのWeb ブラウザーの拡張機能をインストー ルし有効化すると、Webページ上の データ抽出やWebフォームへのデー タ入力など、Webブラウザー上のさ まざまな操作がPower Automate Desktopで行えるようになります。 拡張機能はインストールしただけで は機能しないため、有効化を必ず行 いましょう。

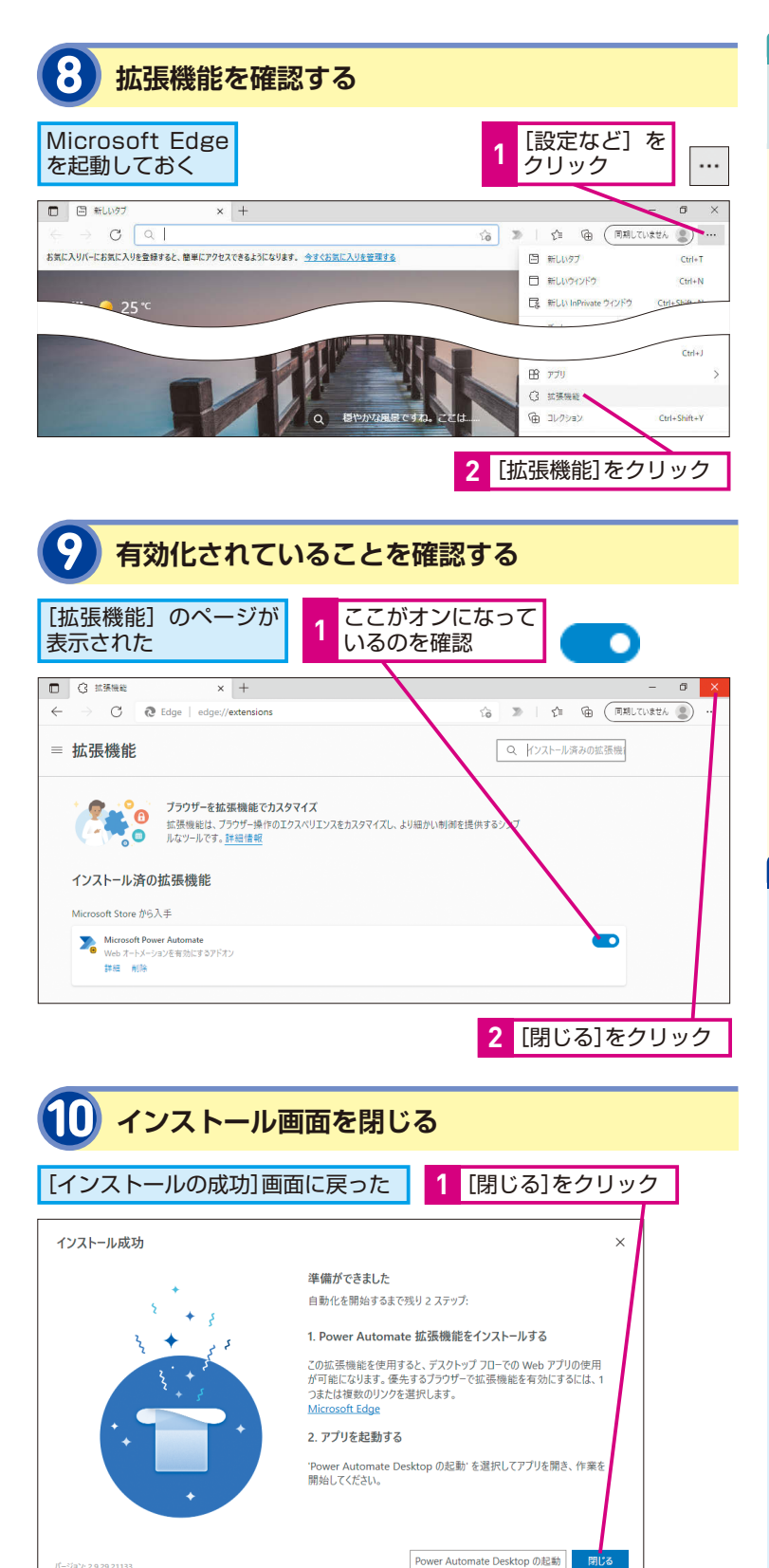

#### アップデート情報はコンソー ルの[設定]から入手可能

Power Automate Desktopは機能 や操作性改善のためのアップデート が行われることがあります。アップ デート情報は、コンソール(レッス ン・の参照)の[設定]の[更新プロ グラムの確認]で確認することがで きます。また、[更新通知を表示する] にチェックを入れておくと、更新が あった場合に通知されます。

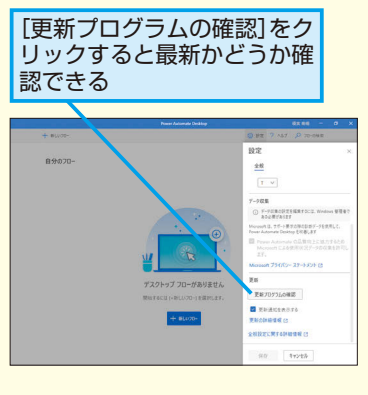

#### Point

#### インストールと拡張機能の有効化 手順はしっかり押さえておこう

パソコンを買い替えたときや別のパ ソコンでもPower Automate Desktopを使いたい場合は本レッス ンのインストール操作が必要です。 また、Webブラウザーの拡張機能の 追加と有効化はWebブラウザーの種 類ごとに行う必要があります。使用 するWebブラウザーの種類が変わっ たときは、そのWebブラウザーの拡 張機能のインストールと有効化を 行ってください。Webブラウザーの 操作を簡単に自動化できるのも Power Automate Desktopの魅力で す。拡張機能を追加できないとWeb ブラウザー上の操作を自動化するフ ローを作れず、Power Automate Desktopの本領が発揮できないので 注意しましょう。

# 4 インストール

Microsoftアカウント でサインインするには

サインイン

Microsoftアカウントでサインインし、 Power Automate Desktopを起動してみ ましょう。フローデザイナーを起動できれ ば、使用開始まであと一歩です。

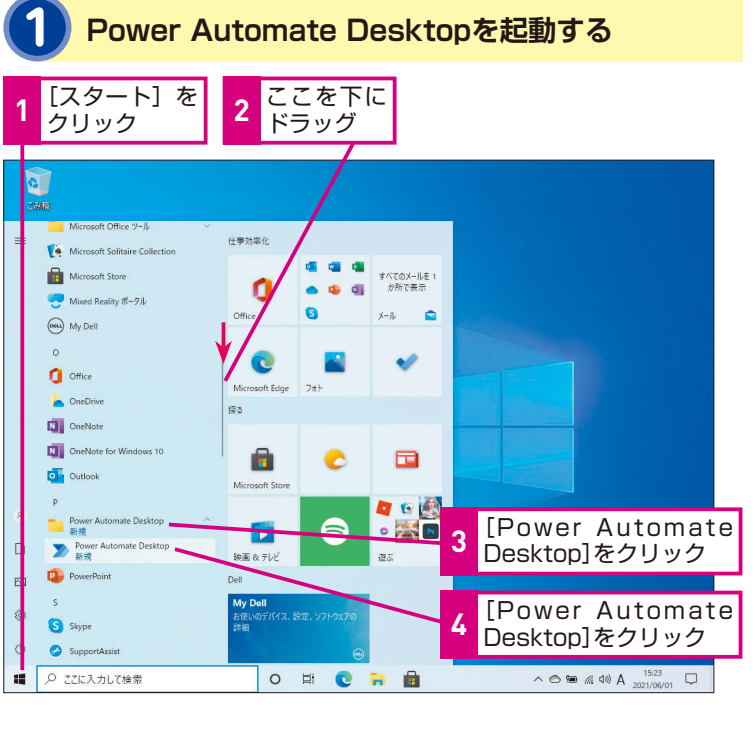

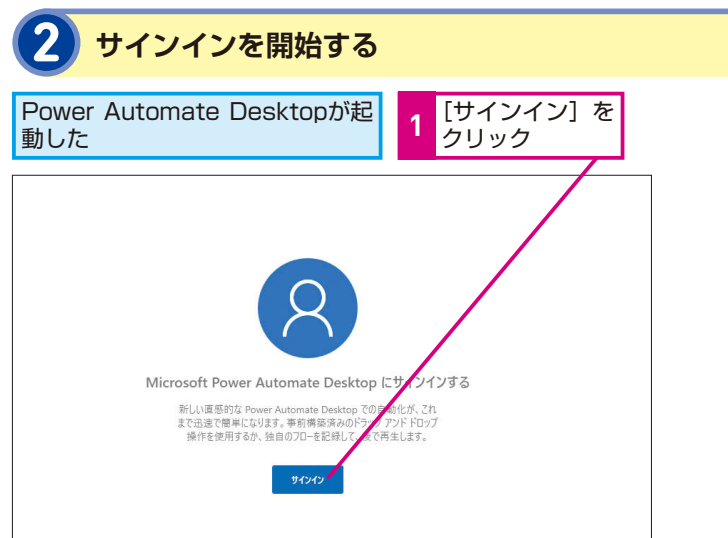

| コンソール  |
|--------|
| サインアウト |
| サインイン  |
|        |

#### HINT!

デスクトップから 起動できるようにするには

以下の方法で、Power Automate Desktopのアイコンが常時タスク バーに表示されるようになります。 また、スタートメニューから [Power Automate Desktop] を選択し、ア イコンにマウスポインターを合わせ た状態でデスクトップにドラッグす るとショートカットアイコンが作成 されます。

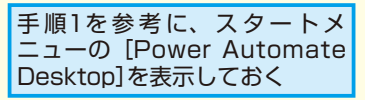

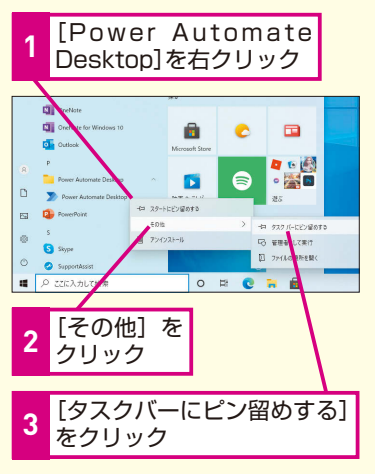

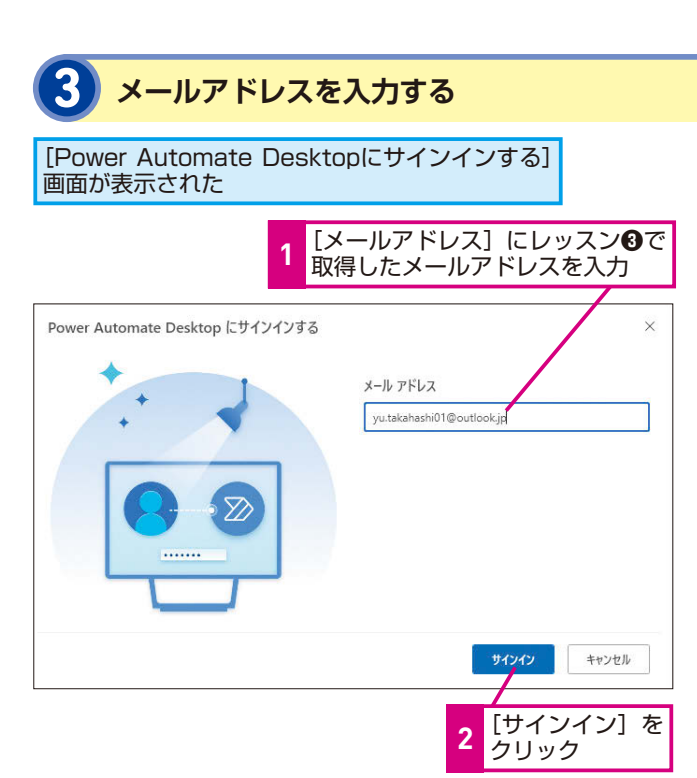

#### どんなアドレスでも サインインできる?

Microsoftアカウントに登録してい ないメールアドレスは使用できませ ん。レッスン ③ で作成した Microsoftアカウントのメールアドレ ス、もしくはすでにMicrosoftアカウ ントとして登録済みのメールアドレ スでサインインしましょう。

 パスワードを入力する
 パスワードの入力画面が表示された
 パスワードを 入力
 パスワードを 入力
 パスワードを 入力
 メ
 Microsoft
 Aututakahashi01@outlookjp
 パスワードの入力
 プライパシードがわる情報にアクセスしようとしているため、パスワー ド陸観安する実践があります。

クリック

 パスワードをおれた場合 別の Microsoft アカウントでサインインします 利用規約 プライバニーと Cookie ... 2 [サインイン]を

1 間違った場合は?

手順4で [サインイン] をクリックし てエラーが表示されたときは、入力 したパスワードが間違っている可能 性があります。正しいパスワードを 入力しましょう。

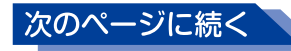

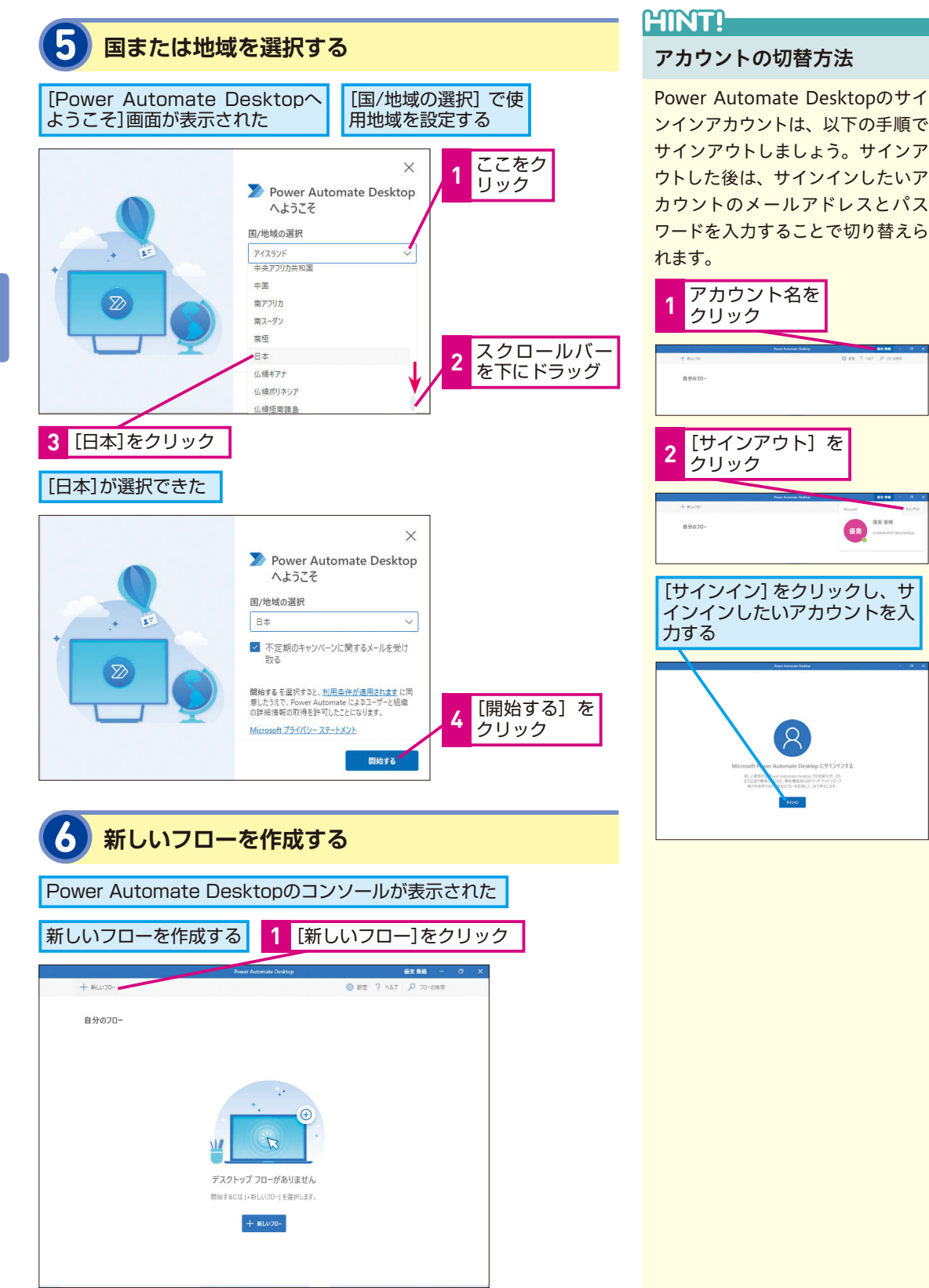

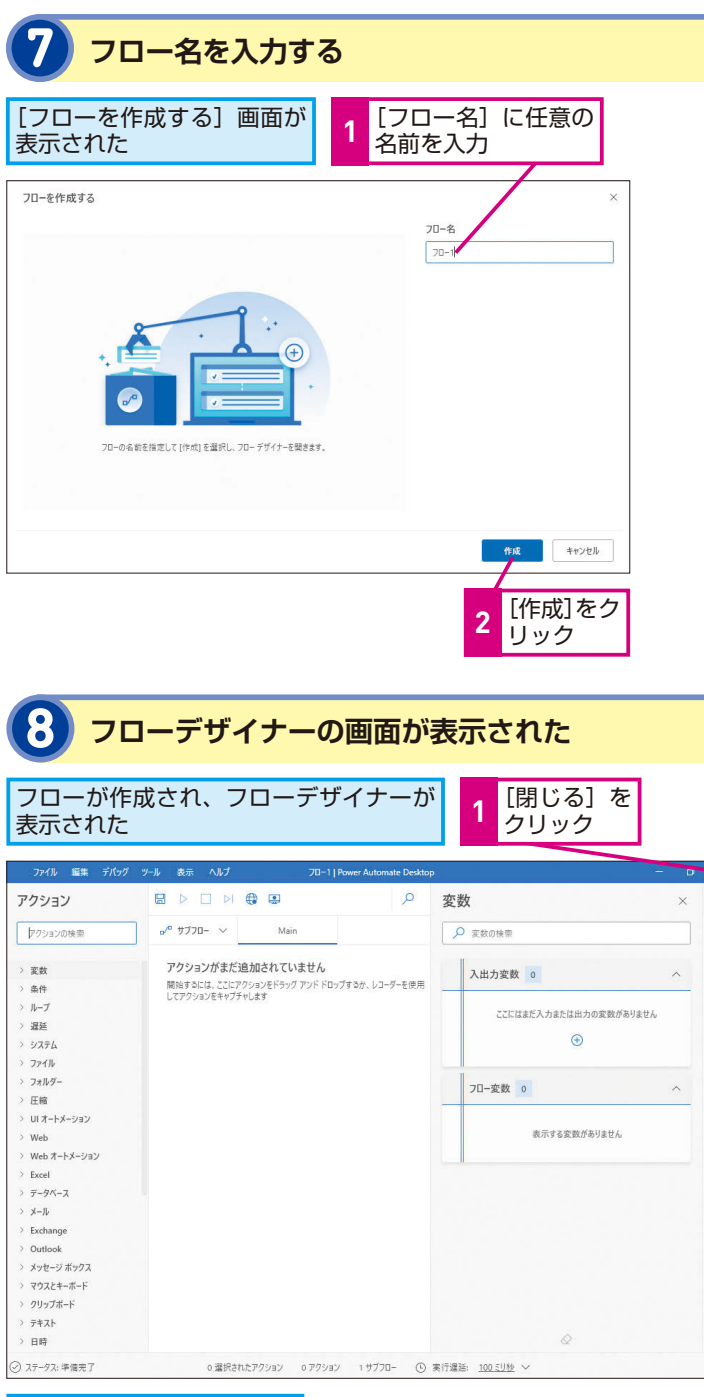

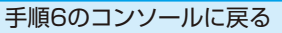

#### 作成したフローの一覧は コンソールで確認できる

フローを制作した場合、コンソール にフローが一覧で表示されます。フ ローを選択し、左端にチェックマー クを付けると [実行] [停止] [編集] [その他] のボタンが表示されます。 フローの [実行] と [停止] はコンソー ルから行うこともでき、フローデザ イナーを立ち上げる手間も省けます し、フローの実行スピードも速くな ります。[その他] :をクリックする と、名前の変更やフローの削除など ができます。この操作はコンソール からしかできません。

| フロー名をクリックするとチェ<br>ックマークが表示される |              |                       |                 |              |                              |     |
|-------------------------------|--------------|-----------------------|-----------------|--------------|------------------------------|-----|
| -                             |              |                       | ner falsende De | any.         | 62.86                        | a x |
| + euro-<br>19670-             | 6.8          |                       |                 | REA5 ~       | 0 HZ ? ^67 / 70-088<br>27-92 |     |
| • •                           | 20-1<br>20-2 | <ul> <li>D</li> </ul> | 0               | 59.8<br>59.8 | RITEN LVERA                  |     |
|                               |              |                       |                 |              |                              |     |

## Point

{x}

**S** 

#### Power Automate Desktopは サインインしてから使う

Microsoftアカウントはユーザー単位 で割り当てられるアカウントのため、 複数人での共用を禁止しています。 ほかの人と共有でパソコンを使って いる場合でも、Microsoftアカウント はユーザーごとに切り替える必要が あります。ほかの人のアカウントで サインインした状態 でPower Automate Desktopを使用すると「自 分の作ったフローが消えてしまっ た!|「ほかの人のフローを編集して しまった| などといったトラブルにも つながりかねません。パソコンを共 有で使っている場合は、パソコンに サインインするアカウントを分け、 Power Automate Desktop起動時に 画面右上のアカウント名を確認する ようにしましょう。

レッスン

## Power Automate Desktop の画面や機能を確認しよう

各部の名称と画面構成

#### フローデザイナーの画面構成

フローデザイナーはアクションを組み合わせてフローを制作して いく画面です。フロー制作に必要な操作は一画面にシンプルにま とめられており、効率的な制作ができる画面構成になっています。 Power Automate Desktopを使ううえで特に重要なのは、画面 左側の [アクションペイン]、中央の [ワークスペース]、右側の [変 数ペイン] です。[アクションペイン] はパソコン上でよく行う操 作が「アクション」として登録されている領域です。ここではま ずフローデザイナーの各部の名称と機能を簡単に覚えておきま しょう。

アクションを組み合わせてフローを制作し ていく画面「フローデザイナー」と、画面 内の各機能について解説しています。各 部の名称と機能を覚えておきましょう。

| >+-ワード      |
|-------------|
| Webレコーダー    |
| デスクトップレコーダー |
| 変数          |

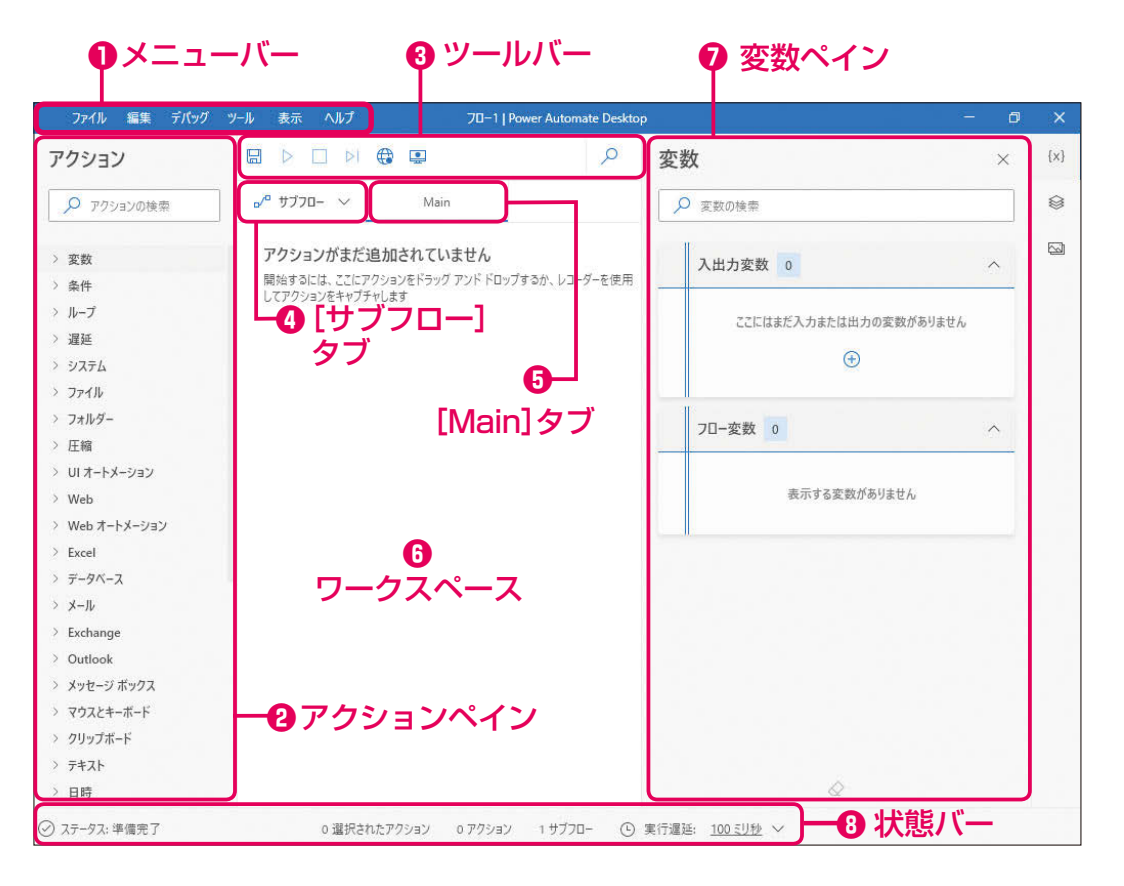

#### **0**メニューバー

フローの保存や実行など、制作に必要な各種操作が種類別に各ボタンに 格納されている。各ボタンをクリックすると操作のメニューが表示され、 メニューの右端には各操作のショートカットキーが確認できる。

#### **ロアクションペイン**

全アクションがグループごとに分けられ、グループ名の左のシをクリックすると各アクションが表示される。

#### **<sup><b>0</sup>**<sup>**∨**−*ル*<sup>*K*−</sup></sup></sup>

フローの保存や実行のほか、Webレコーダーやデスクトップレコーダー のボタンが配置されている。右側の虫眼鏡マークのをクリックすると[フ ロー内を検索する]が開き、フローで使用しているアクションや変数を 検索できる。

#### **0** [サブフロー] タブ

サブフローの一覧が表示される。サブフローを制作することで、Mainフ ローが長くなってしまうことを防いだり、フローを修正しやすくしたりし ます。

#### ● [Main] タブ

[Main] タブは [実行] を押したときに必ず実行されるフローが表示される。[Main] タブのフローを「Mainフロー」と呼び、[Main] タブの 削除や名前の変更はできない。

#### **G**ワークスペース

ここにアクションを並べて、フローを制作する。

#### ●変数ペイン

フローで使用するすべての変数が表示される。フロー実行中は各変数の 現在の値を確認できる。

#### ❸状態バー

フローのステータス、選択中のアクション、フロー内のアクション、サ ブフローの合計数が表示される。フロー実行中には実行開始からの経過 時間が、エラーがある場合にはエラーの数が表示される。フローの動作 テストを行う際に活用できる。

#### 記録した操作をアクションとして生成するレコーダー

フローの作成方法は [アクションペイン] のアクションをワーク スペースに配置する方法のほかに、ツールバーにあるレコーダー を起動して実際の操作を記録する方法があります。レコーダーに はWebブラウザー上の操作を記録する「Webレコーダー」とデ スクトップ上の操作を記録する「デスクトップレコーダー」があ ります。レコーダーはシステムのログインやメニュー選択などの 操作を正確に記録し、アクションを生成してくれる便利な機能で すが、同じ操作を繰り返し行うことや条件に応じて処理を分ける などの処理は記録できません。レコーダーについてはレッスン(の)、 アクションペインからアクションを選択する方法はレッスン(の) 詳しく説明しています。

#### HINT!

#### サブフローって何?

サブフローとは、[Main] タブ以外 のタブに格納されるフローのことで す。例えば、フロー中に頻繁に実行 するアクションのまとまりがある場 合に、頻繁に使うフローをサブフロー に制作し、Mainフローから呼び出し て実行します。サブフローは単独で 実行することはできず、Mainフロー 内に[サブフローの実行] アクショ ンを配置します。サブフローは、 をクリックし、[新しいサブフロー]

#### HINT!

#### Power Automate Desktopの ヘルプページを確認しよう

コンソールの右上の [ヘルプ] をク リックして [ドキュメント] をクリッ ク、もしくはメニューバーの [ヘルプ] をクリックして [ドキュメント] をク リックすると、マイクロソフトの Power Automate Desktopドキュメ ントを確認できます。ドキュメント はPower Automate Desktopの公 式マニュアルにあたるものです。基 本操作から管理者向けの専門的な内 容までを確認することができます。

## Point

#### まずはフローデザイナーの 操作を覚えよう

フローデザイナーはフロー制作の中 心となる画面です。その中でも特に [アクションペイン]、[ワークスペー ス]、[変数ペイン]はフロー制作中 に頻繁に使用する機能になりますの で、重点的に理解を深めていってく ださい。各部位の名称もすべて覚え る必要はありません。実際にPower Automate Desktopの画面を開き、 メニューボタンを押してみるという 練習や経験が積み重なることで自然 に名称や機能を覚えていくことがで きるでしょう。

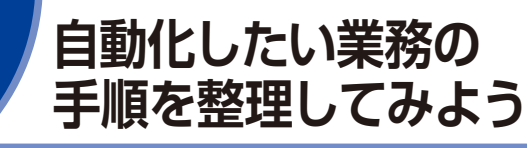

自動化の準備

#### 業務の目的や自動化の理由を書き出そう

自動化したい業務を思い付いたら、まず業務の目的や自動化したい理由を書き出してみましょう。目的が曖昧なまま着手してしまうと不必要な業務を自動化してしまい、結果的に無駄になってしまうことがあります。次に業務の手順を書き出します。入社したばかりの社員に教えるつもりで、1つ1つの操作を書き出すようにしてください。フロー制作は「アプリケーションを開く」「フォルダー内の〇〇ファイルを開く」など、1つ1つの操作をアクションとして配置するため、丁寧に書き出すことでどのようなアクションが必要か分かります。使用するファイル名、アプリケーションも同時に書き出し、Power Automate Desktopがインストールされているパソコンでそのファイルやアプリケーションを操作できる設定になっているか確認しておきましょう。

#### ●書き出す内容の参考

- 1. 業務名: セミナー参加御礼メールの送信
- 2. 業務目的:御礼の気持ちを伝える。当社製品紹介ページの URLをお知らせする
- 自動化したい理由:メールアドレス、会社名、担当者の名前 をセットして送信していく簡単な繰り返し作業だが、ミスす るとお客さまの信頼を失ってしまうので、気が抜けずストレ スが大きい

#### ●人による手順の書き出しの例

| No. | 手順                              | ファイル名                | アプリケーション      |
|-----|---------------------------------|----------------------|---------------|
| 1   | メールソフトを起動する                     | —                    | Outlook       |
| 2   | メールテンプレートを開く                    | —                    | Outlook       |
| З   | 参加者リストがまとめられた Excel<br>ファイルを開く  | セミナー参加<br>者リスト .xlsx | Excel         |
| 4   | メールアドレス、会社名、名前をテ<br>ンプレートに貼り付ける | _                    | Excel、Outlook |
| 5   | 送信ボタンを押す                        | _                    | Outlook       |
| 6   | 参加者数の分、4~5を繰り返す                 | _                    | Outlook       |
| 7   | メールソフトと参加者リストを閉じ<br>る           | _                    | Excel、Outlook |

業務の自動化に取り組む場合に、最初に 行うのは対象となる業務の手順を確認す ることです。業務の手順の書き出し方や自 動化する場合の注意点を解説します。

| > キーワード |
|---------|
| Excel   |
| アクション   |
| 70-     |

#### HINT!

#### 紙を使った作業は まずデジタル化の検討を

手順の途中に紙を使った作業が入っ ていないかチェックすることも大切 です。「FAXで届いた単価を目視で 確認し、Excelに入力する」というよ うな紙を使った作業は、Power Automate Desktopでは自動化でき ません。紙を使った作業がある場合 は、デジタル化も同時に検討する必 要があります。

#### 業務をPower Automate Desktopで 自動化する際のポイント

手作業で行っていた業務をPower Automate Desktopで自動化 した場合は、自動化した業務の内容やフロー名をまとめた「自動 化業務リスト」を作成しておくとよいでしょう。このリストをメ ンバー間で共有し、自動化されている業務の内容を把握している 担当者を明確にし、業務引き継ぎの際に活用できるようにしてお きましょう。また、Power AutomateDesktopのフローを実行 しているパソコンが故障したときや、関連アプリケーションに障 害が発生したときに、どの業務に影響が出るかすぐ把握できるよ うになります。

#### ●自動化業務リストの例

| No. | フロー名               | 業務内容                                               | 参照<br>ファイル          | アプリケー<br>ション                 | 実行時期        | 担当者 |
|-----|--------------------|----------------------------------------------------|---------------------|------------------------------|-------------|-----|
| 1   | 生産計画<br>データの<br>展開 | A 社の物流シス<br>テムにサインイ<br>ンし、生産計画<br>を取得してメー<br>ル配信する | _                   | 物流システ<br>ム (Web)、<br>Outlook | 毎日<br>9:00  | 鈴木  |
| 2   | 課内有給<br>取得状況       | 課内メンバーの<br>前月の有給取得<br>状況を更新する                      | 有 給 取 得<br>状況 .xlsx | 勤怠システ<br>ム、Excel             | 第 1<br>稼働日  | 星野  |
| З   | セミナー<br>参加御礼<br>配信 | セミナー参加者<br>に参加御礼メー<br>ルを送信する                       | 参加者リ<br>スト.xlsx     | _                            | セミナー<br>開催後 | 木村  |

アテクニック 作業の様子を動画で 撮影しておくとよい

手順書がない、または簡易な手順書しかない業務を自動化したい場合 は、パソコン操作の様子を画面録画ソフトで撮影するとよいでしょう。 Windows 10の機能にある「ゲームバー」を使えば、パソコン画面の操 作を動画で記録できます。動画は、業務手順の書き出しに役立つほか、 作業動画を観察することで、無意識に行っている作業のポイントに気付 くことができます。また、パソコンやアプリケーションにトラブルが発 生しフローが実行できず、急遽、人による作業が必要になった場合も動 画があれば手順を確認することができます。

▼ Windows 10のゲームバーでPC画面の 動画キャプチャーを記録する方法 https://dekiru.net/article/14135/

#### HINT!

#### 自動化で業務が「ブラック ボックス化」してしまう?

業務の自動化に取り組み始めると、 「パソコンが勝手に動いて何をやっ ているのか分からない」という反応 に遭うことがあるかもしれません。 しかし、左ページで示したようにフ ローは1つ1つの作業を洗い出してか らでないと制作できないため、自動 化をきっかけに業務手順は明確にな ります。フロー制作の過程で明確に なった手順を資料や動画などで残す などし、自動化ツールの活用に協力 が得られるようにしていくことも重 要です。

#### HINT!

#### 設計書などのドキュメントは 必要?

Power Automate Desktopの魅力 は、高度な知識がなくても手軽に業 務を自動化できる点です。設計書な どのドキュメント作成を必須にして しまうとそれが負担となってしまい、 自動化が進まなくなってしまう危険 があります。フロー内にコメントを 入れる機能や、実行中の動画を撮影 しておくなどできるだけ作成に負担 がかからない方法でフローの内容を 共有できるルールにしておくことを おすすめします。

#### Point

#### **目的や手順を** 整理してから作ろう

フローはいきなり作り始めるのでは なく、業務の目的や手順、必要なア プリケーションなどを整理したうえ で作り始めたほうがよいでしょう。 また自動化した後も、その後起こり 得るトラブルなどを見越すことが大 切です。作成したフローをまとめた リストを作り、自分だけでなく、ほ かのスタッフも管理しやすいように しておきましょう。

## レコーダー機能を 使ってみよう

デスクトップレコーダー

レコーダーは実際の操作を記録し、自動 でアクションを配置してくれる機能です。 練習用アプリケーションの操作を自動記 録し、レコーダー機能を理解しましょう。

操作を記録し自動でアクションを配置してくれるレコーダー機能

「レコーダー」は、実際の画面操作を記録することで、「ワークス ペース」に適切なアクションを自動的に配置してくれる機能です。 WebページやWebブラウザー上で動くアプリケーションの操作 を自動記録したい場合はWebレコーダーを、パソコンにインス トールして使うソフトウェアやアプリケーションの操作はデスク トップレコーダーを使います。同じ処理を繰り返し行ったり、条 件によって処理を変えたりする操作は記録できませんが、レコー ダーは効率のよいフローの制作をサポートしてくれる頼もしい機 能です。このレッスンではデスクトップアプリケーション「Asahi. Learning」を起動し、製品コードや金額を入力する操作をデス クトップレコーダーで記録します。

| > キーワード     |  |
|-------------|--|
| Webレコーダー    |  |
| アプリケーションパス  |  |
| デスクトップレコーダー |  |

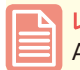

レッスンで使う練習用ファイル Asahi.Learning.exe

#### ●デスクトップレコーダーの操作例

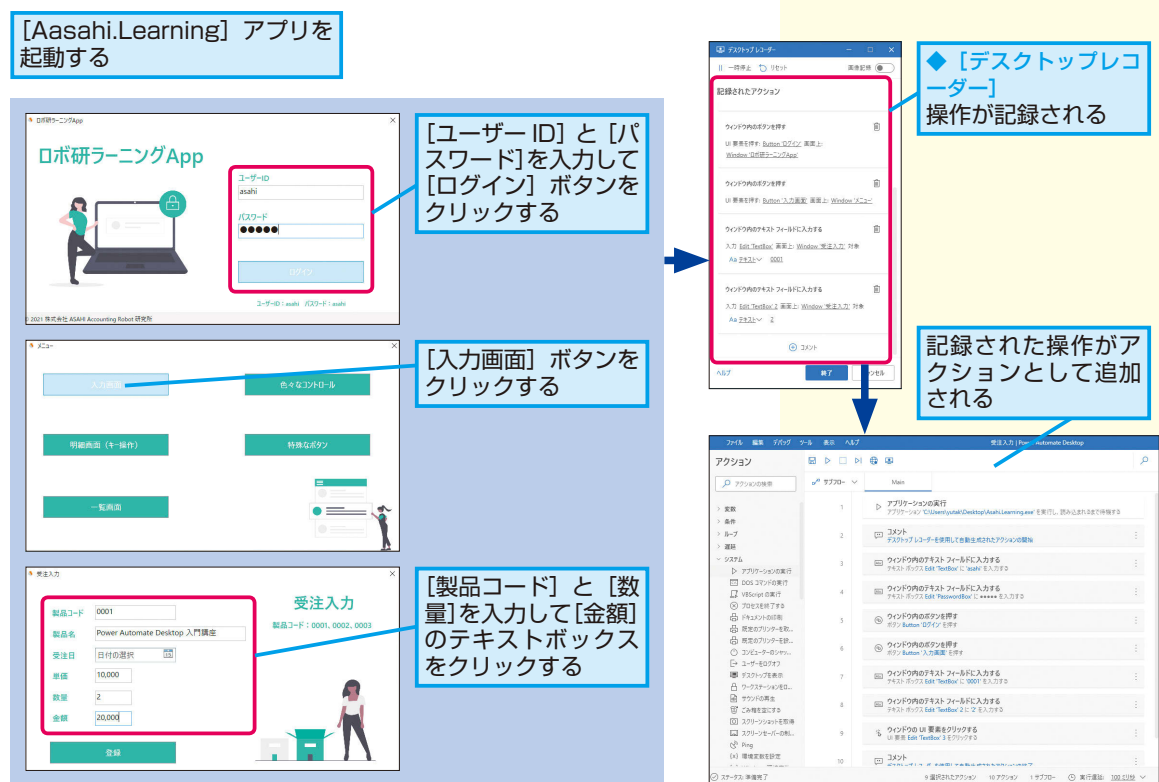

#### 「受注入力」フローに最初のアクションを設定する

#### 使用アプリを準備する

このレッスンで使用するアプリ [Asahi.Learning] をデ スクトップに保存しておく

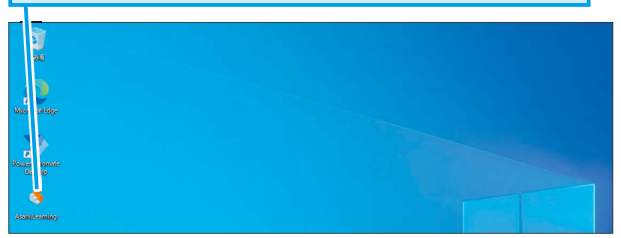

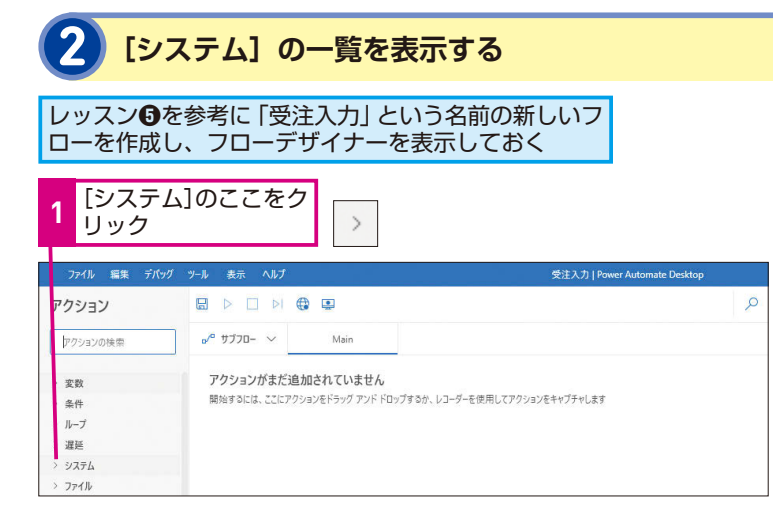

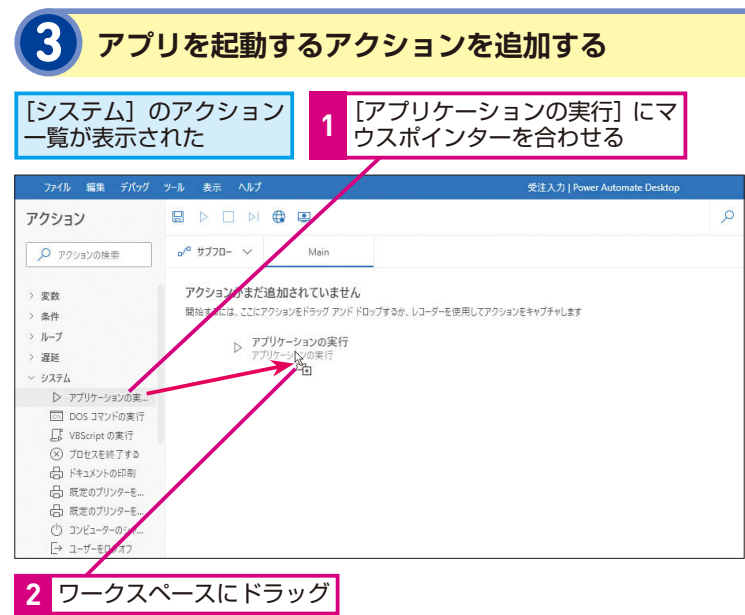

#### HINT!

#### アクションはグループ別に まとめられている

アクションは300種類以上あるため、 目的のアクションがスムーズに探せ るようグループ別にまとめられてい ます。グループ名の左にある マー クを左クリックすると各アクション が表示されます。

#### HINT!

アクション名が 見えづらいときは

フローデザイナーのウィンドウを最 大化するか、[アクションペイン]の 右側にマウスを合わせて、マウスポ インターの形が(一つ)の状態で右へ ドラッグすると、表示枠の幅が広 がってアクション名が見やすくなり ます。

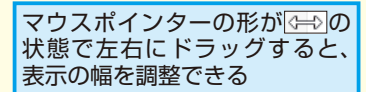

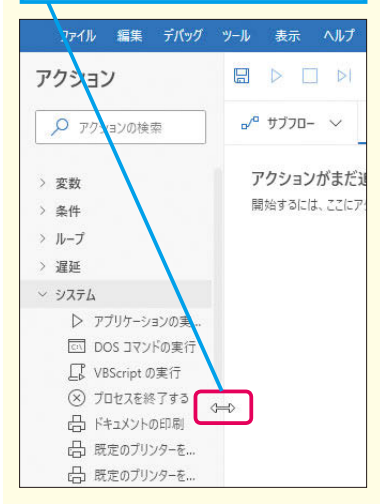

次のページに続く

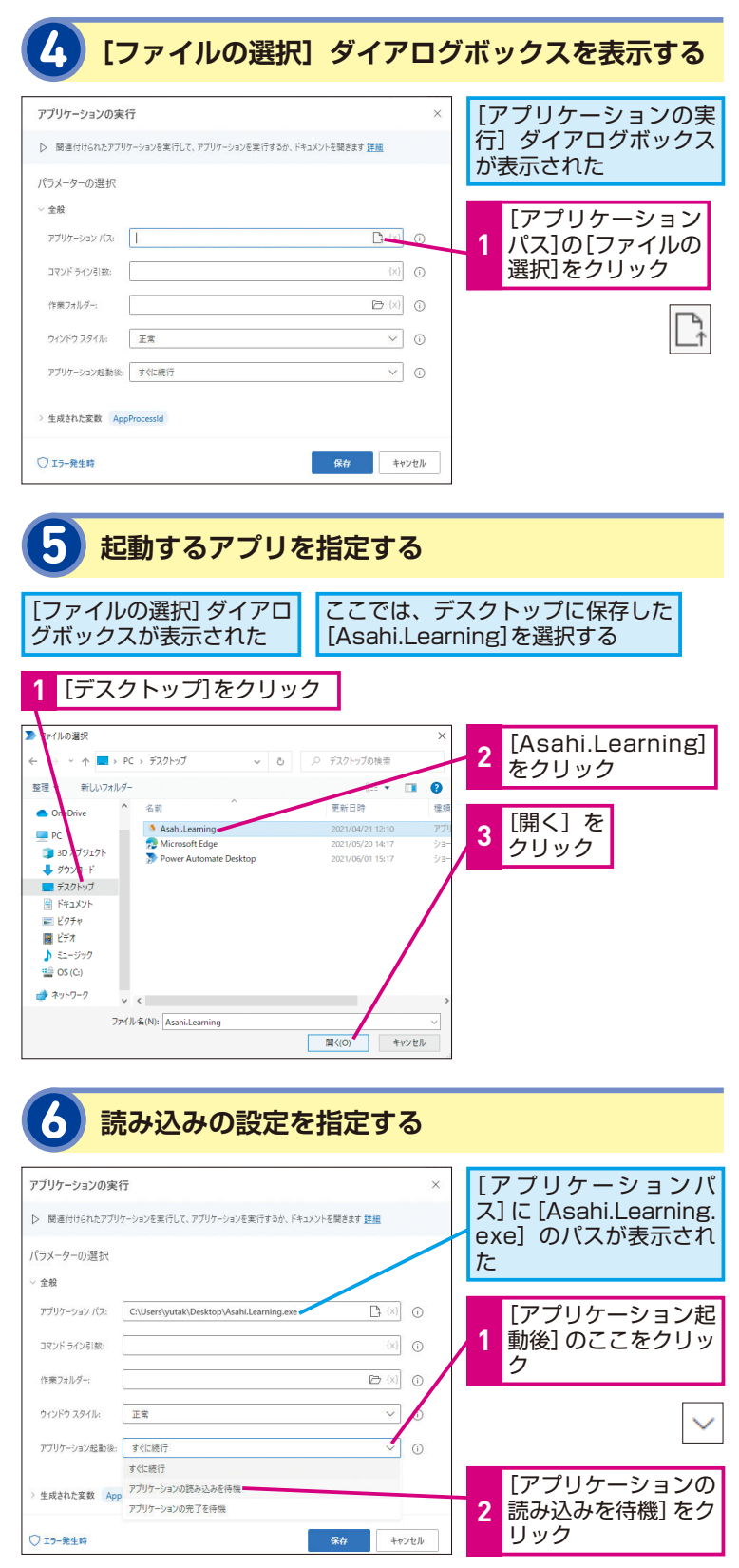

#### アプリケーションパスとは

パソコンにインストールして使用す るデスクトップアプリケーションは 起動するためのファイルがパソコン の内部に保存されており、格納され ている場所をアプリケーションパス といいます。アプリケーションが起 動するファイルはファイル名の後に 「.exe」が付いています。拡張子「.exe」 は実行可能なプログラムのファイル 形式です。エクスプローラーで拡張 子が表示されていない場合は以下の 操作で表示しましょう。

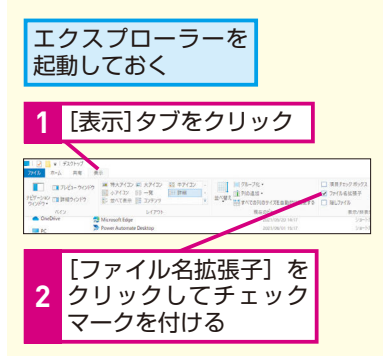

#### HINT!

#### アクションの設定を 再度変更したいときは

ワークスペース上に配置したアク ションをダブルクリックするとダイ アログボックスが表示され、設定し た内容の確認や変更が行えます。変 更した場合は、必ず[保存]をクリッ クしてください。保存せずにダイア ログボックスを閉じてしまった場合、 変更は反映されません。

## ● 間違った場合は?

手順5で間違ったファイルを選択し たときは、もう一度[ファイルの選択] をクリックし、ファイルを選択し直 しましょう。

#### [アプリケーションの実行] の設定を保存する アプリケーションの記動 アプリケーションの実行 後の状態を変更できた ▶ 関連付けられたアプリケーションを実行して、アプリケーションを実行するか、ドキュメントを聞きます 詳細 パラメーターの選択 ∨ 全殺 アプリケーション パス: C:\Users\yutak\Desktop\Asahi.Learning.exe コマンドライン引数: 作業フォルダー: B {x} V 0 ウィンドウ スタイル: 正常 アプリケーション起動後: アプリケーションの読み込みを待機 × 0 {x} タイムアウト > 生成された変数 AppProcessId WindowHandle 1 [保存]をクリック ○ エラー発生時 保存 キャンセル

#### デスクトップレコーダーで操作を記録する

| デスクトップレコーダーを起動する

ワークフローに [アプリケーションの実行] が設 定された

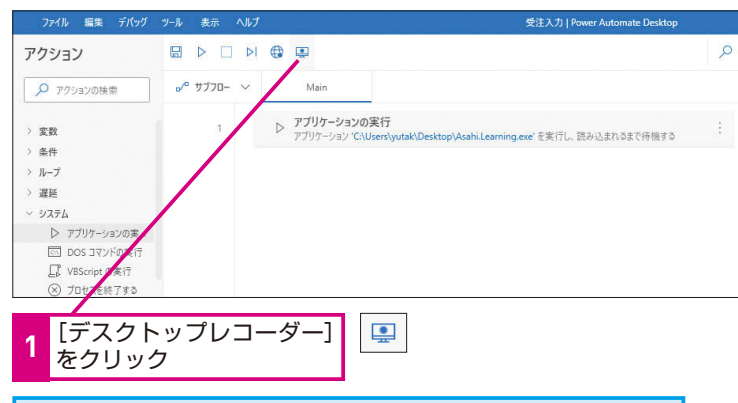

フローデザイナーの画面が最小化し、[デスクトップレコーダー] ウィンドウが表示された

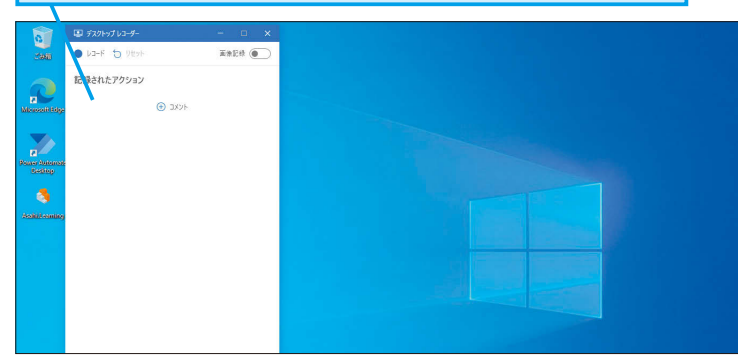

#### HINT!

#### [アプリケ-ション起動後] の 設定を変えるとどうなる?

手順6の操作2では、次のアクション をすぐに実行するか、アプリケーショ ンの起動が完了するまで待機するか を設定できます。この設定が設けら れているのは、アプリケーションの 起動が完了する前に次のアクション を実行してしまうと、アプリケーショ ン上にクリックするボタンがないこ となどを理由にエラーになる場合が あるためです。

| 種類                       | 機能                                                    |
|--------------------------|-------------------------------------------------------|
| すぐに実行                    | アプリケーションの起動<br>が完了したかどうかに関<br>わらず、すぐに次のアク<br>ションへ移動する |
| アプリケーシ<br>ョンの読み込<br>みを待機 | アプリケーションの起動<br>が完了するまで待ってか<br>ら、次のアクションへ移<br>動する      |
| アプリケーシ<br>ョンの完了を<br>待機   | アプリケーションの起動<br>と終了が完了するまで待<br>ってから次のアクション<br>に移動する    |

#### HINT!

アプリの起動は レコーダーで記録できない?

デスクトップなどに配置された ショートカットアイコンをダブルク リックする操作をレコーダーで記録 し、アプリケーション起動を行うこ とも可能です。しかし、手順6の[ア プリケーションの実行]アクション で行った[アプリケーション起動後] の設定ができないため、起動を待つ ことができず、後続のアクションで エラーになる恐れがあります。また、 レコーダーで記録した場合、デスク トップ上のショートカットアイコン が削除されてしまうとアプリケー ションを起動できなくなります。 8

次のページに続く

#### できる | 27

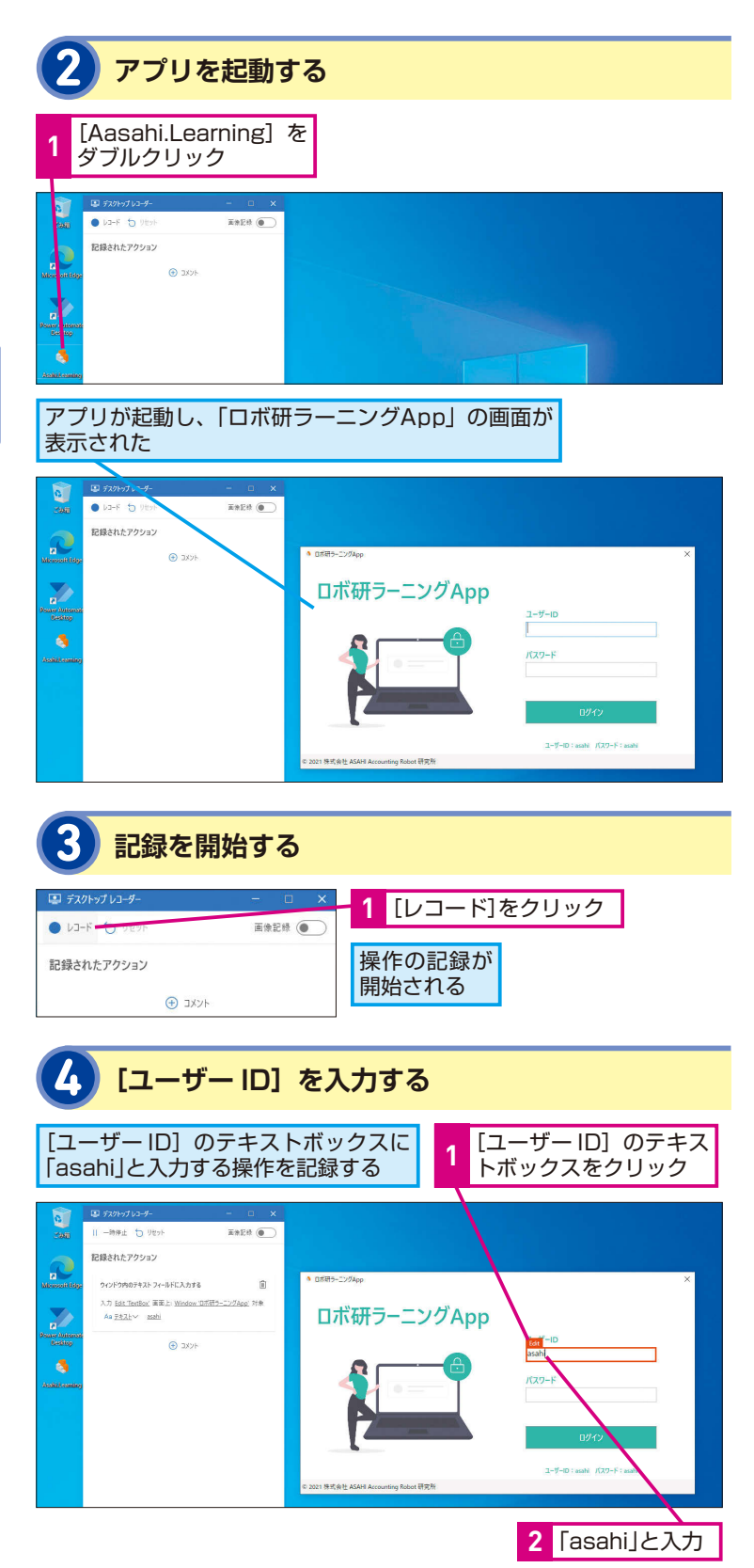

#### 画面に表示される 赤い枠は何?

アプリケーション上のテキストボッ クスやチェックボックスなどを認識 すると赤枠が表示されます。赤枠が 表示されない場合はそのテキスト ボックスやチェックボックスの操作 を自動記録することができません。 赤枠が表示されたことを確認したう えで入力を始めましょう。

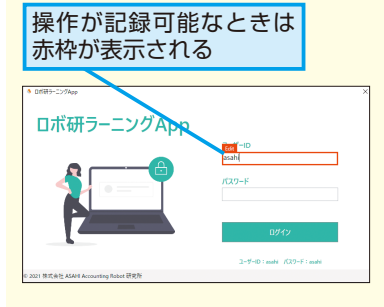

#### <mark>HINT!</mark> 一時停止や コメント挿入もできる

[デスクトップレコーダー]ウィンド ウの上部にある[一時停止]をクリッ クすると、記録の一時停止ができま す。また、以下の方法で[コメント] アクションを挿入することができ、 操作内容を記述できます。

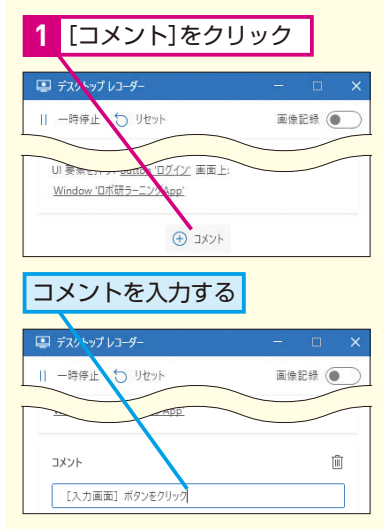

#### 5 [パスワード] を入力し [ログイン] ボタンを クリックする

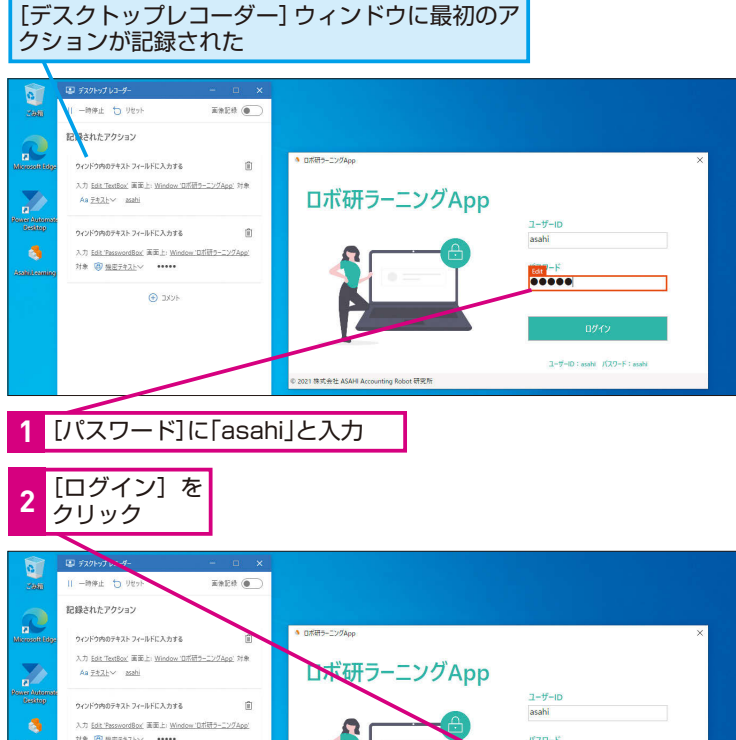

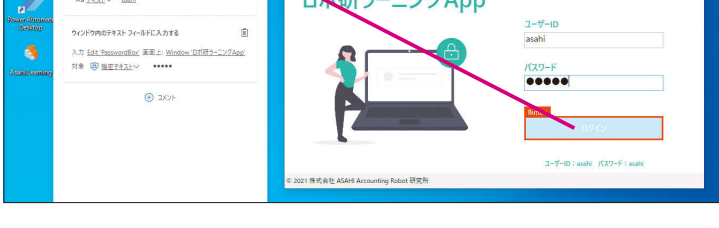

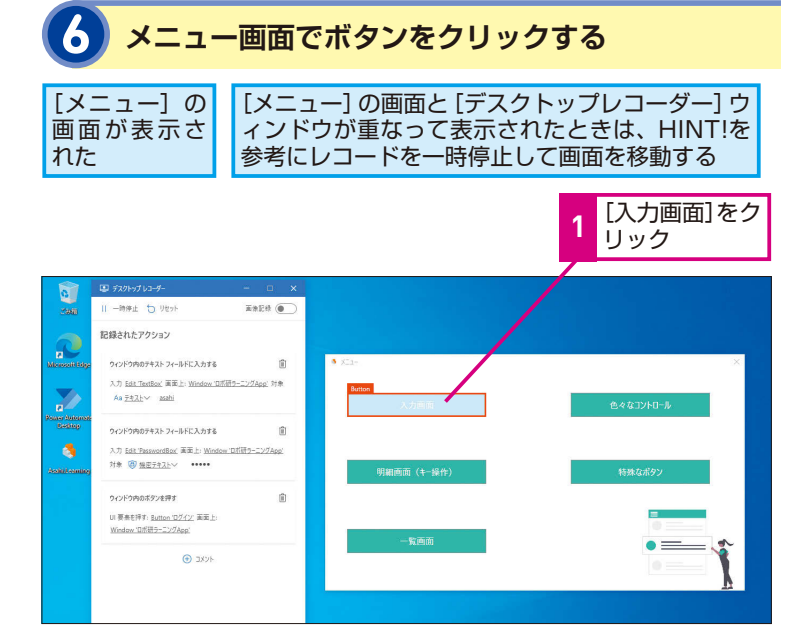

#### HINT!

#### 操作したのにアクションが 記録されない!

操作が早すぎるとアクションが記録 されないことがあります。テキスト の入力やボタンのクリックなど、1つ 1つの操作を行うたびに、アクション が記録されたことを確認しましょう。 記録されなかった場合は、もう一度 操作を行ってみてください。

## 

必要ない操作を記録した場合は、[デ スクトップレコーダー] ウィンドウ で、記録されたアクションの右側に ある [削除] (回)をクリックして、削 除しましょう。

#### HINT!

#### パスワード入力欄だと 判定する機能もある

手順5の操作1で記録された操作の ように、パスワード入力枠だと判定 すると、入力内容を自動で[機密テ キスト]にしテキストを非表示にし ます。これはパスワード保護のため の機能で、フローの制作中にパス ワードが盗み見られてしまうことを 防いでくれています。

| [機密テキスト] と<br>記録される                                                                                                 | して                            |
|----------------------------------------------------------------------------------------------------|-------------------------------|
| 💷 デスクトップ レコーダー                                                                                                    | - 🗆 X                         |
| ● ८०-४ 💍 ७४७४                                                                                                    | 画像記録 🔵                        |
| 記録されたアクション                                                                                                    |                               |
| <mark>ウィントり内のテキスト フィールドに入力する</mark><br>入力 <u>Edit TextBox</u> 画面上: <u>Window で</u><br>Aa <u>テキ</u> Lトン <u>asahi</u> | <u> </u>                      |
| ウィンドウ内ゆテキスト フィールドに入力する<br>入力 <u>Edit 'Re swordBox</u> ' 画面上: <u>Wind</u>                                            | <b>値</b><br>low 'ロボ研ラーニングApp' |
| 対象 (@) <u>機整テキスト</u> ~ •••••                                                                                        |                               |
| אעאב 🕀                                                                                                    |                               |

次のページに続く

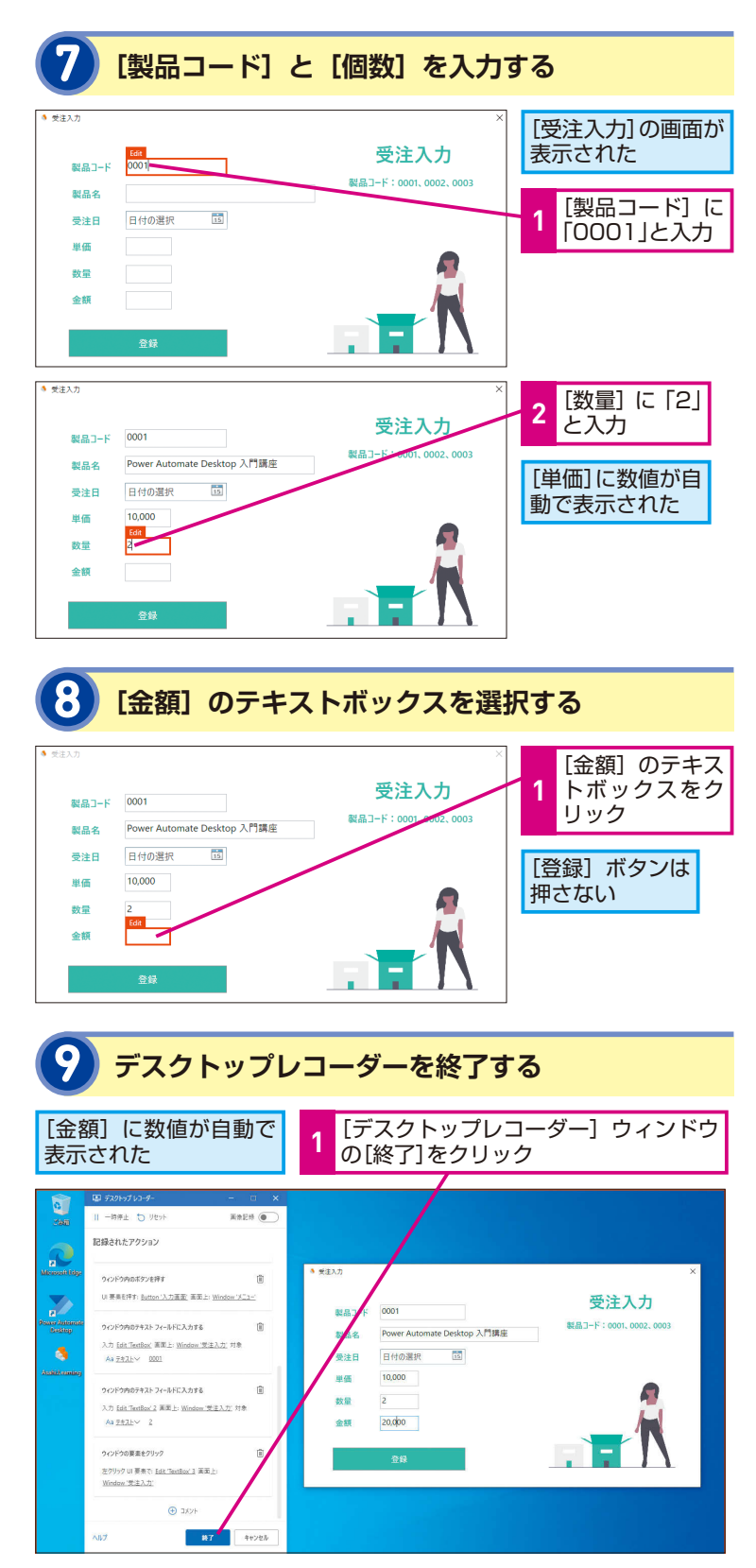

#### 自動記録したUI要素は 画像付きで確認できる

UIとは「User Interface (ユーザー インターフェイス)」の略称で、ウィ ンドウ、チェックボックス、テキス トフィールド、ドロップダウンリスト など、人とコンピューター間で情報 をスムーズにやり取りすることをサ ポートする目的で配置されている部 品のことです。レコーダーを使って テキストボックスなどのUIを記録し た場合は、[デスクトップレコーダー] ウィンドウのアクションに、 「TextBox」など、どんなUI要素を 記録したのか表示されます。UI要素 の名前だけでは、何を記録したのか 分からない場合は、UI要素ペインで 画像付きで確認できます。

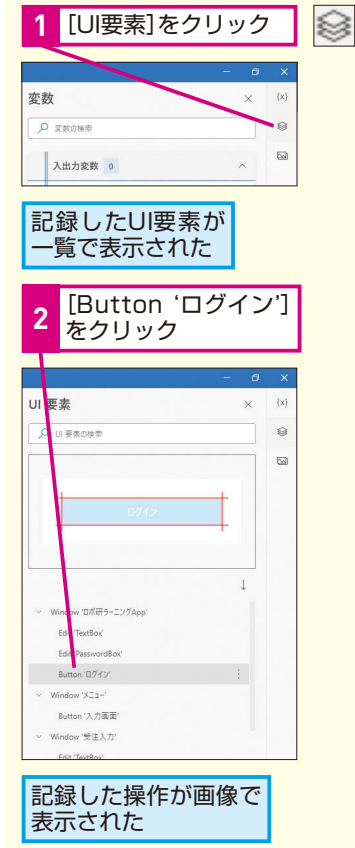

できる Power Automate Desktop ノーコードで実現するはじめての RPA 特別版

## 0 フローデザイナーが表示された

デスクトップレコーダーが終了し、 フローデザイナーに戻った

デスクトップレコーダーで記録された操作が アクションとして追加された

| ファイル 編集 デパッグ ツート                                                                  |           | 愛注入力   Power Automate Desktop                                                       |              |                        |     |
|-----------------------------------------------------------------------------------|-----------|-------------------------------------------------------------------------------------|--------------|------------------------|-----|
| アクション                                                                             |           | 8 B                                                                                 | P            | 変数 ×                   | (x) |
|                                                                                   | 2 7770- ~ | Main                                                                                |              | ▶ 実際の検索                | 0   |
| > 2E                                                                              |           | アプリケーションの実行<br>アプリケーション "CAUsersityutak/DesktoplAcabiLearning.exe"を実行し、読み込まれらまで併開する |              | 入出力変数 0 个              | 6   |
| > 条件<br>> ループ<br>> 2016                                                           | 2         | コメント<br>デスクトップレコーダーモ使用して自動主成されたアクションの製料                                             |              | ここにはまだ入力または出力の変数がありません |     |
| <ul> <li>システム</li> <li>▶ アプリケーションの実行</li> </ul>                                   | 3         | ■ 9インド9内のデキスト フィールドに入力する<br>テキストボックス Edit TextBor に tasahr を入力する                    |              | •                      |     |
| <ul> <li>DOS コマンドの実行</li> <li>VBScript の実行</li> <li>プロルフを97 7 * 3</li> </ul>      | 4         | ウインドウ内のテキストフィールドに入力する<br>アキストボックス Edit PasswordBox/ に ****** を入力する                  |              | 70-安数 2                |     |
| <ul> <li>うちをえたがうすび</li> <li>品 ドキュメントの印刷</li> <li>品 既定のブリンターを取</li> </ul>          | 3.        | <ul> <li>         ・         ・         ・</li></ul>                                   |              | M WindowHandle 2884176 |     |
| <ul> <li>品 既定のブリンターを除</li> <li>① コンピューターのシャッ</li> <li>Ex 2, # # #00/87</li> </ul> | 0         | <ul> <li>ウインドウ内のボタンを押す</li> <li>ボタンButton "入力画面"を押す</li> </ul>                      |              |                        |     |
| ビッ ユーリーモロフォフ<br>曝 デスクトップを表示<br>合 ワークステーションをロ                                      | 7         | ウィンドウ内のテキスト フィールドに入力する<br>テキスト ポックス Edit TextBot に 0001 E入力する                       |              |                        |     |
| <ul> <li>         ・・・・・・・・・・・・・・・・・・・・・・・・・・・・・</li></ul>                         | 8.        | ウィンドウ内のデキスト フィールドに入力する<br>アキストボックス Edit TextSor 2 に 2 を入力する                         |              |                        |     |
| 100 スクリーンセーバーの利<br>② スクリーンセーバーの利<br>② Ping                                        | 9         | 9インドウの UI 要素をクリックする<br>UI 要素 Edit TextBox 3をクリックする                                  |              |                        |     |
| (X) 環境変数を設定                                                                       | 10        |                                                                                     |              | Ø                      |     |
| ② ステータス: 準備完了                                                                     |           | 9 選択されたアクション 10 アクション 1 サブフロー ④ 実行道路: 100.5                                         | <u>199</u> ~ |                        |     |

次のレッスンで、フローを実行する

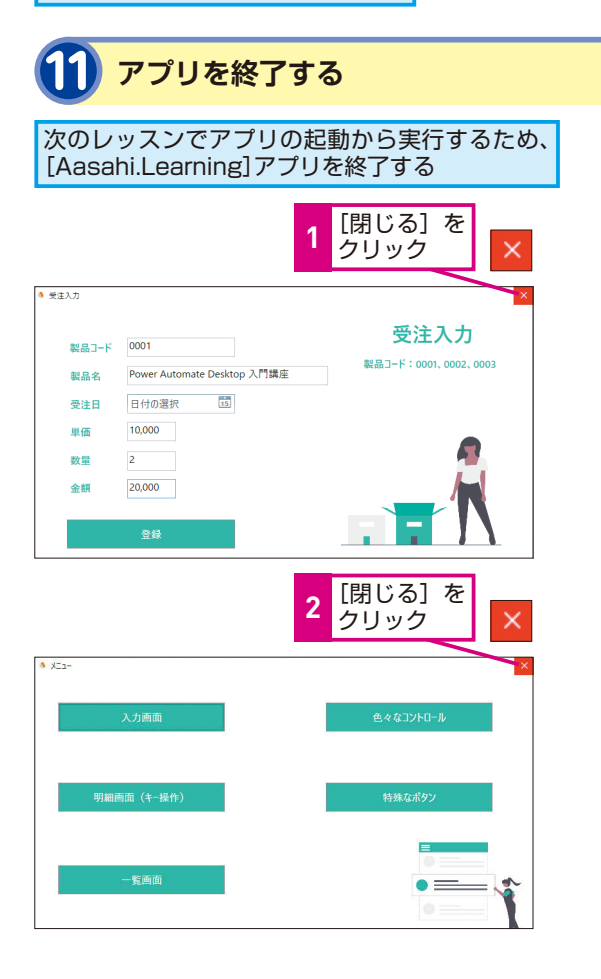

#### HINT!

#### レコーダーを終了すると コメントが自動で入る

レコーダー機能を使って配置したア クションの前後には、自動でコメン トが入ります。レコーダー機能によ り配置されたアクションの開始と終 了位置を示すためのコメントなの で、不要な場合は削除しましょう。

| つれ 88 767 5-6<br>アクション 日                                                                                    | A.    | 1 (11.3.7.) Power Antonesis Desition                                                                                                    |       |
|----------------------------------------------------------------------------------------------------|-------|----------------------------------------------------------------------------------------------------|-------|
| <i>β</i> 7794268π<br>→ π8<br>→ 40<br>→ 8-7                                                                  | 1     | Main  Main M | 19970 |
| > #86<br>~ 9394<br>D 9797-0404817                                                                           |       | <ul> <li>デスオトップレン・デーを使用してき始生れたわたプジッシンの開始</li> <li>ディンドウ外のジーオスト・フィールドに入力する<br/>ドネン・ホップス 564 TextBool に Yanki モンパド5</li> </ul>                                                                                                    | 1     |
| 005 375/58817<br>Visions 0817<br>0 705/588 770<br>0 705/588 770                                             | ł     | 9-12ドウ焼ガドモストフィーキドに入力する<br>7キスト・ボッフス 542 Tanavariller に ****** モンステラッ<br>のパンドウサスダイン・株式                                                                                                    |       |
| 日 PED/Peter<br>合 またがソッチモモー<br>合 またがソッチモモー<br>〇 ア/ローチーのシャー                                                   |       | 102 Mane 0262 181     102 Mane 0262 181     102 Point 0268 181     102 Point 0268 181                                                                                                    |       |
| 日 2-7-80787<br>第 fx3%-f88年<br>日 7-728-308日。                                                                 | 7     | 第1 942月9月87年3月 74-5月に入力する<br>1432-5127.56年 TestBorに 1900年3人力する                                                                                                    |       |
| <ul> <li>アフジル市工</li> <li>デンジル市工</li> <li>フトルモニンジョントモル市</li> <li>コンジンショントモル市</li> <li>コンジンショントモル市</li> </ul> |       | BEI ウインドウ内のアキスト フィードドに入力する<br>T+21-Kップス Edit Teadlor 3 ビ ビ ぞう入力すう     or ウインドウロ UF 要素をクリップする                                                                                                    |       |
| 5 <sup>2</sup> Prop<br>(4) 10107201202                                                                      | 30    | <ul> <li>(1) 算法 564 Technic 3 (201)/273</li> <li>(2) 3425</li> <li>(2) 3425</li> </ul>                                                                                                    | 1     |
| 2 Dete                                                                                                    | ete : | キーを                                                                                                    |       |

Point

削除される

#### 自動でフローを 作成してくれるレコーダー機能

レコーダー機能は記録した操作を自 動でアクションに変換するため、ど のアクションを使っていいのか見当 が付かない場合も活用することがで きます。本レッスンでは[デスクトッ プレコーダー]を使いましたが、 Webページ上の操作を記録する [Webレコーダー]も同じ要領で使う ことができます。レコーダー機能を 使う際は、不要な操作を記録してい ないか、目的の操作が記録されたか を確認しましょう。うまく操作が記 録できていないとフローを実行した ときにエラーが起きる可能性があり ます。

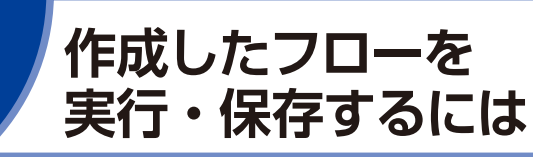

フローの実行と保存

レッスン<sup>3</sup>で作成したフローを実行してか ら保存してみましょう。フローを作成する うえで身に付けておくと便利な、部分的な フロー実行方法も解説します。

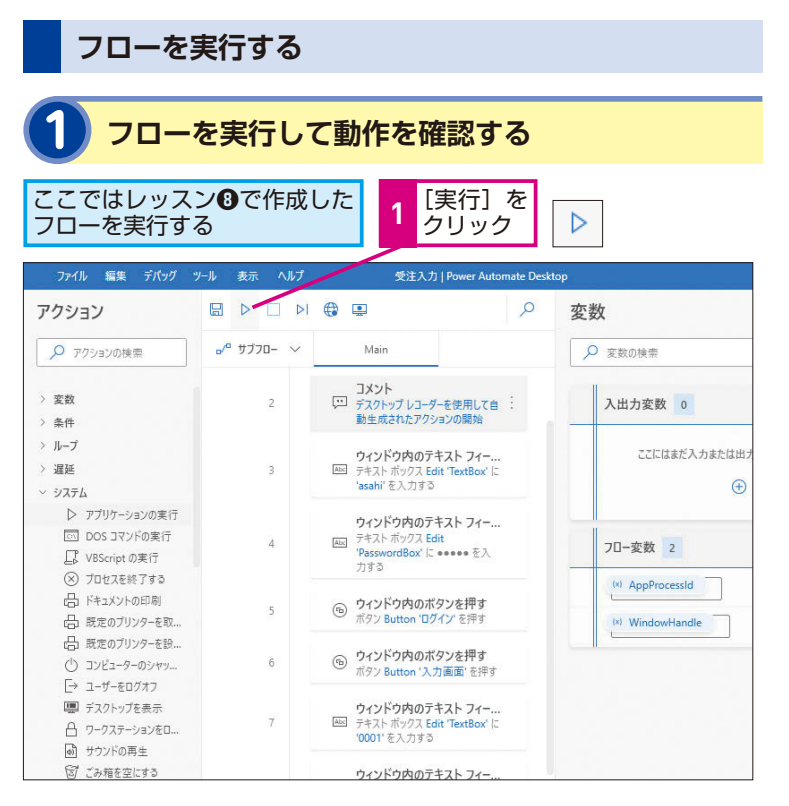

#### キーワード アクション デバッグ 変数ペイン

#### HINT!

1行ずつ確認しながら 実行したい!

[実行]の右にある [次のアクション を実行]は、アクションを1つ実行 するごとに自動で一時停止される機 能です。[実行]では動きが早すぎ て分からないときや、アクションご とに [変数ペイン]の変数を確認し たい場合に便利です。

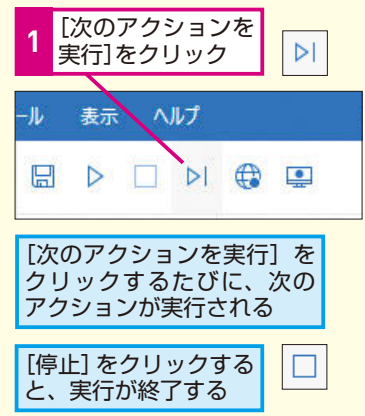

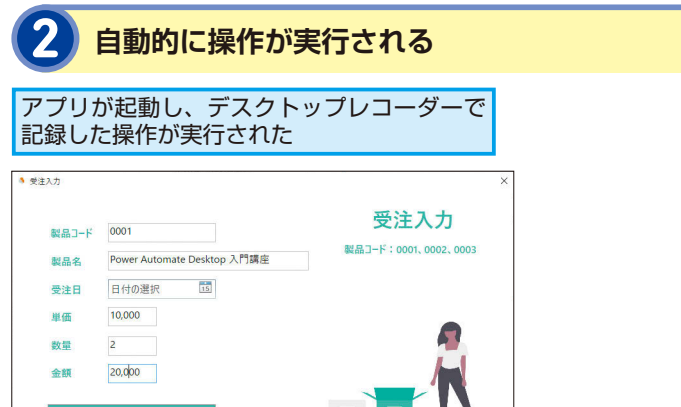

## テクニック ブレークポイントの使い方を知りたい

ブレークポイントとは、フロー制作中に実行内容の確 認やテストのため、途中で意図的にフローを一時停止 させる箇所のことです。前ページのHINT!で説明した [次のアクションを実行] と組み合わせて使用すること も可能です。ブレークポイントを設定して1行ずつ実 行しながら、不具合箇所を特定し修正していく作業を プログラミング用語で「デバッグ」と呼びます。

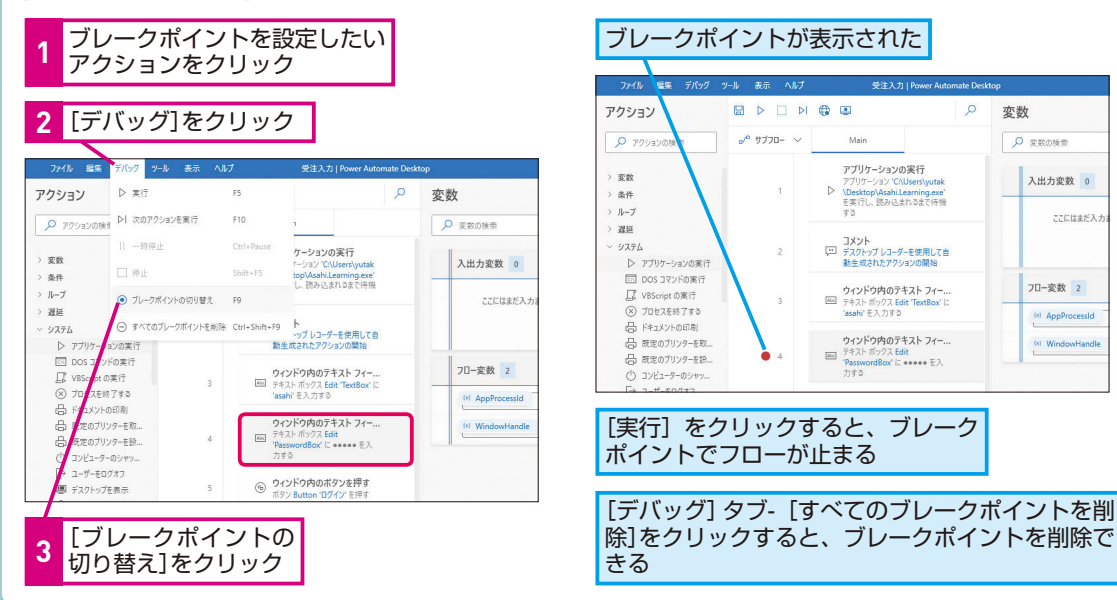

| フローを保存する                                            |                                       |     |
|-----------------------------------------------------|---------------------------------------|-----|
| 1 実行したフローを保存する                                      |                                       |     |
| 1 [保存] を<br>クリック                                    |                                       |     |
| ファイル 編集 デビッグ ツール 表示 ヘルプ 受注入力   Power Automate Deskt | op - 0<br>亦粉 - ✓                      | (x) |
| 0 202/22/0046≅ 0 <sup>0</sup> 1770- ∨ Main          |                                       |     |
|                                                     | → → → → → → → → → → → → → → → → → → → | 2   |
| 2 フローが保存された                                         |                                       |     |
| フローが正常に<br>保存された 1 [OK] を<br>クリック                   |                                       |     |
| <b>保存</b> × 7ロー '受注入力' は正常に保存されました。                 |                                       |     |

OK

#### Point

#### フローを制作したら 実行してみよう

テクニックで紹介したブレークポイ ントは、フロー制作中に「この部分 だけテスト実行してみたい」という ときに活躍する便利な機能です。ア クション上で右クリックすると表示 される[ここから実行]と組み合わ せて使えば、フローの途中からブレー クポイントの位置まで実行すること もできます。フローが完成したら、 ブレークポイントは不要になるので [デバッグ] - [すべてのブレークポ イントを削除]の順にクリックして削 除しておきましょう。 フローの編集

各アクションには「ダイアログボックス| が設けられており、さまざまな設定が可能 です。ダイアログボックス内の設定内容を 変更、保存する手順を確認しましょう。

▶ キーワード

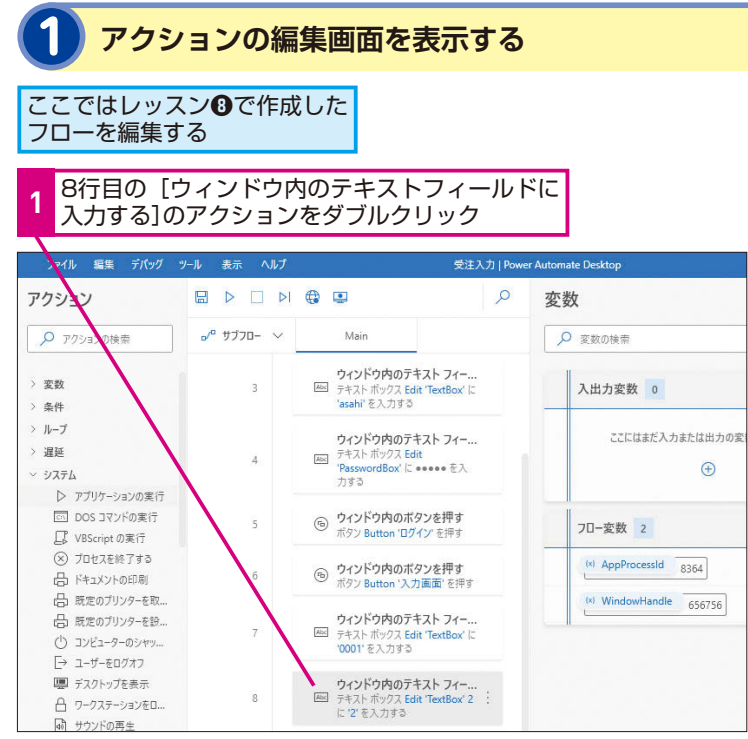

#### アクションの編集を開始する [ウィンドウ内のテキストフィールドに入力する] ダイアログボックスが表示された ここでは、[入力するテキスト] に 表示された数値を変更する [入力するテキスト]の[2]をド ラッグして選択 ウイン ウ内のテキストフィールドに入力する AX 9-のテキスト ボックスに指定されたテキストを入力します 詳細 パラメータ・ ~ 全般 テキスト ボックス: Window '受注入力' > Edit 'TextBox' 2 V B O 入力するテキスト 🗄 🗸 テキスト、変数、または式として入力します {x} Delete キーを ○ エラー発生時 保存 キャンセル 押す

| アクション                             |
|-----------------------------------|
| アクションペイン                          |
| ダイアログボックス                         |
|                                   |
| > 🔤 ショートカットキー                     |
| <u>Ctrl</u> + <u>C</u> ····· ⊐ピ−  |
| <mark>Ctrl</mark> +♥──貼り付け        |
| <u>Ctrl</u> +X切り取り                |
| Ctrl + Alt + Shift + 1            |
| 上に移動                              |
| $Ctrl + Alt + Shift + \downarrow$ |
| 下に移動                              |

#### HINT!

#### アクションの順番は ドラッグで入れ替えられる

ワークスペース内のアクションは移 動させたいアクションをドラッグす るか、ショートカットキーで上下に 移動できます。上に移動するときは [Ctrl]+[Alt]+[Shift]+(+)キーを、下 に移動するときは Ctrl + Alt + Shift ++キーを押します。

#### **MINTO**

#### アクションはコピーできる

ワークスペース内のアクションは、 右クリックで表示される操作メ ニューから、切り取りやコピー、貼 り付けができます。ショートカット キーでの場合は、切り取りは Ctrl + Xキー、コピーはCtrl+Cキー、貼 り付けは[Ctrl]+[V]キーを押します。

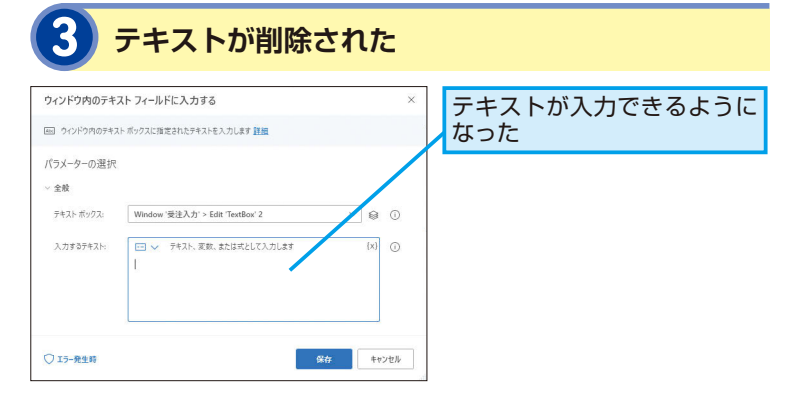

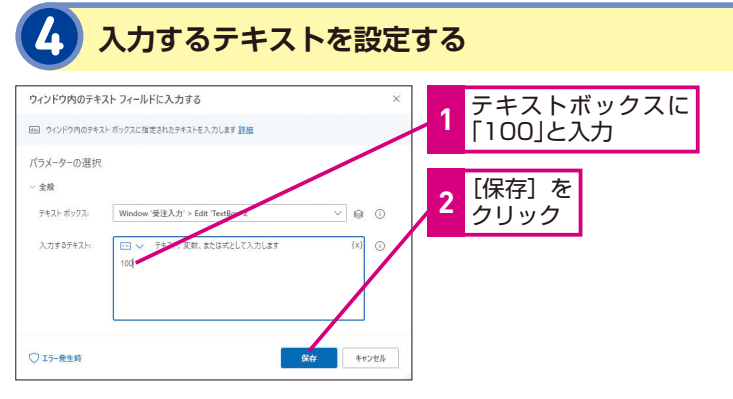

#### アクションが変更できた

#### 8行目のアクションで入力するテキストを 「100」に変更できた

| ファイル 編集 デパッグ ツール 表示 ヘルプ                                                                                                    |             |                                                                              |                  |
|----------------------------------------------------------------------------------------------------|-------------|------------------------------------------------------------------------------|------------------|
| アクション                                                                                                    |             | ٩ 🗉                                                                          | 変数               |
| 🔎 アクションの検索                                                                                                    | ₀⁄° שלסם- ∨ | Main                                                                         | ▶ 変数の検索          |
| > 変数<br>> 条件                                                                                                    | 3           | <b>ウィンドウ内のテキスト フィー</b><br>Med テキスト ボックス Edit 'TextBox' に<br>'asahi' を入力する    | 入出力変数 0          |
| > ループ<br>> 遅延<br>~ システム                                                                                                    | .4.         | <b>ウィンドウ内のテキスト フィー</b><br>座 テキストボックス Edit<br>'PasswordBox' に ***** を入<br>力する | ここにはまだり          |
| <ul> <li>アブリケーションの実行</li> <li>DOS コマンドの実行</li> <li>VBScript の実行</li> </ul>                                                                                                    | 5           | <ul> <li>ウィンドウ内のボタンを押す</li> <li>ボタン Button 'ログイン' を押す</li> </ul>             | 70-変数 2          |
| ② プロセスを終了する<br>品 ドキュメントの印刷                                                                                                    | 6           | <ul> <li>ウィンドウ内のボタンを押す</li> <li>ボタン Button '入力画面' を押す</li> </ul>             | (x) AppProcessId |
| <ul> <li>協 既定のフリンターを取</li> <li>品 既定のブリンターを設</li> <li>コンピューターのシャッ</li> <li>コンピューターのシャッ</li> </ul>                                                                                                    | 7           | ウィンドウ内のテキスト フィー<br>デキスト ボックス Edit 'TextBox' に<br>'0001' を入力する                | (*) WindowHand   |
| <ul> <li>□→ ユーリーをロクオブ</li> <li>□→ ゴーリーをロクオブ</li> <li>□□→ ゴーリーをロクオブ</li> <li>□□→ ゴーリーをロクオブ</li> <li>□□→ ゴーリーをロクオブ</li> <li>□□→ ゴーリーをロクオブ</li> <li>□□→ ゴーリーをロクオブ</li> <li>□□→ ゴーリーをロクオブ</li> <li>□□→ ゴーリーをロクオブ</li> <li>□→ ゴーリーをロクオブ</li> <li>□→ ゴーレーを見、</li> <li>□→ ゴーレーを見、</li> <li>□→ ゴーを見、</li> <li>□→ ゴーを見、</li> <li>□→ ゴーを見、&lt;</li></ul> | 8           | <b>ウィンドウ内のテキスト フィー</b><br>デキスト ボックス Edit 'TextBox' 2 :<br>に 100 を入力する        |                  |
| <ul> <li>ごみ箱を空にする</li> <li>ころりーンショットを取得</li> </ul>                                                                                                    | 9           | ウィンドウの UI 要素をクリ<br>い 要素 Edit 'TextBox' 3 をクリッ                                |                  |

レッスン❹を参考に、フローを実行した後、保存しておく

#### HINT!

#### アクションを無効化するには

アクション上で右クリックすると表 示される [無効にする] をクリック すると、そのアクションが無効化で きます。無効化されたアクションは グレーアウトされ、実行がスキップ されます。有効化したい場合は無効 化されたアクション上で右クリック し、表示された[有効にする]をクリッ クしてください。

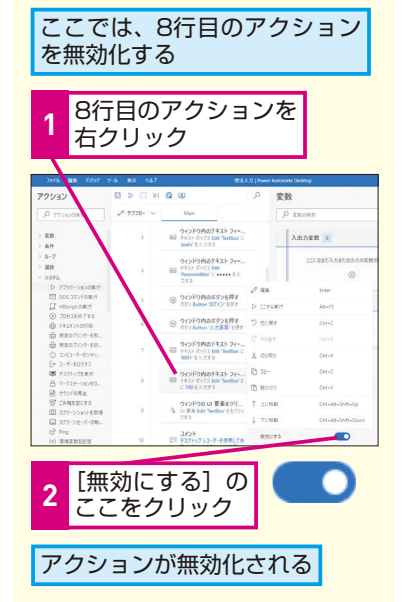

#### Point アクションごとに細かな設定が できるダイアログボックス

[アクションペイン]からアクション を追加した際、表示される設定画面 のことを「ダイアログボックス」と 呼びます。設定内容はアクションご とに異なり、操作に慣れてくるとダ イアログボックスを見れば、そのア クションでできることが分かるよう になってきます。ダイアログボック スは[ワークスペース]上のアクショ ンをダブルクリックすることで開け ることを覚えておきましょう。

できる | 35

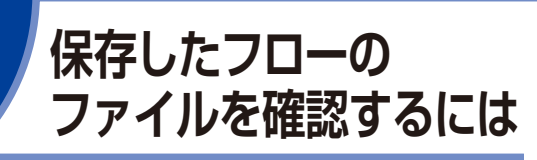

保存したフローのデータはOneDriveに保 存されます。せっかく作ったフローのデー タを消失させてしまうことがないように、 仕組みを理解しておきましょう。

#### **OneDrive**

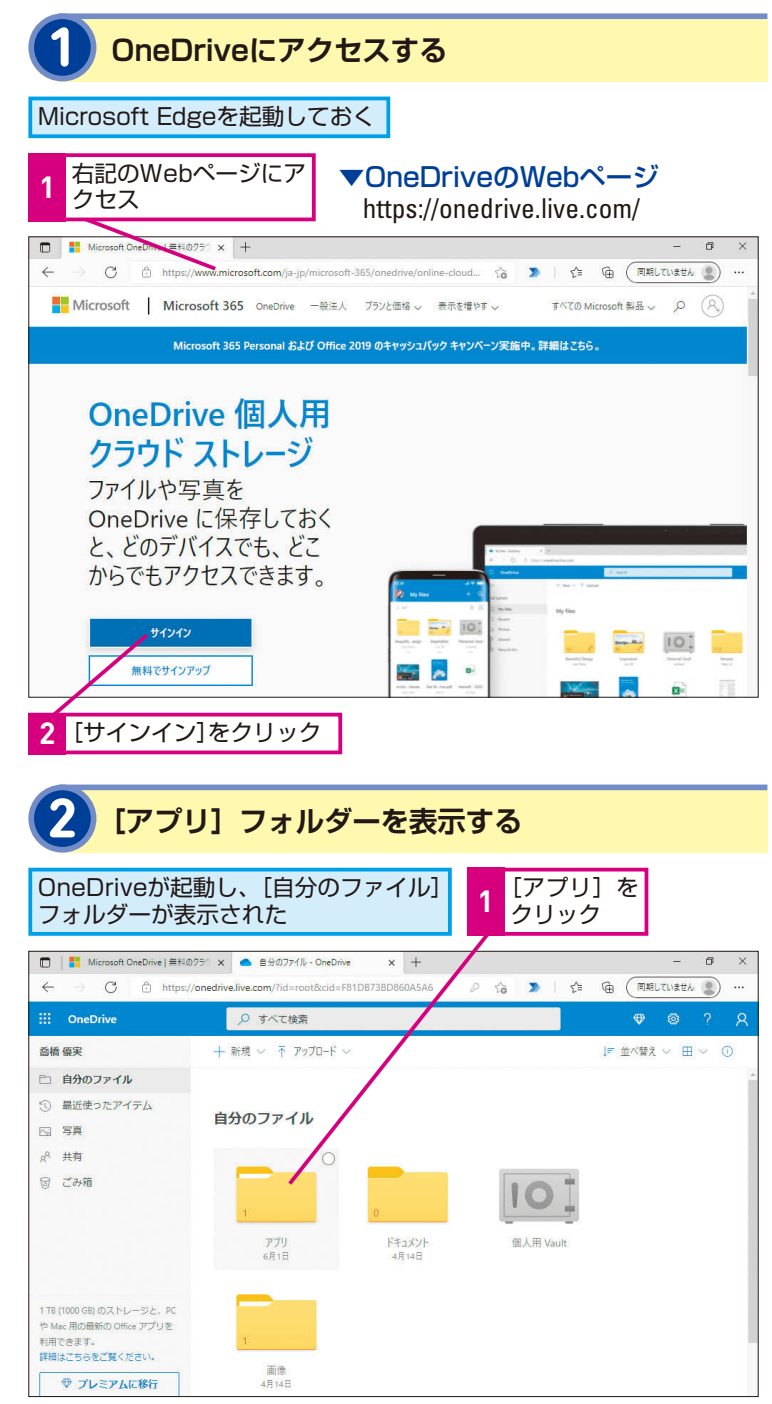

| <b>ト</b> キーワード |  |
|----------------|--|
| クラウドサービス       |  |
| サインイン          |  |
| 70-            |  |

#### HINT!

#### OneDrive って何?

「OneDrive」は、マイクロソフトが 提供するクラウド上のオンラインス トレージサービスです。インターネッ ト上の自分専用のデータの保存場所 として写真や文書を保存できます。 Microsoftアカウントを持っていれ ば無料で5GBまで使えます。イン ターネットに接続された状態でサイ ンインすれば、どのパソコンからも アクセスできるので、データをアッ プロードしておけばパソコンを買い 替えたときなどにデータを引っ越し する手間が発生しません。

#### HINT!

#### データの削除に要注意!

OneDriveに保存されている [Power Automate Desktop For Windows] フォルダーのデータは、ダウンロー ドして開いてもPower Automate Desktopのフローとしては開けない ため、このデータを編集することは 基本的にはありません。また、この フォルダーやフォルダー内のデータ を削除してしまうと作成したフロー を開けなくなってしまいます。誤っ て消さないように注意しましょう。

特別版

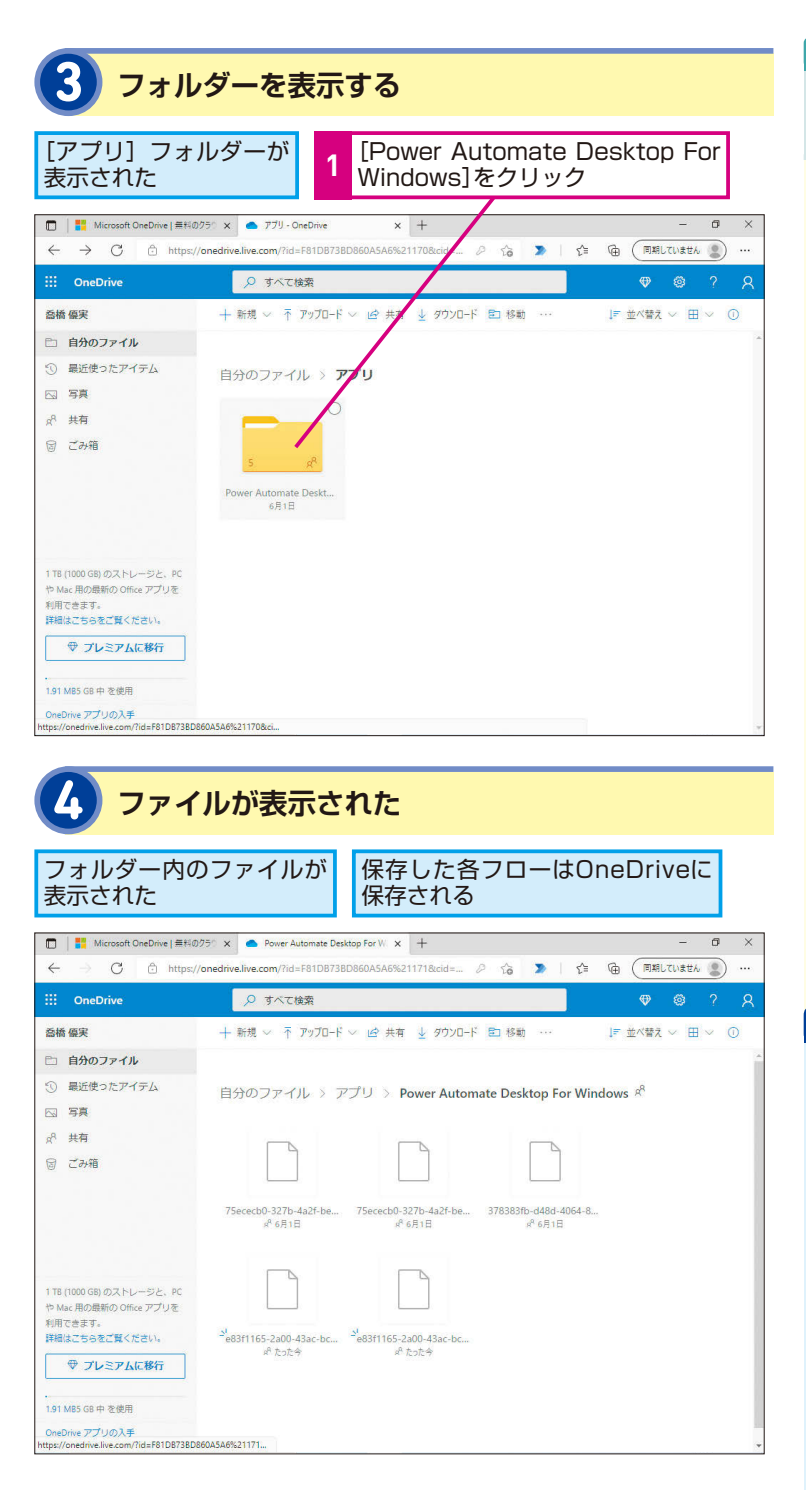

#### 自動でサインイン できないときは

前ページの手順1で[サインイン] の画面が表示された場合は、Power Automate Desktopのサインインで 使用したMicrosoftアカウントでサ インインを行ってください。

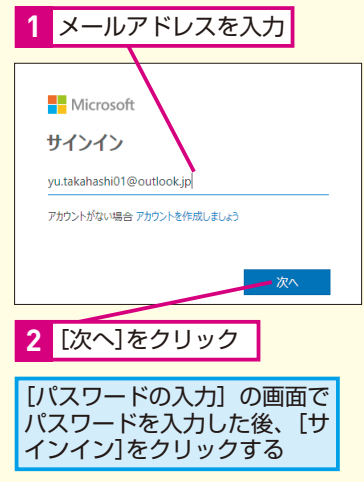

#### Point クラウド上に自動保存すること で消失リスクを軽減

Power Automate Desktopで制作し たフローのデータは、自動的にオン ラインストレージサービスOneDrive に保存されます。そのため、Power Automate Desktopをインストール したパソコンが万が一故障しても、 フローデータを消失することはあり ません。Power Automate Desktop はインターネットに接続した環境で 使用する必要があるのは、データが クラウド上に自動保存される仕組み になっているからです。コンソール で フローを削除した場合は、 OneDrive上のデータも削除されるの で注意しましょう。

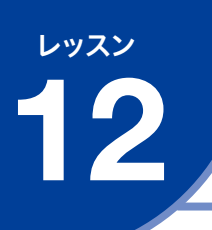

## アクションを選んで 使ってみよう

アクション

[アクションペイン] から目的のアクション を選択し、ワークスペースに配置してみま しょう。ここではデスクトップに保存した Excelファイルにテキストを入力します。

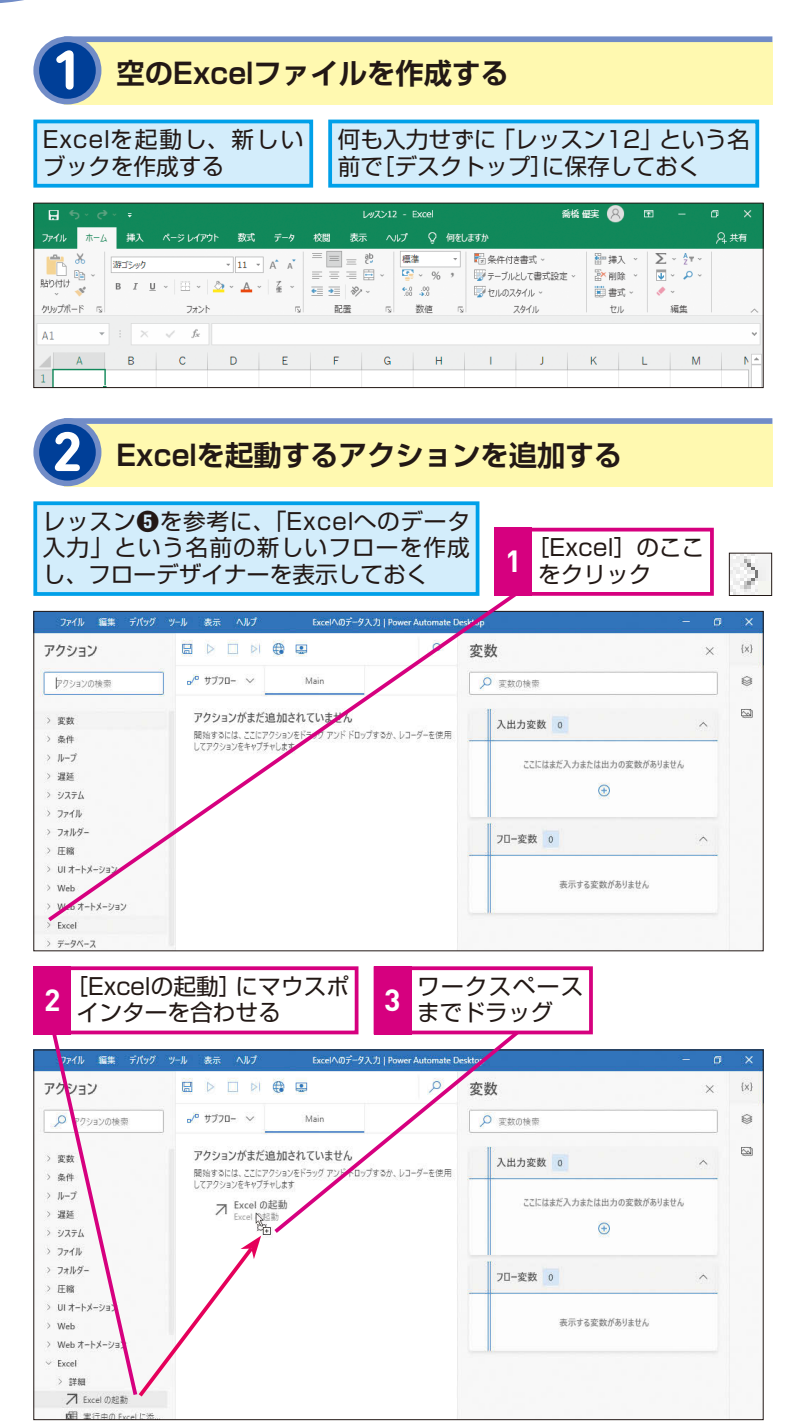

| >キーワード   |
|----------|
| アクションペイン |
| ドキュメント   |
| ファイルパス   |

#### HINT!

#### アクションはダブルクリック でも追加できる

アクションは [アクションペイン] のアクションをダブルクリックする ことでも追加できます。この方法で 追加した場合は、選択中のアクショ ンの下に追加されます。

● 間違った場合は?

追加するアクションを間違えた場合 は、追加したアクションのダイアロ グボックスの右上にある[閉じる]か、 画面下部の[キャンセル]をクリッ クします。

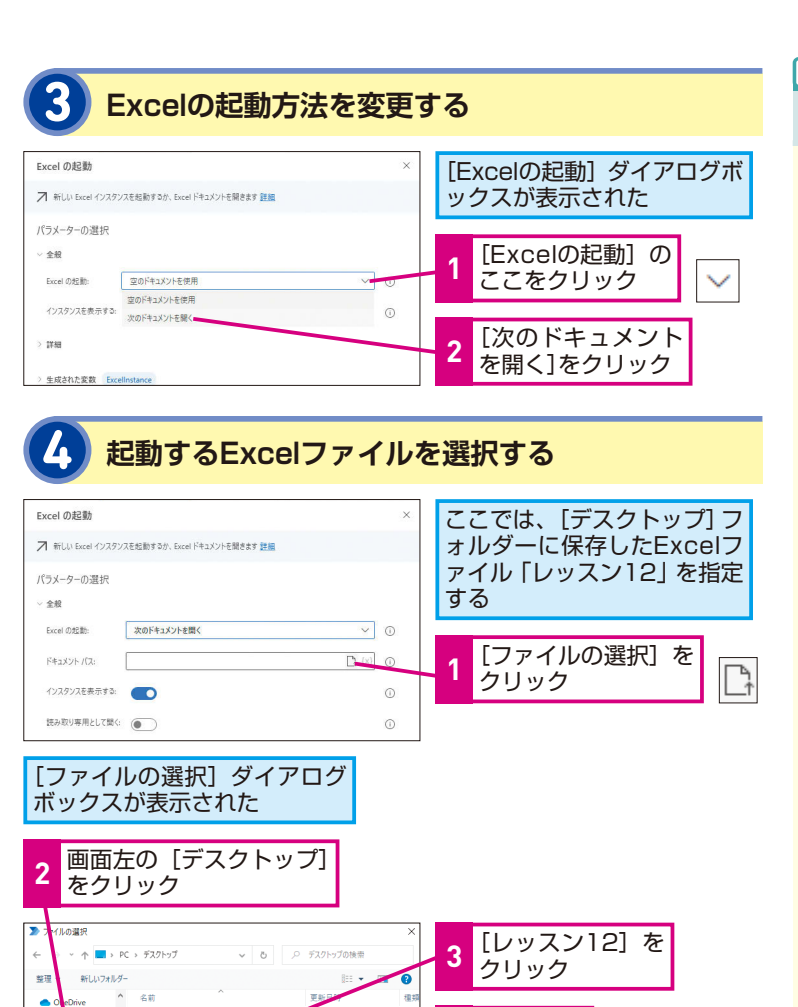

[開く] を

選択したファイルのパスが

クリック

表示された

[保存] を

クリック

4

Asahi,Lea

Power Aut

101レッスン12

ファイル名(N): レッスン12

■ 新しい Excel インスタンスを起動するか、Excel ドキュメントを聞きます 課題

次のドキュメントを開く

C:\Users\yutak\Desktop\b7Z212.xlsx

設定を保存する

BBCIC

キャンセル

0

キャンセル

保存

💼 30 オブジェクト

= デスクトップ

■ ビクチャ 目 ビデオ

Excel の記動

パラメーターの選択 >> 全般

> Excel の起動: ドキュメント パス:

5 1940

○ 15-発生時

インスタンスを表示する: 
(1)スタンスを表示する: 

(読み取り専用として聞く:

> 生成された変数 Excellinitance

👧 Microsoft Edg

#### HINT!

#### アクションを素早く探したい

Power Automate Desktopには300 種類以上のアクションがあります。 [アクションペイン]上部の[アクショ ンの検索]を使えば、キーワードで アクションの検索が可能です。アク ショングループを1つずつ開いて探 すより、素早く目的のアクションを 見つけることができます。

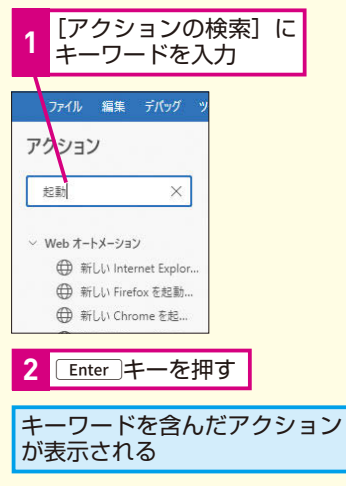

#### HINT!

#### ファイルのパスって何?

ファイルの住所のようなもので、パ ソコン内のどこにファイルが保存さ れているかを示しています。Power Automate Desktopでファイルや フォルダーを操作する場合はファイ ル名ではなく、ファイルのパスを指 定する必要があります。

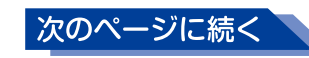

#### 書き込みを行うアクションを追加する

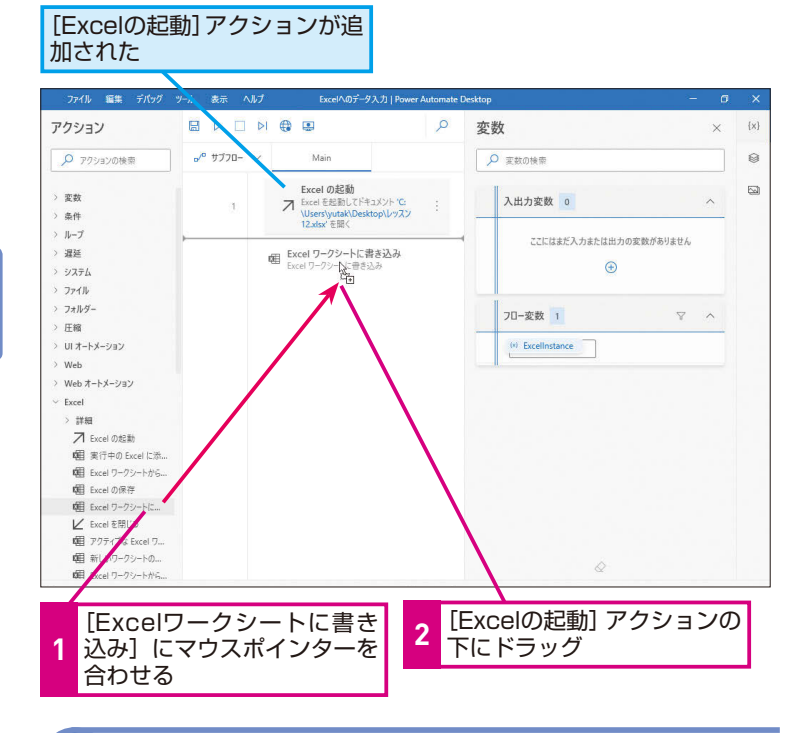

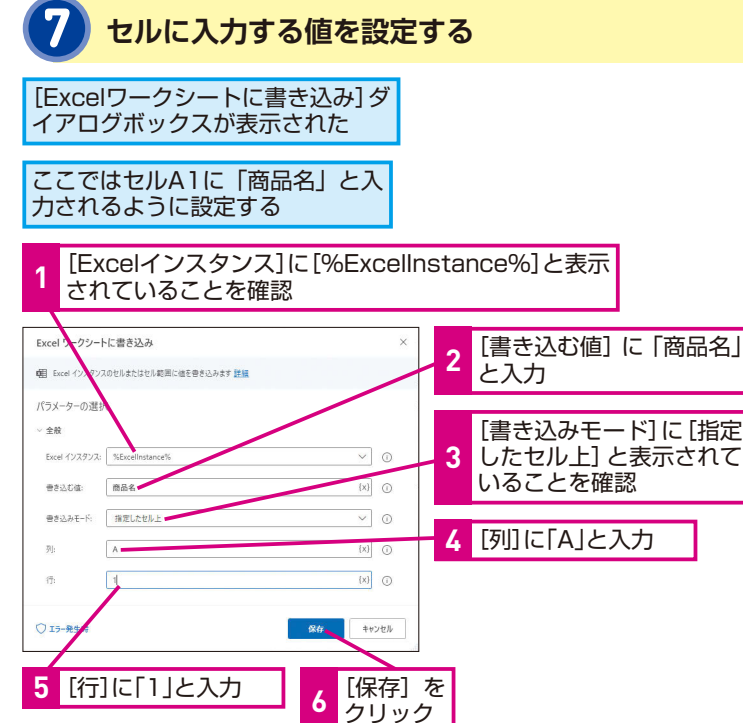

#### HINT!

#### アクションの挿入位置は 線で表示される

選択したアクションの挿入位置は線 で表示されます。アクションは上か ら順番に実行されていくので、アク ションの挿入位置が間違っている と、フローが正しく動作しない場合 があります。挿入位置を間違えてし まった場合は、アクションをドラッ グするとワークスペース内での順序 を入れ替えることができます。

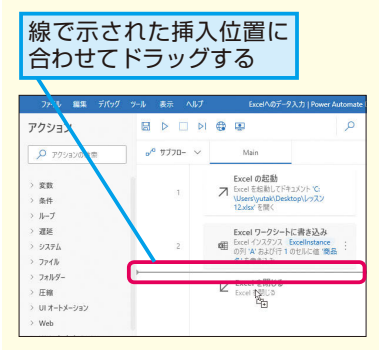

#### HINT!

セルA1に「商品名」と 入力する

手順7の操作3にある [書き込みモー ド] に [指定したセル上] を指定す ると、Excelのシート上のどこに値を 入力するか設定できます。ここでは A列の1行目、つまりセルA1に「商 品名」と入力されるように設定して います。

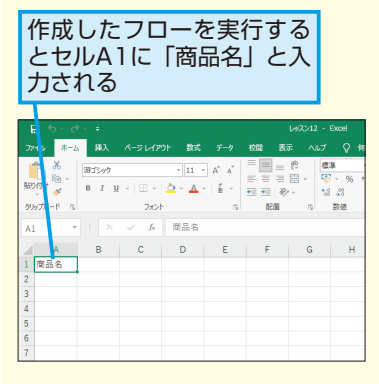

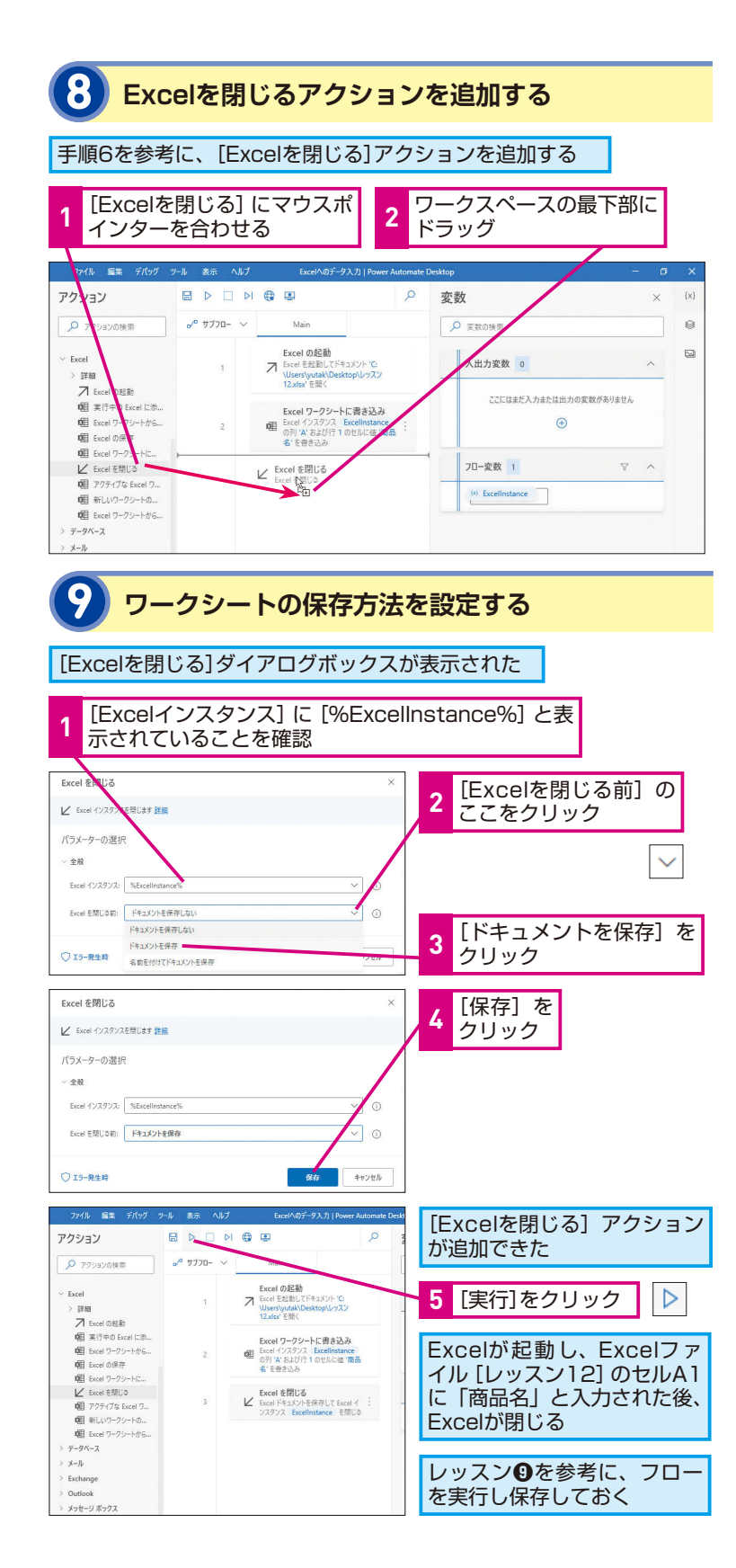

Pofinh

しょう。

アクションを選んだら

ダイアログボックスで設定する

作成したフローはとても簡単なもの

ですが、本レッスンで解説したアク

ションの追加と設定の積み重ねに

よって業務を自動化するフローを作

り上げていきます。またExcelファイ

ルを起動すると変数「ExcelInstance]

が作成され、そのファイルを識別で

きるようになることも覚えておきま

#### Excelインスタンスって何?

インスタンスとは「実態」という意 味です。Power Automate Desktop はExcelを起動した際に自動的に変 数 [ExcelInstance] (レッスン®参 照)を作成し、起動したExcelファ イルを識別できる状態になります。 2つ目のExcelファイルを立ち上げた 場合は、変数「ExcelInstance2」が 作成され、別のExcelファイルとして 認識します。Excel操作のアクショ ンを利用する際は、必ず [Excelイ ンスタンス]を指定する必要があり、 複数のExcelファイルが同時に起動 する状態でも、それぞれを識別し、 正確に操作を行うことができます。

できる 41

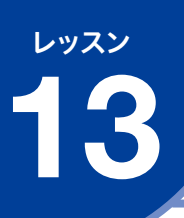

「変数」を知ろう

変数

#### 必要な値を一時的に保管できる「変数」

「変数」とは、数値やテキストなどのデータをPower Automate Desktopの中で一時的に保管できる「箱」のようなものです。下 図のように、毎日デザートとして配る果物を入れる「本日の果物」 と書かれた箱があるとします。この箱に入る果物は、一昨日は「さ くらんぼ」、昨日は「ぶどう」、今日は「メロン」と毎日変わって いきます。Power Automate Desktopにも、このような「箱」 を「変数」として準備することができ、そのときに必要な数値や テキストなどを入れることができるのです。変数を入れる箱の名 前を「変数名」、箱に初めて入る数値やテキストを「初期値」、現 在箱の中に入っている数値やテキストを「現在値」といいます。 変数に格納したデータは、変数名を使うことで自由に取り出せ、 各アクションの設定にも使用できます。

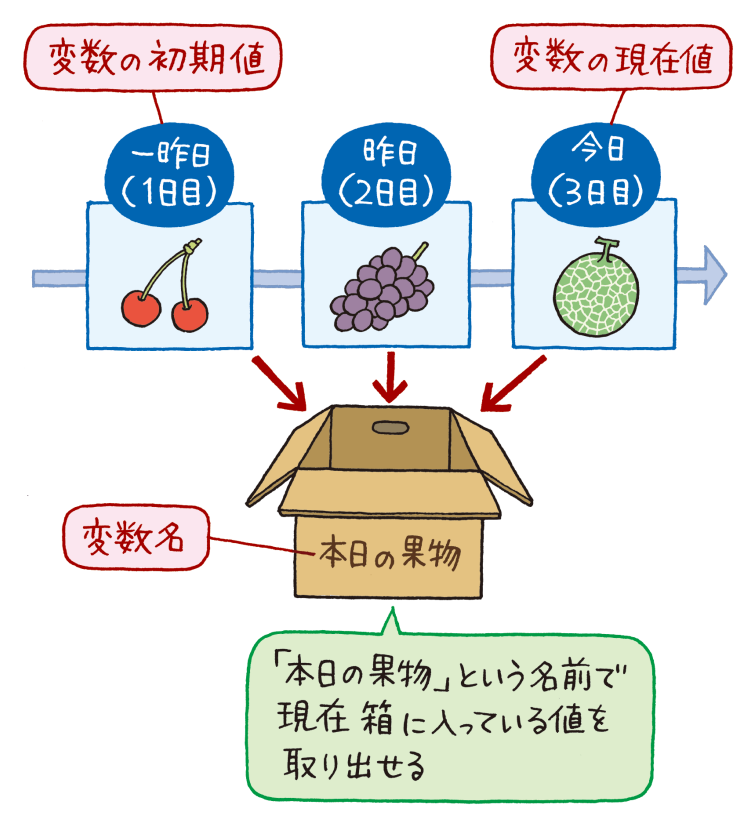

Power Automate Desktopを使いこなす うえで重要な「変数」を解説します。「変数」 の考え方が理解できれば、さまざまな自動 化に応用できるようになります。

| > キーワード     |
|-------------|
| Excelインスタンス |
| 機密テキスト      |
| データ型        |

#### 変数の作られ方は2種類ある

変数は、[変数の設定]アクションを使って自分で作る場合と、 選択したアクションによって自動で作られる場合があります。[変 数の設定]アクションの場合は、自分で変数の初期値を決めるこ とができます。一方、選択したアクションによって自動で変数が 作られる場合、初期値はそのアクションによって取得される値と なります。例えば、ExcelワークシートのセルA1のデータを読み 取るアクションを配置した場合、「ExcelData」という変数がア クションにより作られ、読み取ったデータは初期値として格納さ れます。

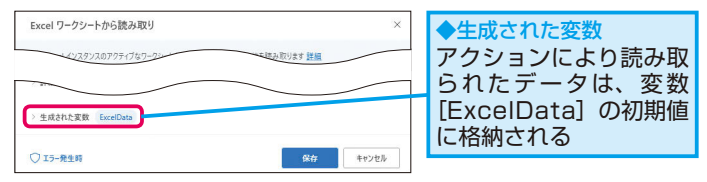

#### 変数には「型」がある

変数にデータが格納されると、データの種類ごとに「型」が決め られます。氏名などのテキストが格納された場合は「テキスト型」、 100や200などの数字が格納された場合は「数値型」など、複 数の型が存在します。変数の「型」は自動で決められるので、あ まり意識しなくても使うことができますが、Oから始まる数字を 変数に格納する場合に注意が必要です。例えば、「OO1」を変数 に格納したい場合、変数の型が「数値型」になっていると、先頭 の0が自動で消去されてしまいます。このような場合は、変数の 「型」を「数値型」から「テキスト型」に変更するアクションを使っ て「型」を変更する必要があります。

#### ●変数の主なデータ型

| データ型         | 説明                                                                                                    |
|--------------|----------------------------------------------------------------------------------------------------|
| 数値型          | 0~9(マイナスも含む)までの数字に適用される数学演<br>算が可能なデータ型                                                                         |
| テキスト型        | あいうえお、abcde、. ,* といった文字列に適用される                                                                                  |
| Datetime 型   | 「5/17/2021」「3:04:42 PM」といった日付や時間に<br>適用される                                                                      |
| データテーブル<br>型 | リストが2列以上存在するExcelのような表形式のデー<br>タの場合、データテーブル型となる。値を使用するには、「%<br>変数[行数][列数]%」と値を指定する必要があり、プロ<br>グラミング用語では2次元配列に相当 |
| インスタンス型      | Web ブラウザーや Excel などのアプリケーションの起動<br>や、アプリケーションのウィンドウを取得した際に適用さ<br>れる型。操作するウィンドウを識別する際に必要となる                      |

#### HINT!

#### 変数の「型」は どこで確認できる?

変数の型は、フローやアクションが 実行されると確認できます。変数の 現在値が表示されている状態で [変 数ペイン]の各変数にマウスポイン ターを合わせて、[その他のアクショ ン]: - [表示]の順にクリックす ると確認できます。

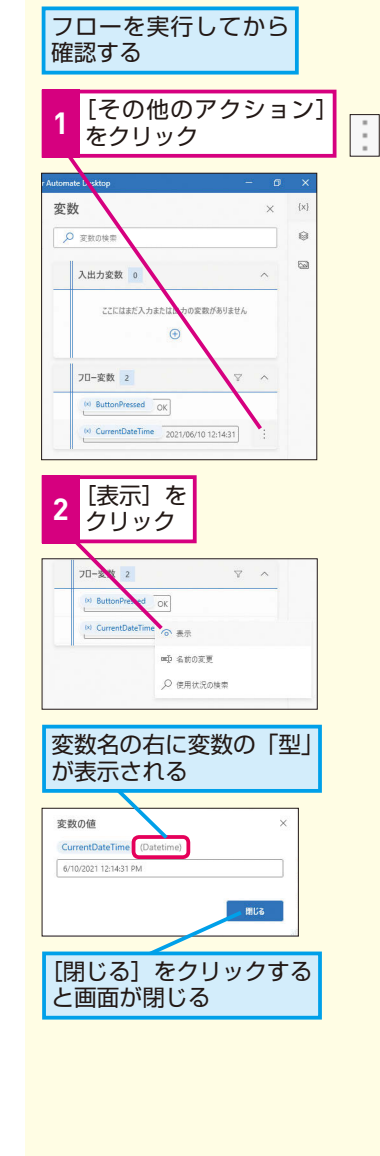

次のページに続く

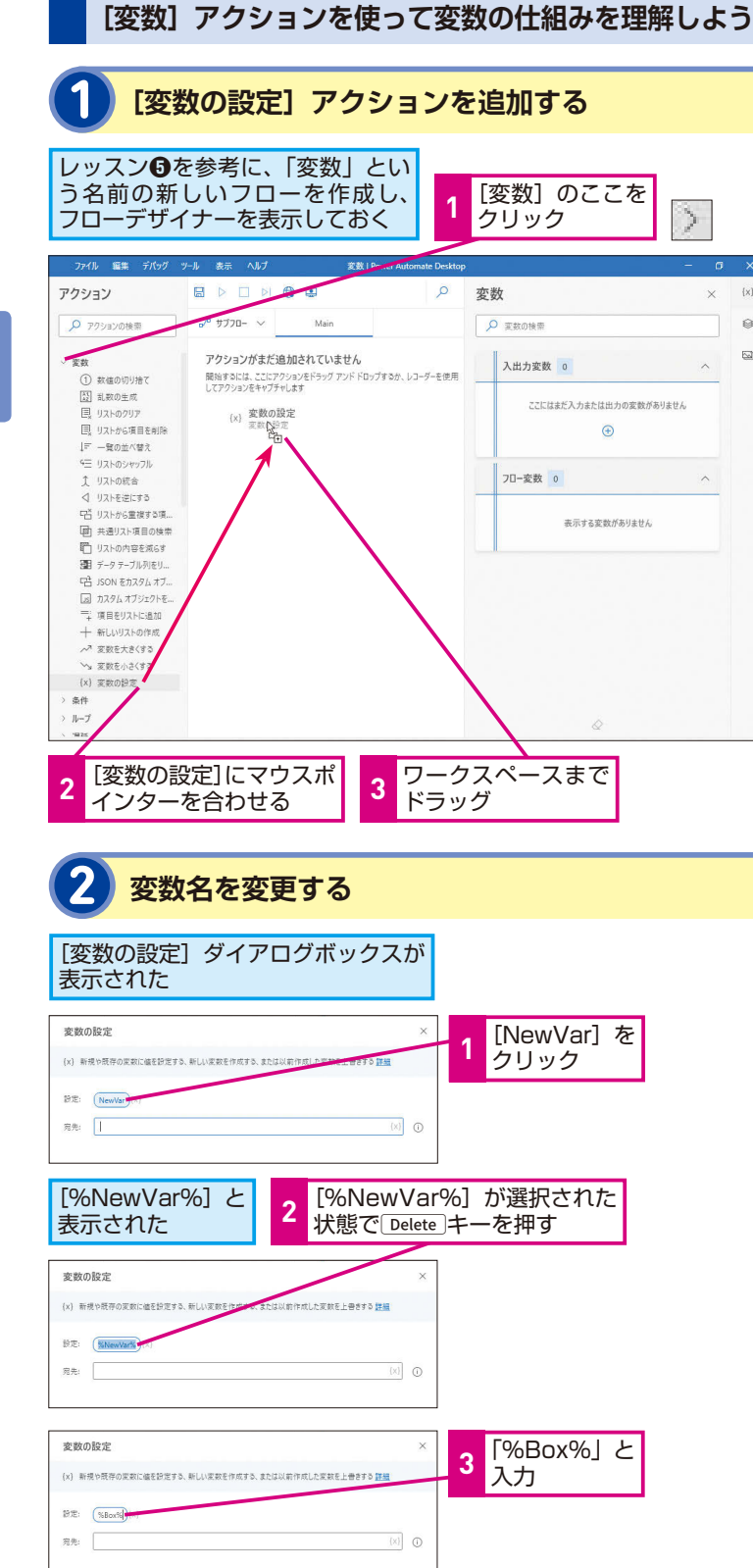

#### MINTO

#### ここで制作するフローについて

変数の仕組みを理解するために 「Box」という名前の変数を作り、初 期値を格納したのち、変数の中身を 書き換えるフローを作成します。ま た、変数の現在値をメッセージボッ クスで表示させる方法も紹介し ます。

#### **MINTO**

0

54

#### 「設定」に表示されている [NewVar] って何?

[変数の設定] アクションで変数を 作ると、名前は [NewVar] になり ます。変数は、英語では「Variable」 であることから、「Variable」が「Var」 と省略され [NewVar] と表記され ます。今回は、変数の名前を [NewVar]から[Box]に変更します。

#### MINTA

「宛先」欄に入力した値は何?

手順3で「変数の設定」アクション の [宛名] に入力した値がこの変数 の初期値になります。今回は「さく らんぼ が初期値として変数 [Box] に格納されます。

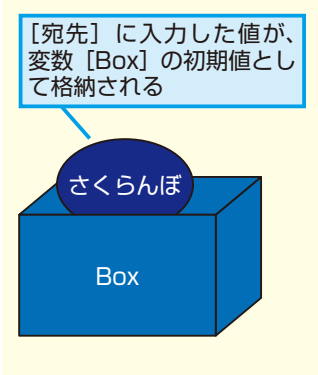

## 変数に格納する値を設定する

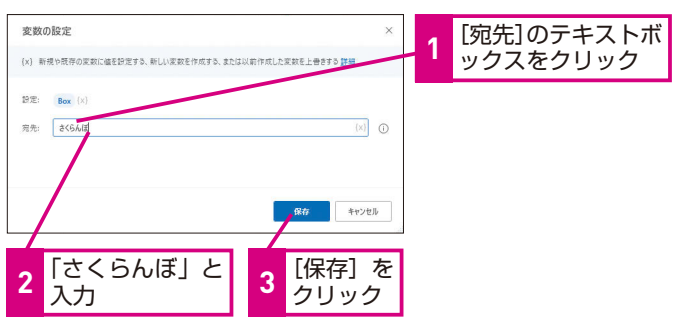

#### HINT!

#### [フロー変数]の上部にある [入出力変数]って何?

[変数ペイン]の[入出力変数]は、 Power Automate Desktopと Power Automateの連携や、フロー 内からすでに作成済みのデスクトッ プフローを呼び出す際、値の受け渡 しをするために使う変数です。なお、 本書では[入出力変数]は扱いま せん。

13 変数

#### [メッセージを表示] アクションを追加する

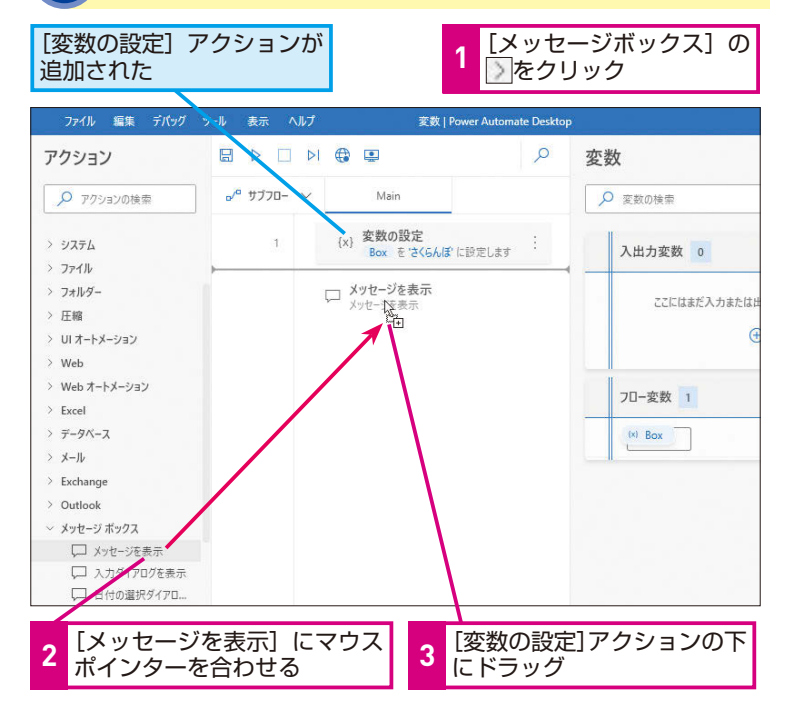

#### 表示するメッセージを入力する

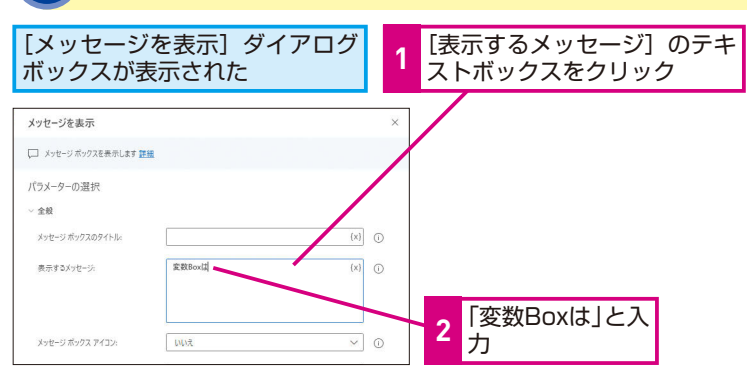

#### HINT!

変数がどのアクションで使用さ れているか調べることもできる

[変数ペイン]には[使用状況の検索] メニューがあり、変数ごとにどのア クションで使われているのか調べる ことができます。[変数ペイン] で 変数名にマウスポインターを合わ せ、[その他のアクション] ... - [使 用状況の検索] の順にクリックする と、状態バー上部に検索結果が表示 されます。

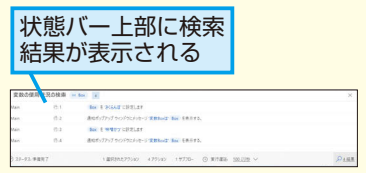

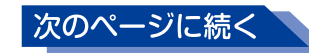

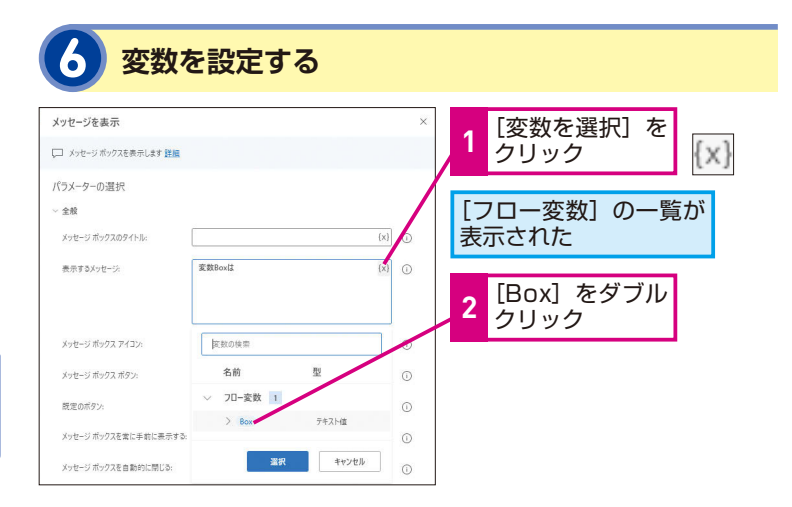

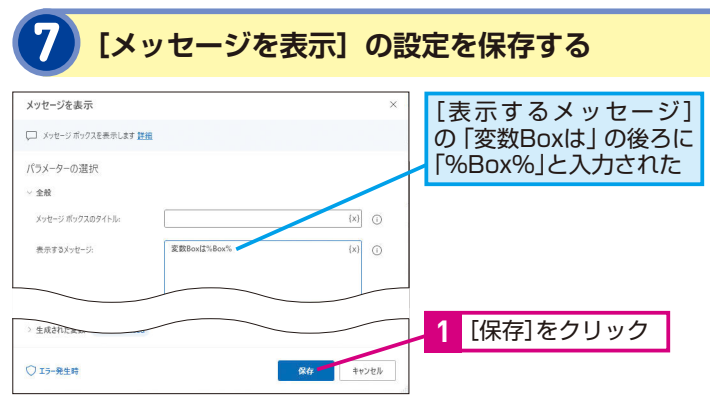

#### [変数の設定]アクションを再び追加する

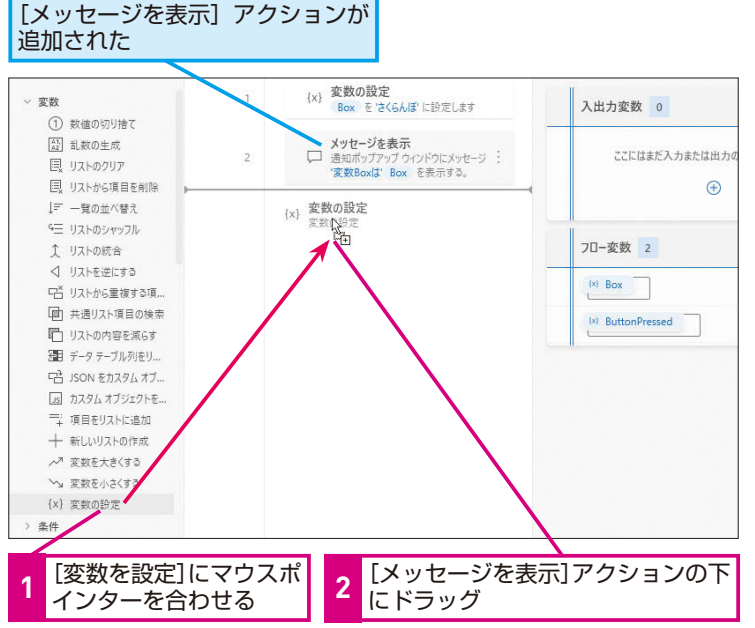

#### HINT!

変数は [変数の選択] から 選ぼう

すでに作成された変数をダイアログ ボックス内で指定する場合は、[[] マークの [変数の選択] をクリック しましょう。直接変数名を入力する こともできますが、変数名は大文字、 小文字も区別されます。スペルミス によるエラーを防止するために、[変 数の選択]での入力がおすすめです。

#### HINT!

#### 変数名は変更できる

手順2で行っているように変数の名 前は変更できます。変数名に使える のは、アルファベット、数字、記号 の半角文字です。ひらがな、漢字、 全角文字は使用できません。簡単な 英単語やローマ字表記で分かりやす い名前を付けておくと、どのような データが格納されている変数かすぐ に分かります。例えば、住所を入れ るための変数であれば「%Juusho%」 や「%Address%」などとするとよい でしょう。

#### HINT!

#### 変数名の前後に付く%は何?

通常のテキストや数字と区別するために、変数の前後に「%」が付きます。 例えば、[メッセージを表示] アクショ ンを使い「注文数は□個です」とい う文章を変数「Suuryo」を使って 作成する場合は「注文数は% Suuryo%です」と記入します。「%」 で囲われた部分は変数だと認識さ れ、変数の現在値が表示されます。

8

#### 変数を変更し値を入力する

#### [変数の設定]ダイアログボックスが表示された

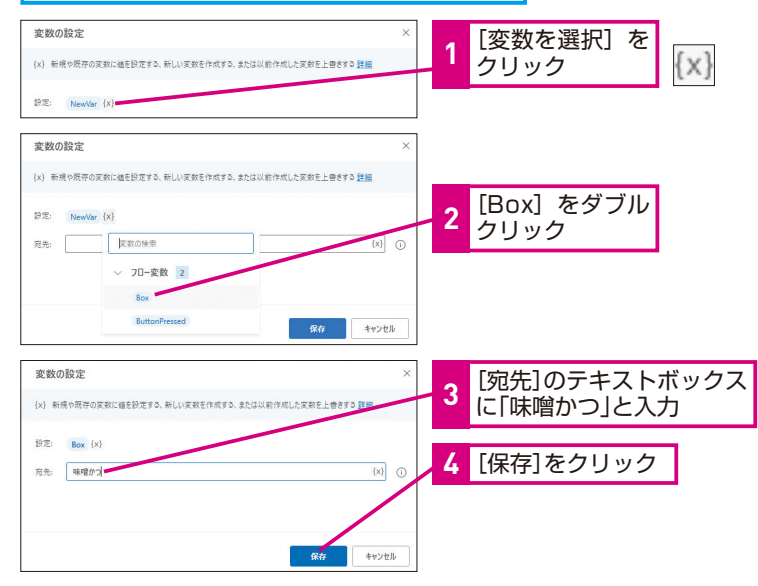

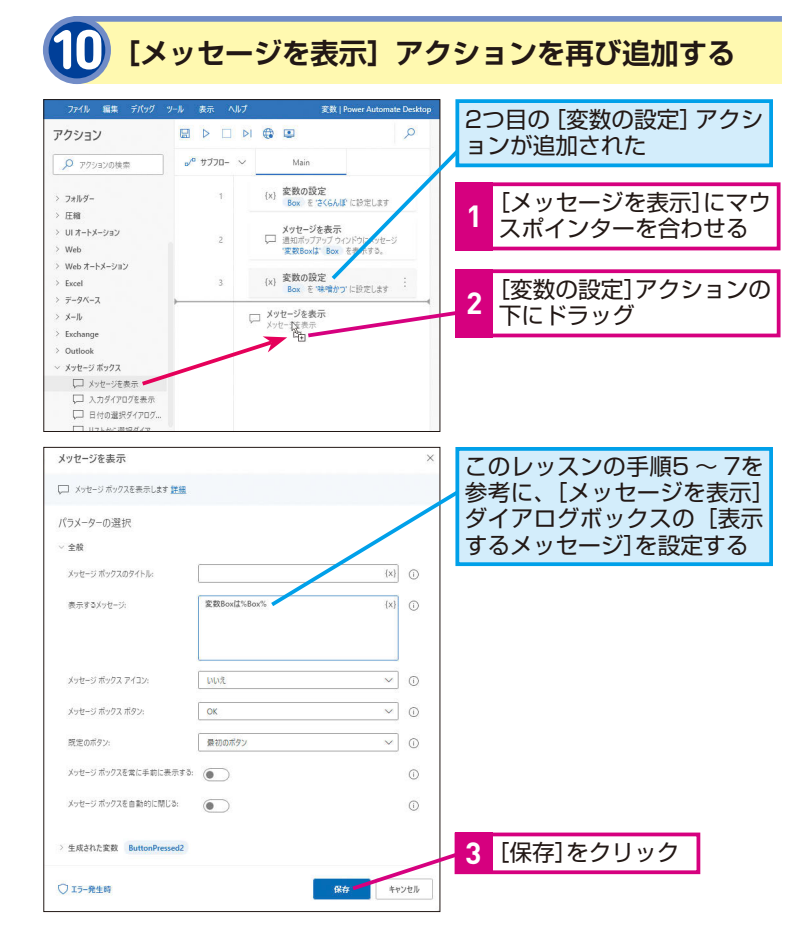

#### HINT!

#### [変数の設定] アクションで変 数を上書きすることもできる

手順9で行っているように、すでに 作られた変数に格納されているデー タを上書きすることもできます。[設 定]で上書きしたい変数名を選んで、 [宛先]に上書きしたいデータを入 力するとアクション実行時に変数の 現在値が上書きされます。

#### HINT!

#### [メッセージを表示] アクショ ンも変数が作られている

[メッセージを表示] アクションを配 置すると、[ButtonPressed] という 名前の変数が作られます。この変数 にはメッセージボックスのボタン選 択が格納されます。今回であれば、 [OK] を押すと、変数 [Button Pressed] に「OK」が格納されます。

メッセージボックスのボタンで 選択した値が、変数 [Button Pressed]に格納される

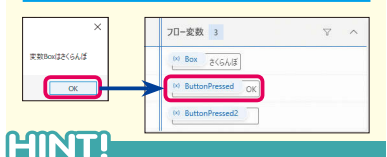

#### 複数のアクションで使用して いる変数名を変更するには

本レッスンの変数 [Box] のように、 複数のアクションで使っている変数 の名前を変更したい場合は [変数ペ イン]から行うとよいでしょう。[変 数ペイン]から変数名を変更すれば、 その変数を使用しているアクション 内の変数名も修正されるので、アク ションごとに修正する手間が省けま す。[変数ペイン]で変数名にマウ スポインターを合わせて、[その他 のアクション] []-[名前の変更] の順にクリックすると、変数名が編 集できます。

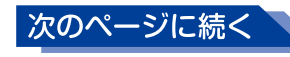

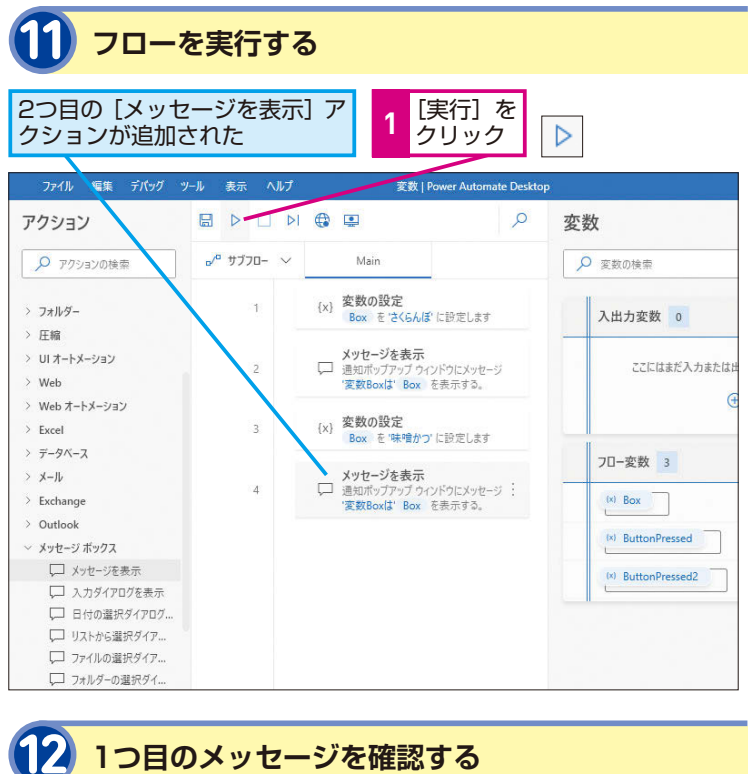

#### 変数の現在値の確認方法

フロー内で使用している変数は[変 数ペイン]の[フロー変数]に表示 されます。フローを実行し変数に データが格納されると変数名の横に 変数の現在値が表示されます。

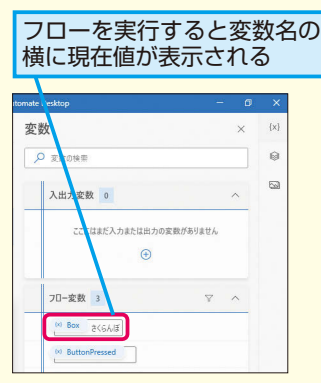

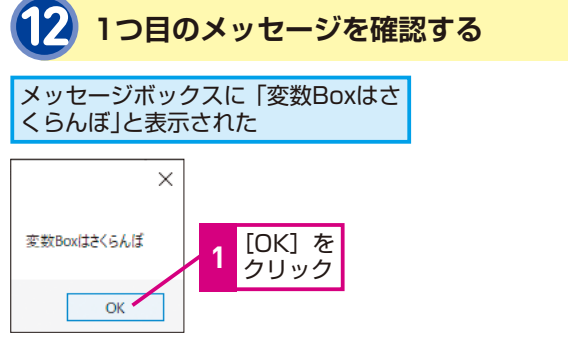

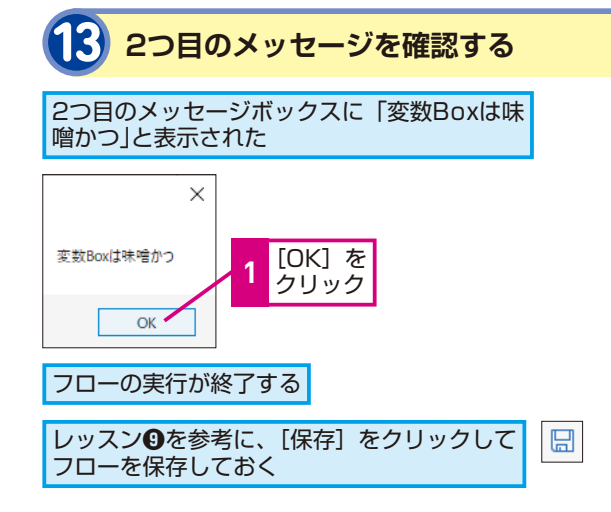

#### Point

#### 変数は必要なデータを 入れておける便利な箱

変数はそのときどきによって必要な データを入れられる便利な箱のよう なものです。箱の名前を「変数名」、 箱に初めて格納されるデータを「初 期値」、現在箱に格納されているデー タを「現在値」と呼ぶことをまず覚 えましょう。変数の使い方が分かる ようになると、実践的なフローが作 れます。

### テクニック 作成したフローを別のアカウントで使いたい

Power Automate Desktopの無償版で作成したフ ローを、別のMicrosoftアカウントのPower Automate Desktopにコピーできます。この方法を使えば、フロー をほかの人に渡すことができ、とても便利です。フロー のアクションだけでなく、変数やUI要素(レッスン③ のHINT!を参照)もコピーされます。ただし、アクショ

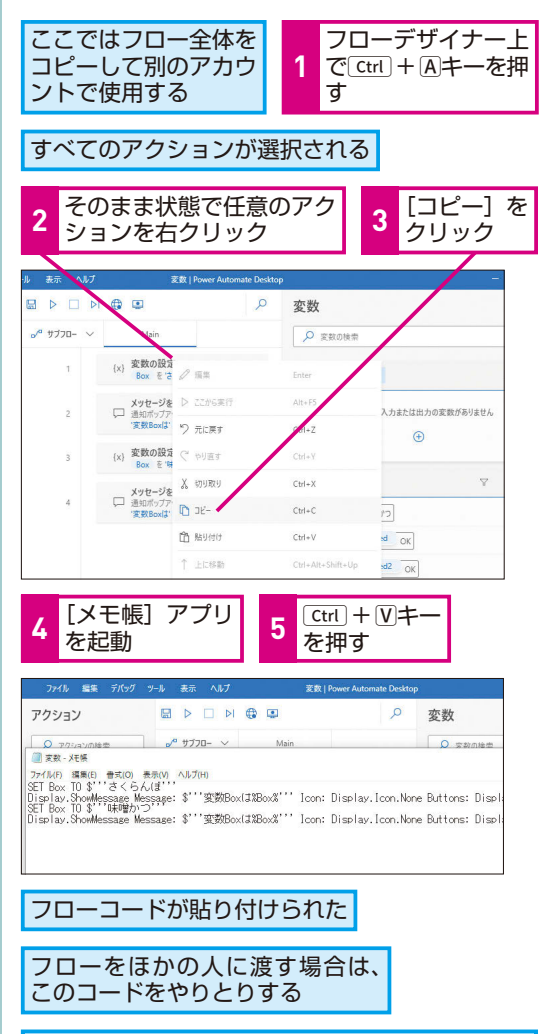

| 別アカウントで [F | ower Automate Desktop] |
|------------|------------------------|
| にサインインして、  | 新しいフローを作成しておく          |

| アクション    |                                             | Q                 | 変数             | ×        | (x) |  |
|----------|---------------------------------------------|-------------------|----------------|----------|-----|--|
| アクションの検索 | ● <sup>®</sup> 7770- ~ Main                 |                   | P RECER        |          | 8   |  |
| > 変数     | アクションがまだ追加されていま                             | アクションがまだ追加されていません |                | ~        | ଭ   |  |
| 注意性      | 開始するには、ここにアクションをドラッグ アン<br>してアクションをキャプチャーます | バドロップするか、レコーダーを使用 |                |          |     |  |
| > ループ    |                                             |                   | 22日はまだ入力または出力の | 「数がありません |     |  |
| > 選延     |                                             |                   |                |          |     |  |
| > 2276   |                                             |                   | •              |          |     |  |
| > 774%   |                                             |                   |                |          |     |  |

ン中に機密テキスト(レッスン③のHINT!を参照)が あると、コピー後にエラーとなってしまいます。コピー する前に機密テキスト使っているアクションのダイア ログボックスを開き、通常のテキストに変更し、保存 をしたうえでコピーをしてください。

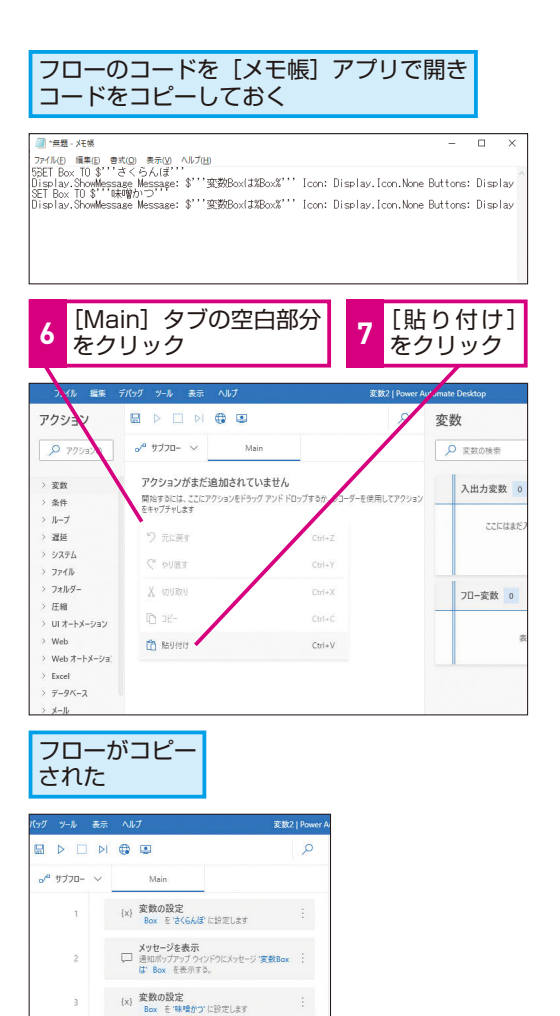

メッセージを表示
 通知ポップアップウインドウにメッセージ 変数Box
 は Box を表示する。

変数

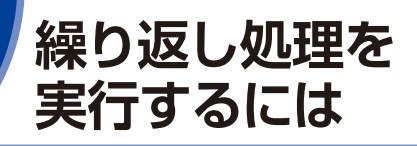

#### 繰り返し処理とは?

Excelファイルに記載された「売上日」「売上額」などのデータを Webシステムなどに入力する場合、入力するデータは1件ずつ変 わるものの、同じページの同じ入力枠に対して、繰り返し入力を 行います。このようなデータだけを変えて同じ作業を繰り返し 行っていくことを「繰り返し処理」と呼びます。Power Automate Desktopには繰り返し処理を行うアクションがいく つかあり、そのうち多く使うのは [Loop] アクションと [For each] アクションです。[Loop] アクションは指定した回数分 繰り返され、[For each] アクションは指定した変数の行数分だ け繰り返し処理が行われます。このレッスンでは、回数を決めて 繰り返し処理を行う [Loop] アクションを使って解説をします。

#### 作業内容は変わらないが、入力するデータを変えて 繰り返し行っている作業は自動化できる

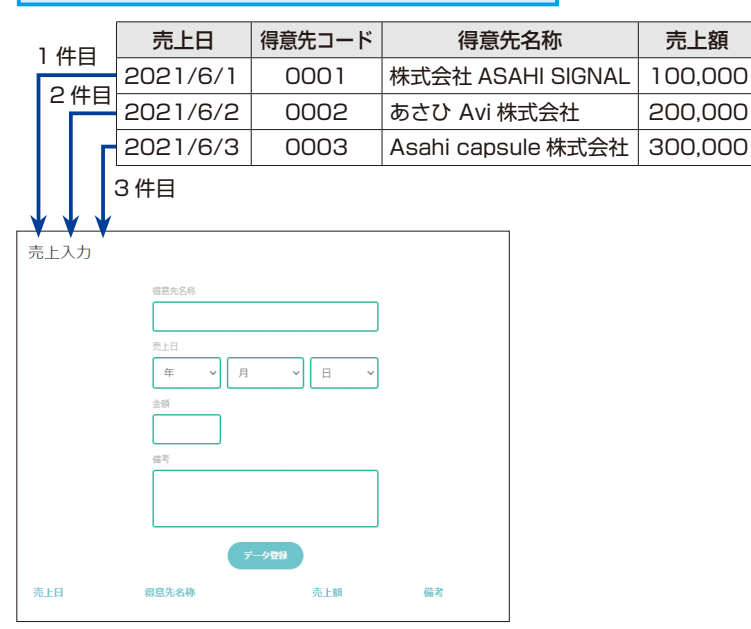

レッスン®で学んだ変数の仕組みを使っ て、同じ処理を繰り返し行ってみましょう。 指定された回数分の処理を繰り返す [Loop] アクションを使って解説をします。

| > キーワード |  |
|---------|--|
| アクション   |  |
| 変数      |  |
| 変数ペイン   |  |

#### HINT!

ここで制作するフローについて

ExcelワークシートのセルA 1〜セル A5までに、繰り返し「あいうえお」 と入力する操作を作成します。 [Loop] アクションと[End] アクショ ンの間に配置されたアクションは、 指定された回数だけ繰り返されるこ とを理解しましょう。

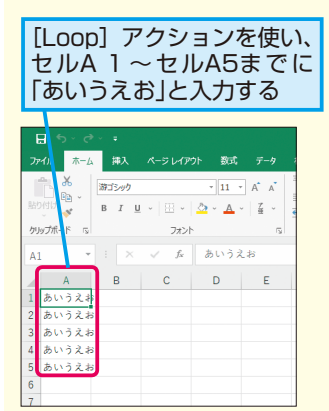

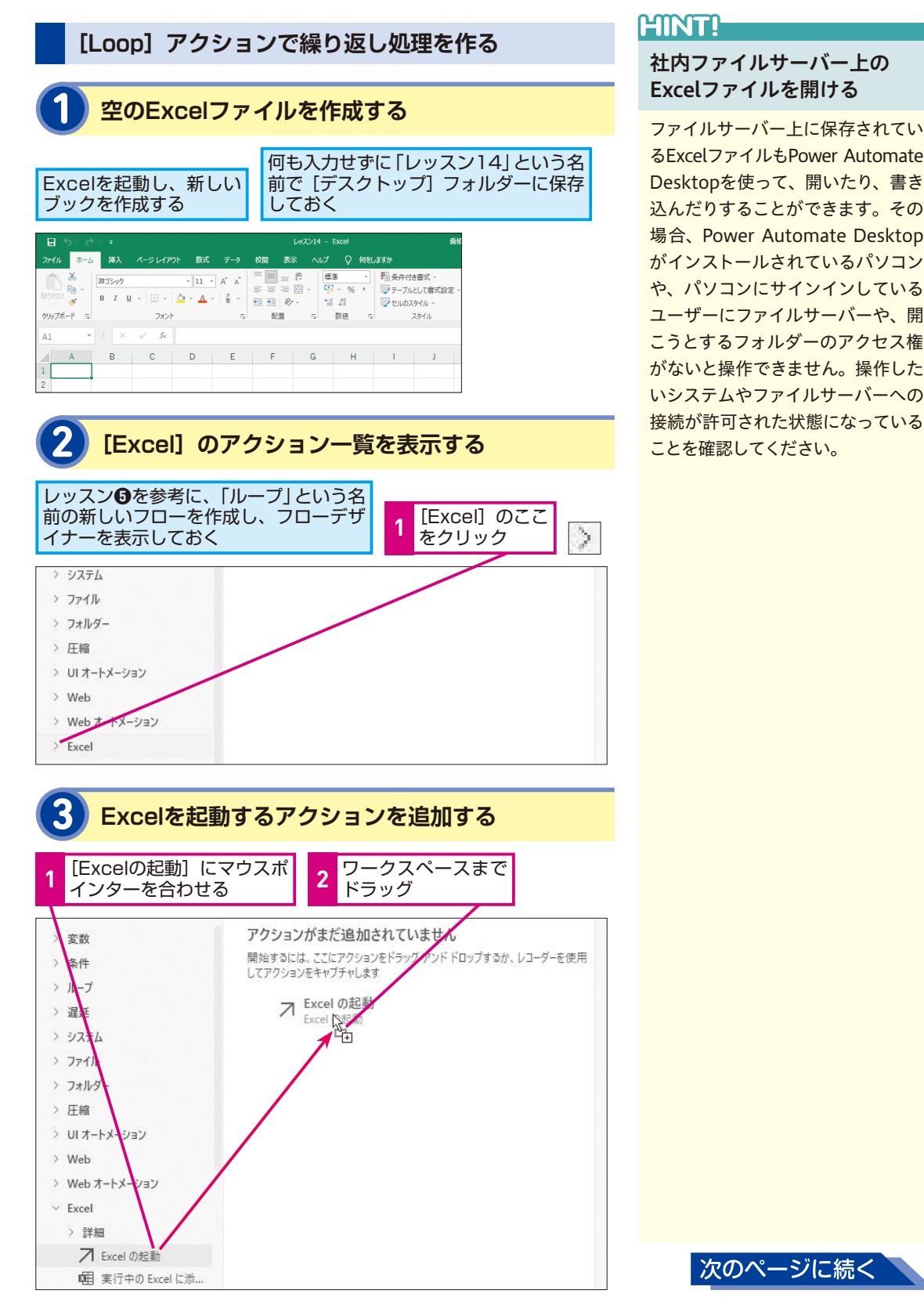

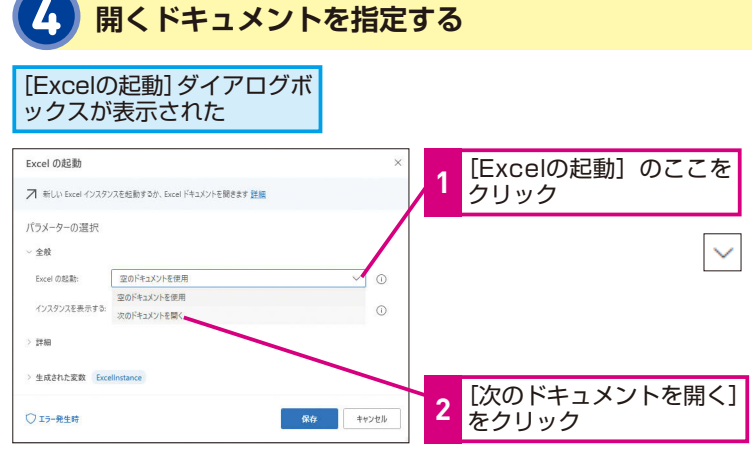

#### [空のドキュメントを使用]を 選択したときは?

手順4の操作2で「空のドキュメント を使用」を選択した場合は、Power Automate Desktopにより新規の Excelファイルが作成されます。[空 のドキュメントを使用]で起動した Excelファイルに書き込みを行った 場合は必ず[Excelを閉じる]アクショ ンなどを使い、保存先を指定して保 存してからフローを終了しないと ファイルが保存されません。

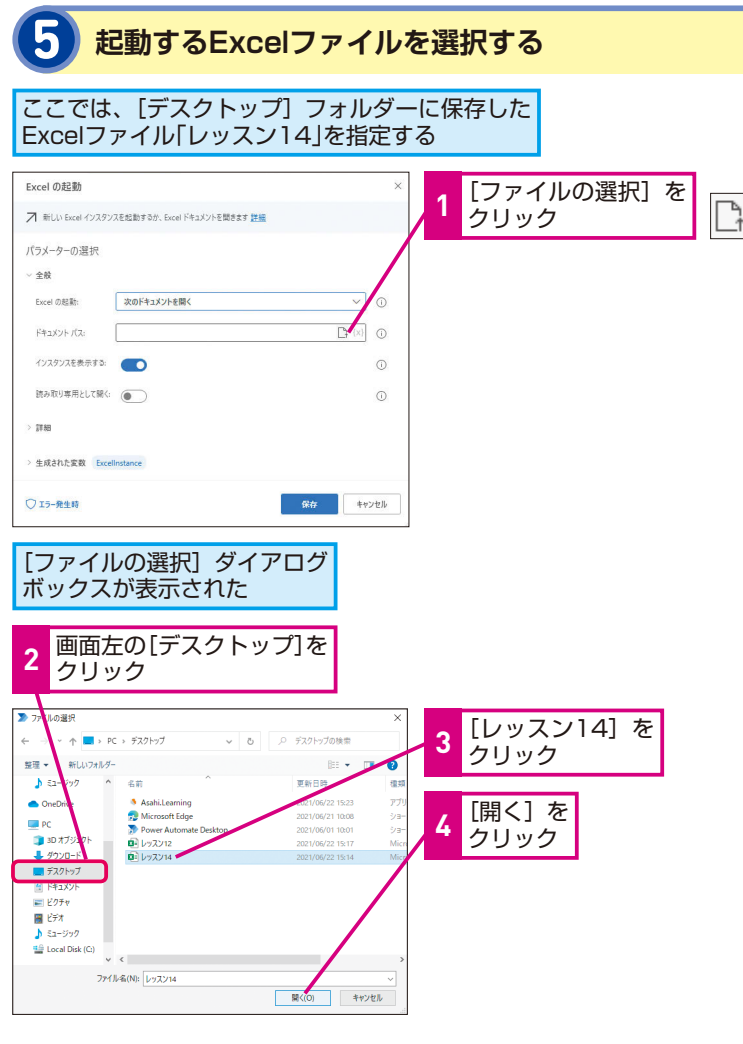

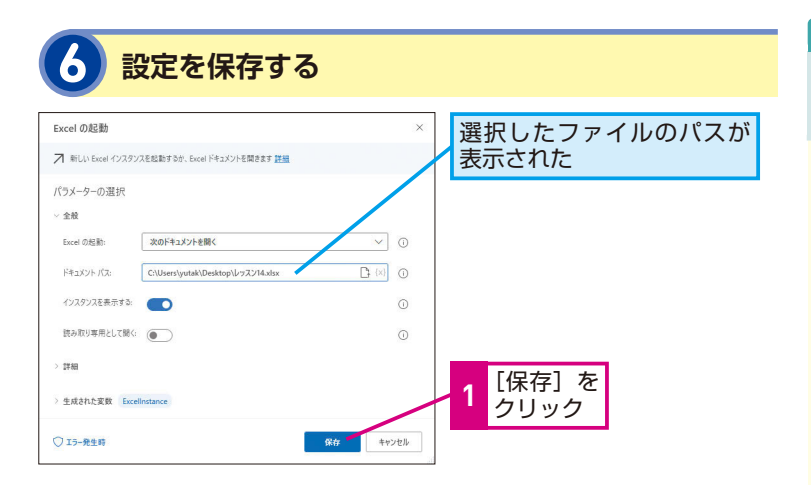

#### [Loop] アクションで 生成される変数

[Loop] アクションを使うと自動的 に変数 [LoopIndex] が作られます。 ダイアログボックス内の [開始値] に入れた値が、変数 [LoopIndex] の初期値として格納されます。変数 [LoopIndex] は繰り返しごとに自 動で値が変わるようになっており、 [終了値] に到達すると繰り返し処 理を終了します。

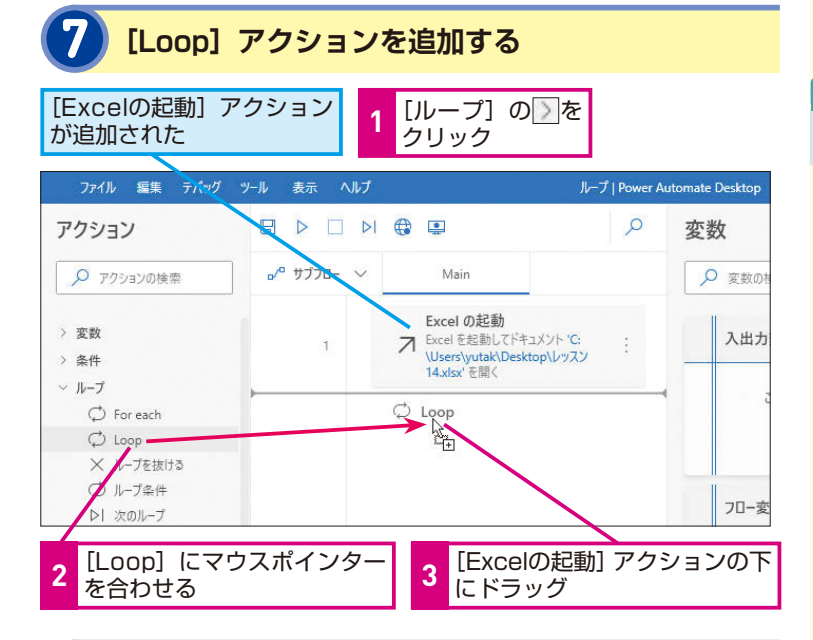

#### ループの開始点や終了点を設定する

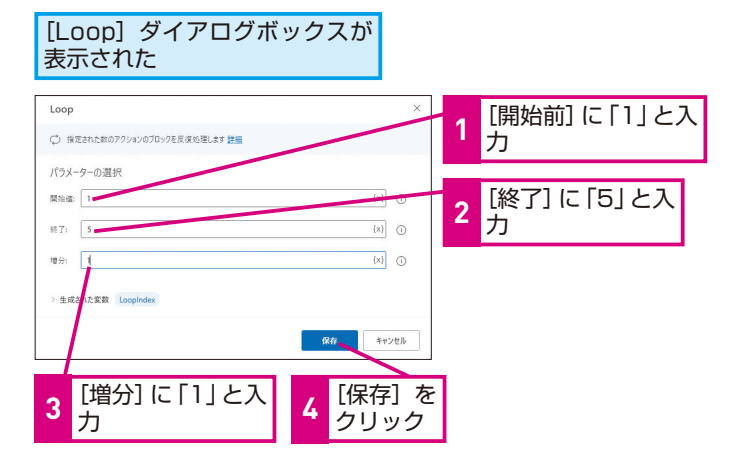

#### HINT!

「増分」って何?

[増分] は、変数 [LoopIndex] を どういう刻みで増やすかを設定する 項目です。[開始値] が「1」、[終了 値] が「10」、[増分] が「1」であ れば、変数 [LoopIndex] の値は「1、 2、3…」と1ずつ増えていき、10に 達するとLoopを終了します。[増分] には「-1」など負の値も設定できます。 [開始値] が「10」、[終了値] が「0」、 [増分] が「-1」であれば、変数 [LoopIndex] の値は「10、9、8…」 と減っていき、0に達するとLoopが 終了します。

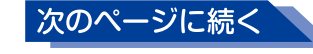

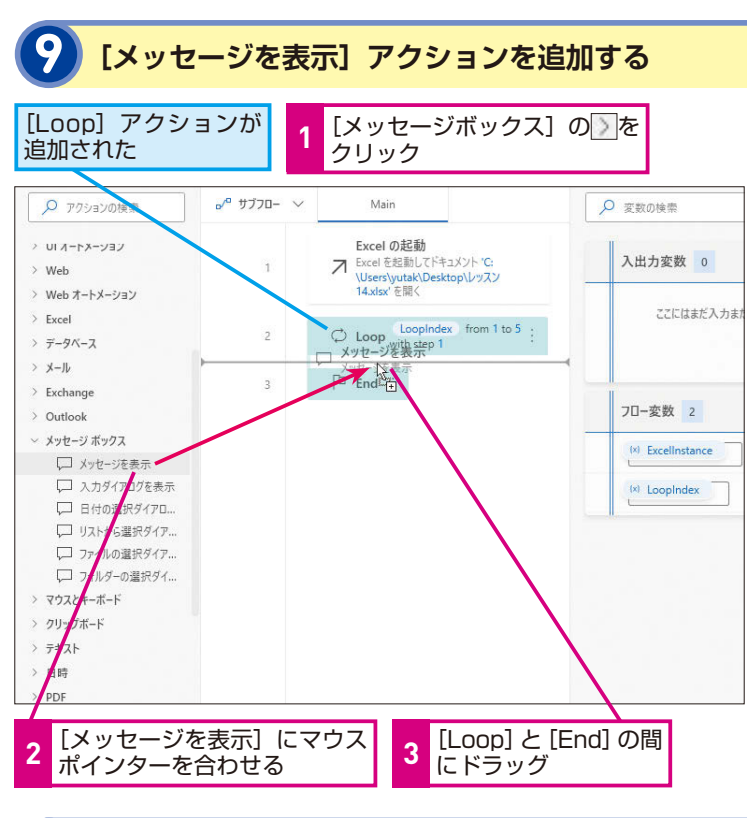

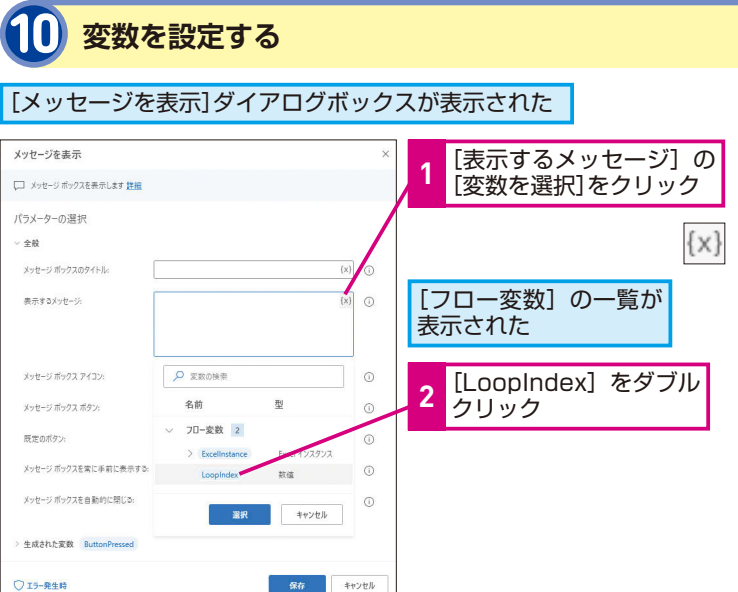

#### 繰り返すアクションの 挿入位置に注意

繰り返し実行させたいアクションは、 [Loop] アクションと [End] アクショ ンの間に挿入する必要があります。 [End] アクションは [Loop] アクショ ンを追加すると自動的に配置される アクションで、繰り返し処理の対象 となるアクションを区切る役目を果 たしています。

#### HINT!

#### Loopが終了した後も 変数 [LoopIndex] は リセットされない

Loop終了後、変数 [LoopIndex] には終了値が格納されます。そのた め2つ目の [Loop] アクションを配 置した際に同じ変数 [LoopIndex] を使ってしまうと、終了値から開始 してしまいます。フロー内で複数の [Loop] アクションを使う場合は、 [LoopIndex2] など別の変数を使う か、変数 [LoopIndex] をリセット するアクションを入れる必要があり ます。

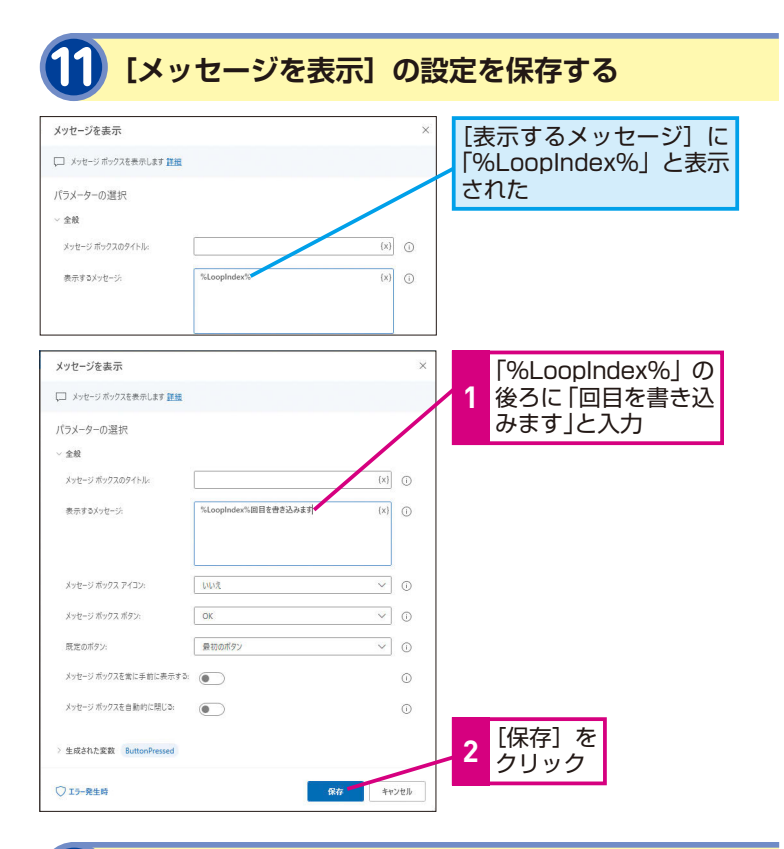

#### メッセージボックス内で変数 を使う場合は「%」で囲む

テキストと変数を組み合わせて文字 列を作成する場合は、テキストと変 数を区別するために変数の前後を 「%」で囲む必要があります。[変数 の選択]を使って、変数を挿入する と自動的に「%」で囲われるので削 除しないようにしましょう。

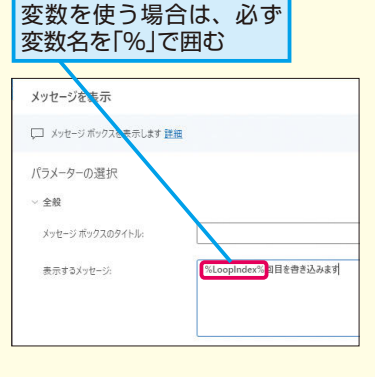

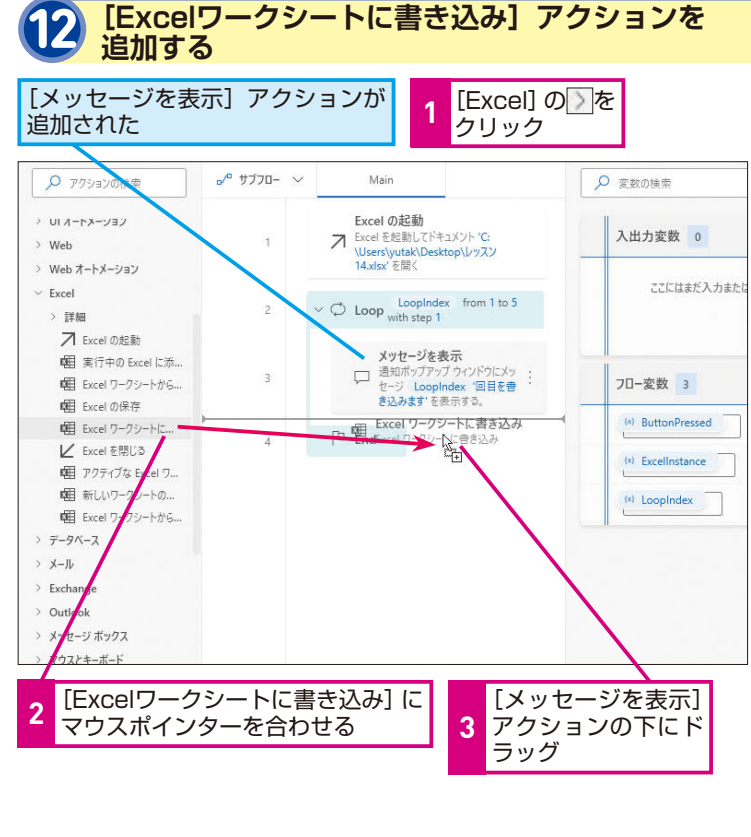

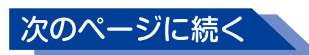

#### 14 ル ープ

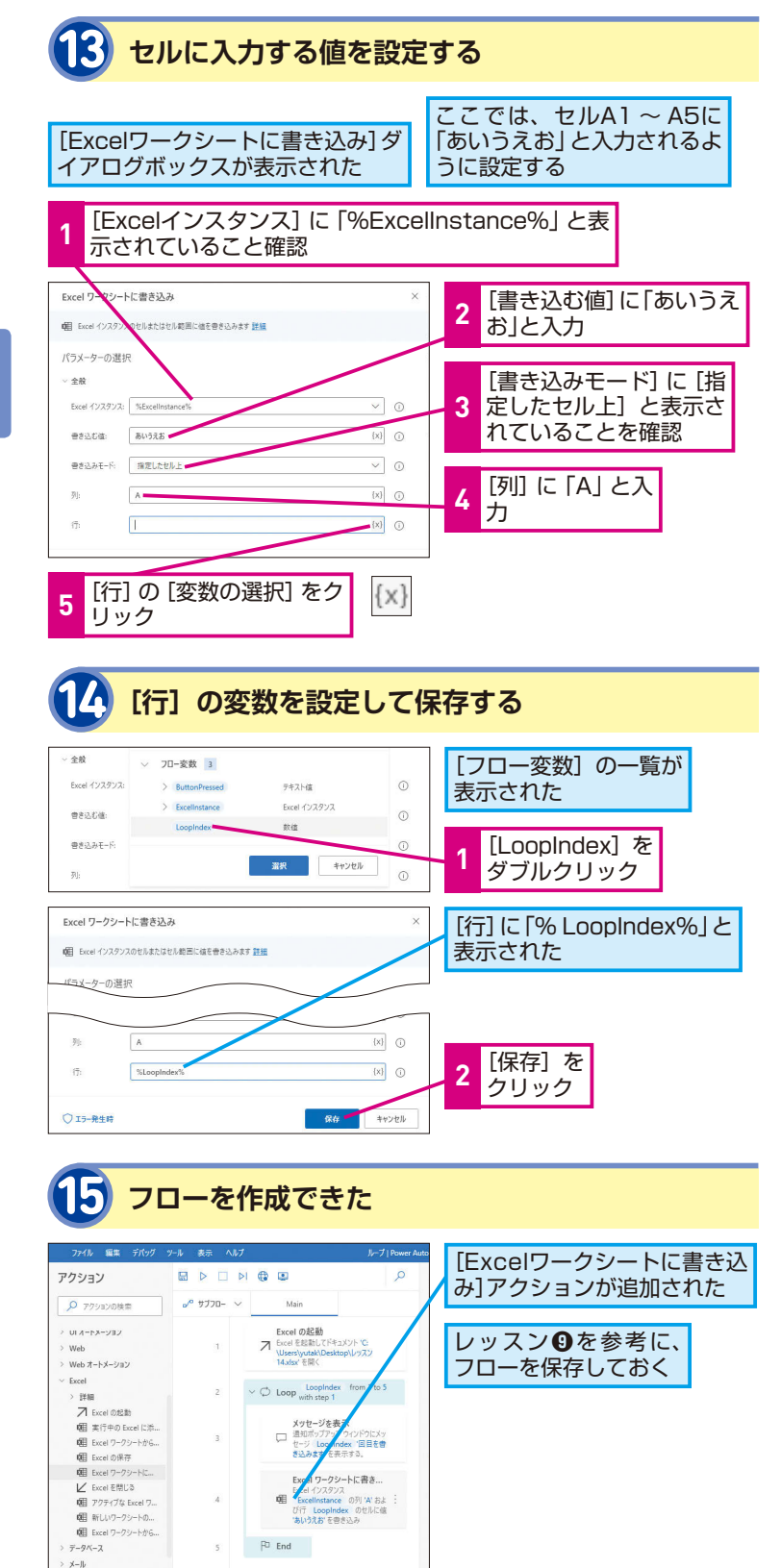

#### [End] アクションを 削除してしまった場合は

[End] アクションは、[フローコント ロール] グループの中にあります。 誤って削除してしまった場合は、ワー クスペースにドラッグして配置し直 してください。

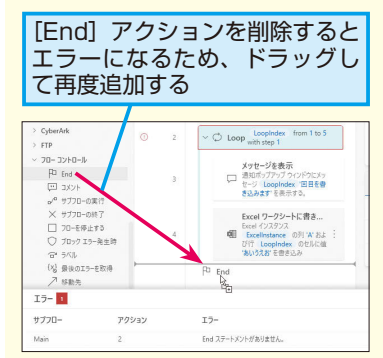

#### HINT!

#### 列に変数 [LoopIndex] を 指定すると?

[Loop]アクションでは[開始値]を 「1」、[終了値]を「5」、[増分]を「1」 に設定しています。そのため、繰り 返し1回目には、変数 [LoopIndex] には「1」が格納され、セルA1に「あ いうえお」が入力されます。以降は、 繰り返しのたびに変数 [LoopIndex] の現在値が「1」ずつ増えるため、2 回目にはセルA2に、3回目にはセル A3、4回目はセルA4、5回目にセル A5に入力され、Loopが終了します。

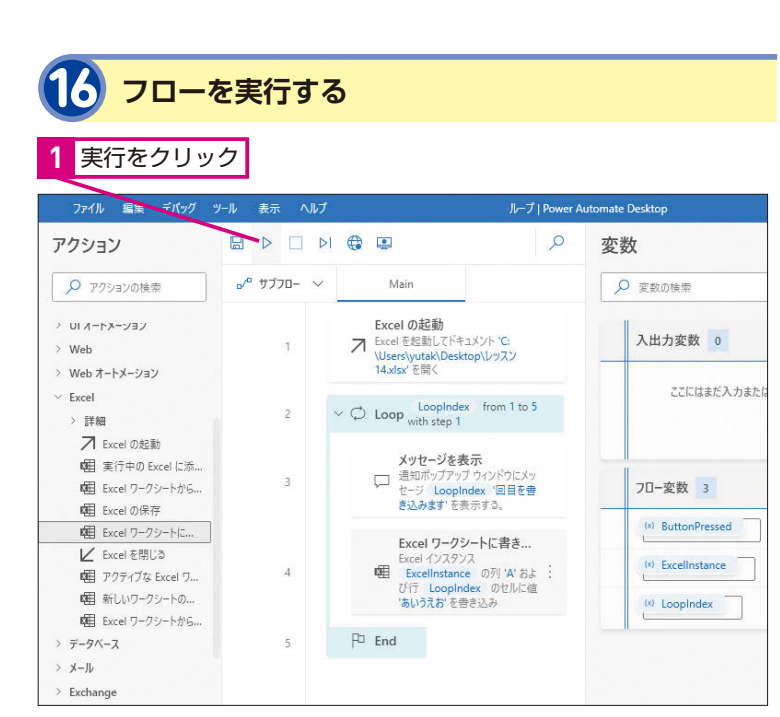

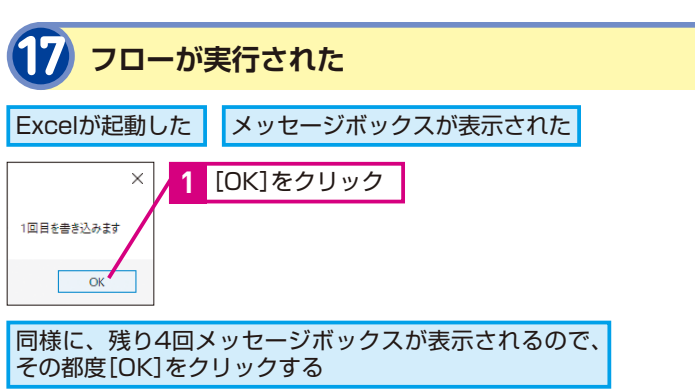

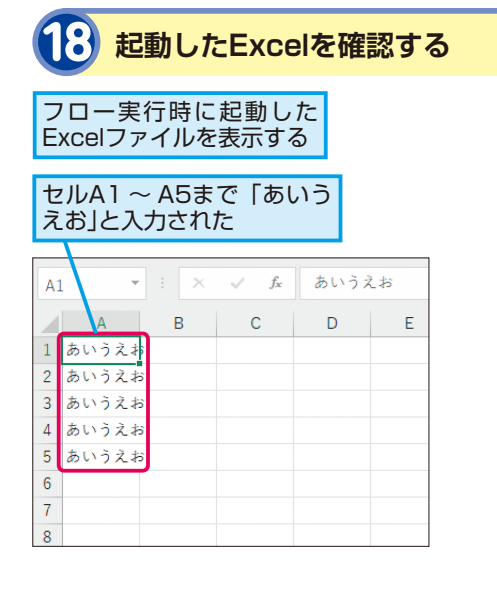

#### フローを実行して[変数ペイン] で[LoopIndex]の現在値を 見てみよう

フローを実行して [変数ペイン] の 変数 [LoopIndex] の現在値がどの ように変化していくかも確認してみ ましょう。[Loop] アクションの [増 分] を [2] に変えると、繰り返し の回数や [LoopIndex] の初期値や 現 在 値 がどうなるか 観察 すると [Loop] アクションの仕組みについ て理解が深まります。

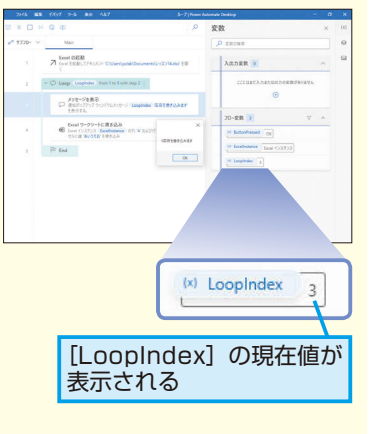

#### Point

#### 繰り返し処理が得意な Power Automate Desktop

[Loop] アクションを使って、同じア クションを繰り返し実行する方法を 解説しました。[Loop] アクション のように繰り返し処理を行うアク ションは、繰り返しのたびに、アクショ ンで作った変数の値を変化させてい き、繰り返しの回数や終了するタイ ミングをコントロールしています。 繰り返し実行させたいアクションは、 [Loop] アクションと [End] アクショ ンの間に必ず挿入しましょう。

## 条件によって処理を 変えてみよう

#### 条件分岐

条件によって処理を変える「条件分岐」とは

「曜日によって処理を変える」「一定金額以下は処理をスキップさ せる」「品番がマスター上に存在しない場合は処理を停止させる」 など、Power Automate Desktopでは条件によって処理を変え ることができます。このように条件によって、処理内容を変える ことを「条件分岐」と呼びます。Power Automate Desktopで 条件分岐を行うには、「条件」グループ内のアクションを使います。 最も基本的な条件分岐のアクションは、[If] アクション、[Else if] アクション、[Else] アクションです。[If] アクション、[Else if] アクション、[Else] アクションです。 [Else if] アクションと [Else] アクションは、2つ以上の条件 を設定する場合、[If] アクションと組み合わせて使用します。こ のレッスンでは、3種類の条件分岐アクションを組み合わせ、入 力された値によって表示するメッセージを変えるフローを作成し ます。

#### ● [lf] アクションについて

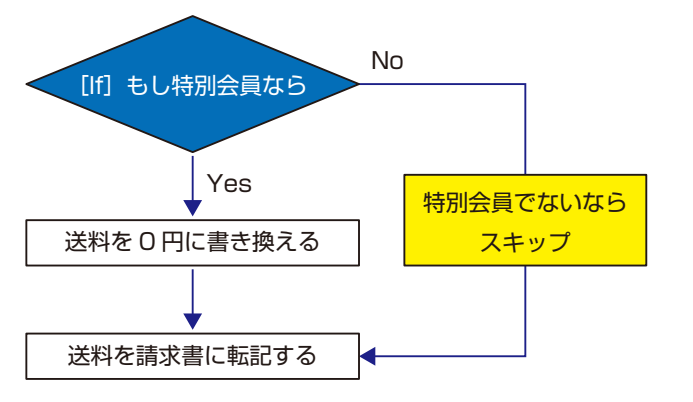

条件によって処理を分けることができるア クションがいくつか用意されています。そ れらを使ううえで理解しておくとよい、「条 件分岐」の考え方を解説します。

# キーワード UI要素 比較演算子 フロー

#### HINT!

#### [If] アクションも [End] アクションとセットで使う

[If] アクションを配置すると、[Loop] アクションを配置したときと同じよ うに [End] アクションが自動で配 置されます。[If] アクションで設定 した条件に一致した場合、[End] ア クションまでのアクションを実行し ます。[If] アクションで設定した条 件に一致しなかった場合、[End] ア クションまでのアクションをスキッ プし、[End] アクションの次のアク ションに移動します。

#### 2つ以上の条件がある条件分岐もできる

2つ以上の条件がある条件分岐を作ることもできます。以下は、 次ページ以降で作成するフローのイメージ図です。会員の年齢が 6歳以上12歳未満かを判定するフローです。設定した条件に一致 した場合のみに処理を行う [If] アクションと、[If] アクション の条件に一致しなかった場合にのみ、設定した条件に一致するか 判定する [Else if] アクション、[If] アクションや [Else if] ア クションの条件に一致しなかった場合に実行する [Else] アクショ ンを配置して、3通りの結果を表示します。フローを制作しながら、 [If] アクションの使い方や [Else if] アクション、[Else] アクショ ンとの組み合わせ方を学んでみましょう。

●フローの流れ

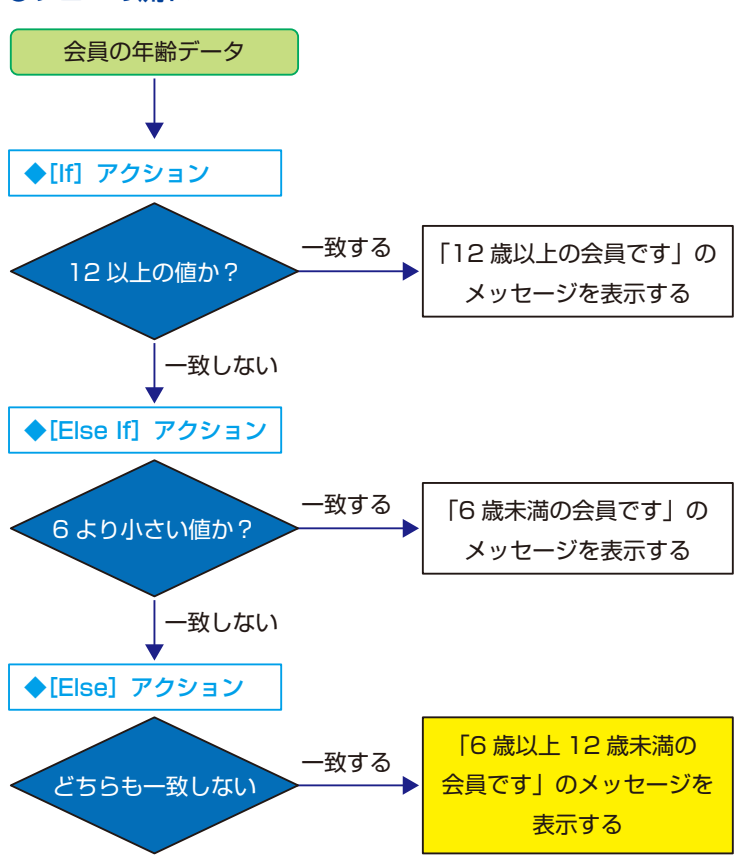

#### HINT!

#### 条件にはファイル名や UI要素を設定もできる

[If] アクションと [Else if] アクショ ンの条件には、テキスト、数字、変 数以外にファイル名やUI要素も指定 できます。特定のキーワードを含む ファイル名だけ処理を行う、特定の ボタンがWebページ上に出ている場 合は処理を行うなどの条件分岐も設 定できます。

HINT!

#### 条件分岐は何個まで 設定できるの?

条件分岐の設定上限はありません。 例えば、都道府県ごとに処理内容を 変えたい場合は、47の条件分岐を 設定することが可能です。しかし条 件分岐の個数が増えれば増えるほ ど、フローは長く複雑になり、修正 などする場合、大変になってしまい ます。条件分岐の個数はできるだけ 少なく、シンプルなフロー作りを心 掛けましょう。 条件分岐

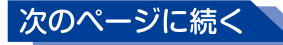

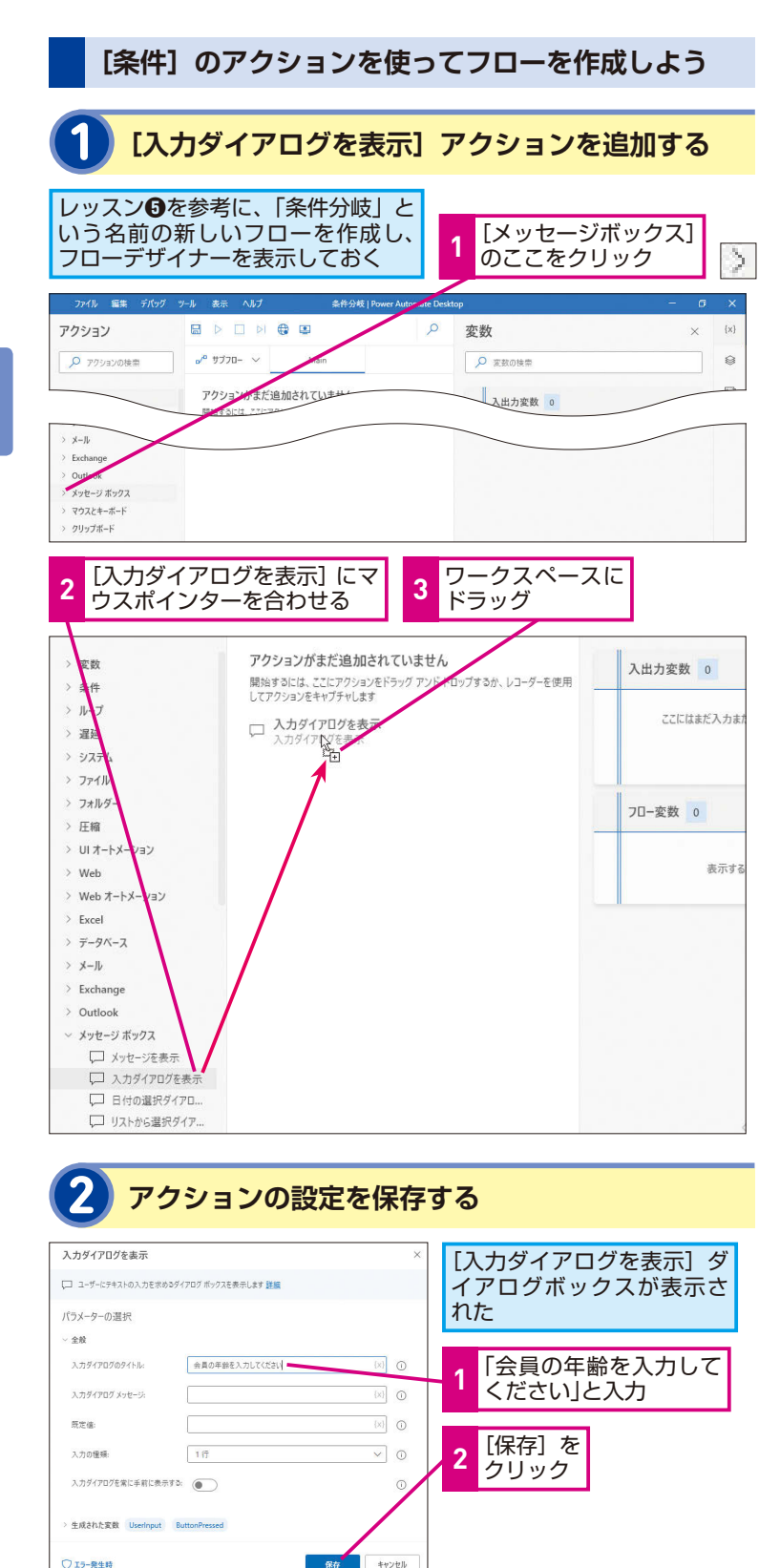

#### このレッスンで制作する フロー

会員の年齢が小学生相当の6歳以 上、12歳未満かどうかを判定するフ ローを作ります。[If] アクションで 「12以上の値かどうか」を判定し、 一致する場合は「12歳以上の会員 です」と表示し、一致しない場合は [Else If] アクションに進みます。 [Else If] アクションでは「6より小 さい値かどうか」を判定し、一致す る場合は「6歳未満の会員です」を 表示します。[If] アクションと [Else Ifl アクションのどちらの条件にも 一致しない場合は「Else] アクショ ンに進み、「6歳以上12歳未満の会 員です」と表示させます。前ページ の図も参考にしてください。

#### HINT!

#### 入力欄を表示するアクション

[入力ダイアログを表示] アクション は、入力された値を変数として取り 込むことができます。入力した値は [入力ダイアログを表示] アクション によって作られる変数 [UserInput] に格納されます。例えば、配達指定 日だけはユーザーが決めた日時にし たいような場合にこのアクションを 使うと便利です。

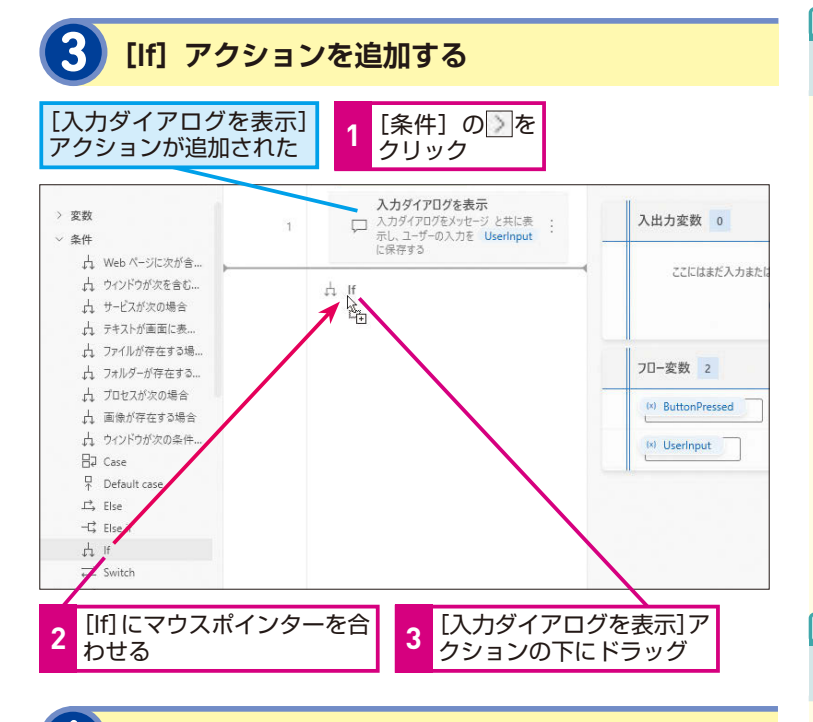

#### 最初の条件と演算子を指定する

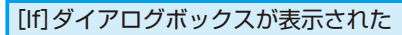

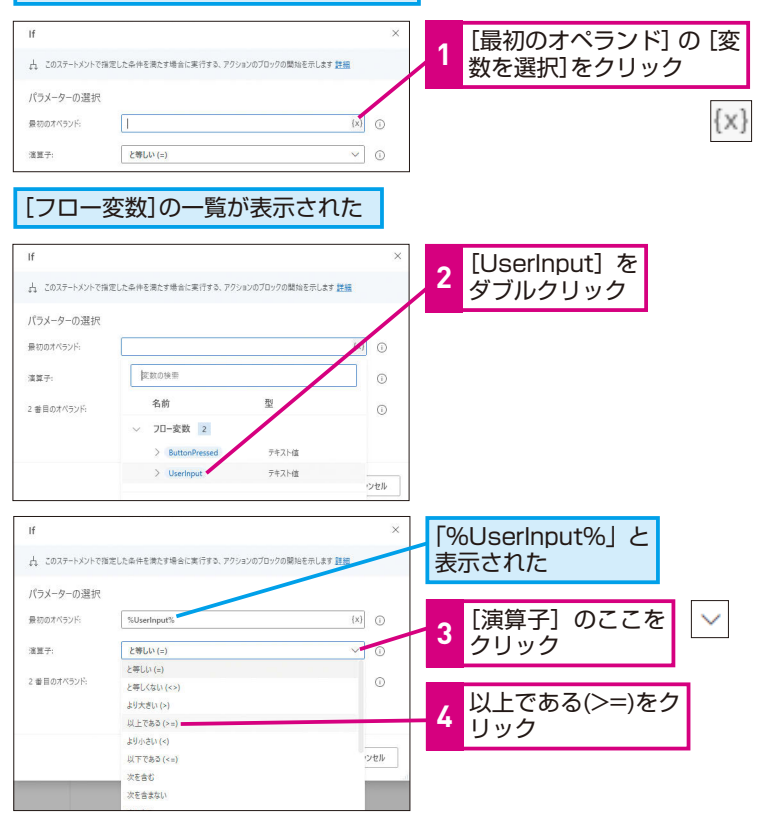

#### HINT!

#### オペランドとは何か?

オペランドとはパソコンなどが行う 演算の対象となる値です。例えば、 「x <5」のオペランドは「x」と「5」 になります。演算子には「+」「-」「<」 「=」などがあり、「<」のように2つ のデータを比較するときに使う記号 を「比較演算子」といいます。

#### HINT!

#### 演算子の種類

演算子は、合計14種類あります。等 しい(=)、等しくない(<>)などの 比較演算子以外に「次を含む」「次 を含まない」などの演算子もありま す。特定のキーワードが含まれてい たら処理を実行するといった条件分 岐を設定することができます。

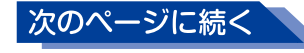

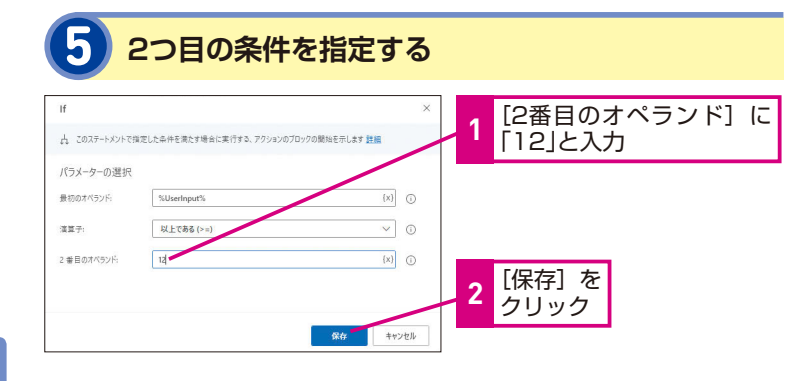

#### **MINTO**

#### [2番目のオペランド]とは

[If]アクションの[最初のオペランド] に設定された値の比較対象となる値 が[2番目のオペランド]に設定さ れる値です。今回は [最初のオペラ ンド] に変数 [UserInput] を格納し、 [2番目のオペランド] には12を格納 し、[UserInput] と「12」が比較さ れるようにします。

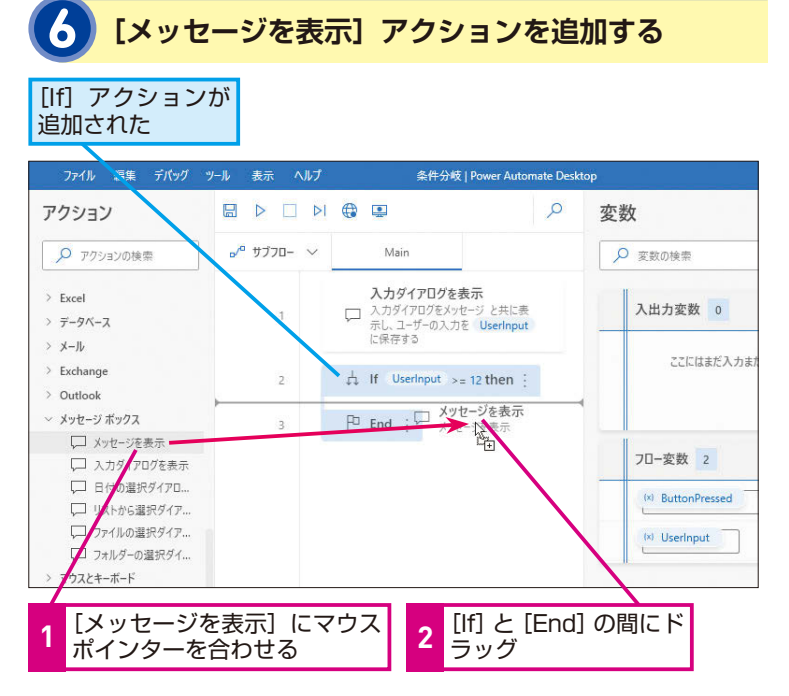

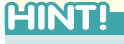

#### ここまでできたらフローを 実行してみよう!

手順7までできたら、フローを実行 してみましょう。メッセージボック スに「0~100」の値を入力し、12 以上の値が入力されたときはメッ セージボックスが表示され、12より 小さい値が入力されたときはメッ セージボックスが表示されないこと を確認してみましょう。

メッセージを表示 メッセージボックスを表示します 詳細 パラメーターの選択 ~ 全般 メッセージ ボックスのタイトル: 1 12歳以上の会員です 表示するメッセージ:

OK

最初のボタ

•

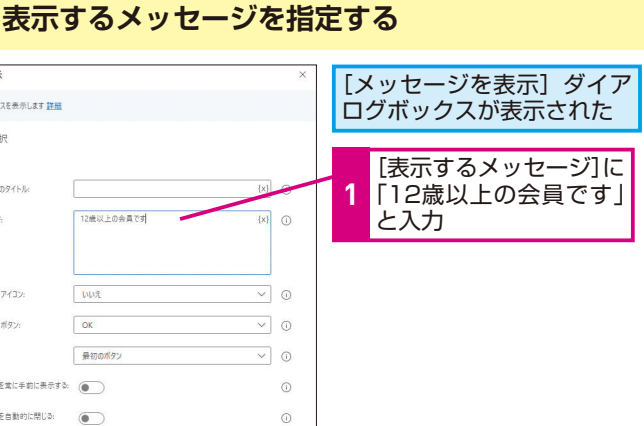

[保存] を

クリック

2

保存 キャンセル

メッセージ ポックス アイコン:

メッヤージ ボックス ボタン:

メッセージボックスを営に手前に表示する:

メッセージボックスを自動的に閉じる:

> 生成された変数 ButtonPressed2

既定のボタン:

○ エラー発生時

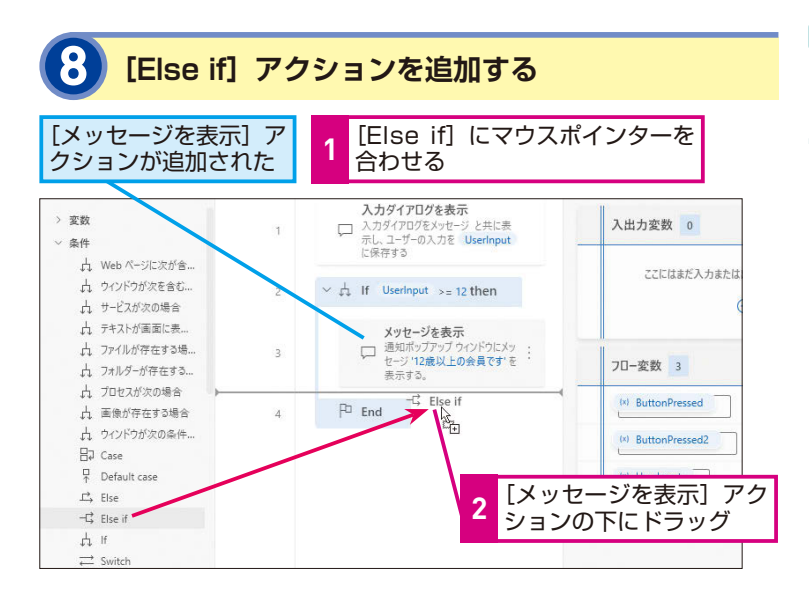

#### [Else if] アクションは [If] アクションとセットで使う

[Else if] アクションは、前に [If] アクションがない状態で配置すると エラーが表示されます。[Else if] ア クションは [If] アクションの条件 に一致しなかった場合に実行される アクションです。単独で配置するこ とはできません。

**15** 条件分岐

#### 

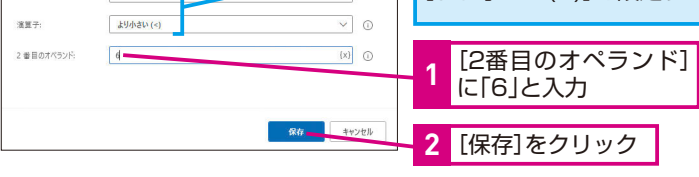

[メッセージを表示] アクションを追加する

#### 手順6を参考に、[Else if]アクションの下に[メ ッセージを表示]アクションを追加する

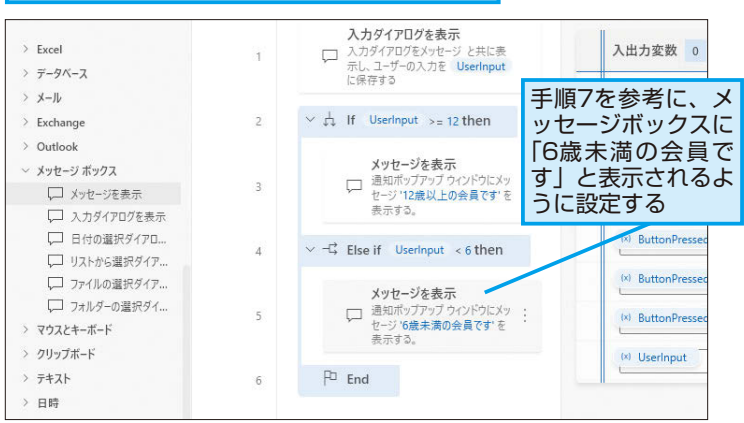

#### HINT!

数字は必ず「半角数字」で 入力する

各アクションのダイアログボックス 内で数字を入力する場合は「半角数 字」で必ず入力しましょう。誤って 全角数字を入力してもエラーは表示 されないので、注意してください。

#### HINT!

「より小さい(<)」「以下である (<=)」「未満」の違いは?

[より小さい(<)]を設定した場合、 対象となる数字は含みません。[以 下である(<=)]を設定した場合は、 対象とする数字も含みます。「未満」 は[より小さい(<)]と同じで、対象 となる数字は含まない、という意味 になります。

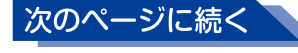

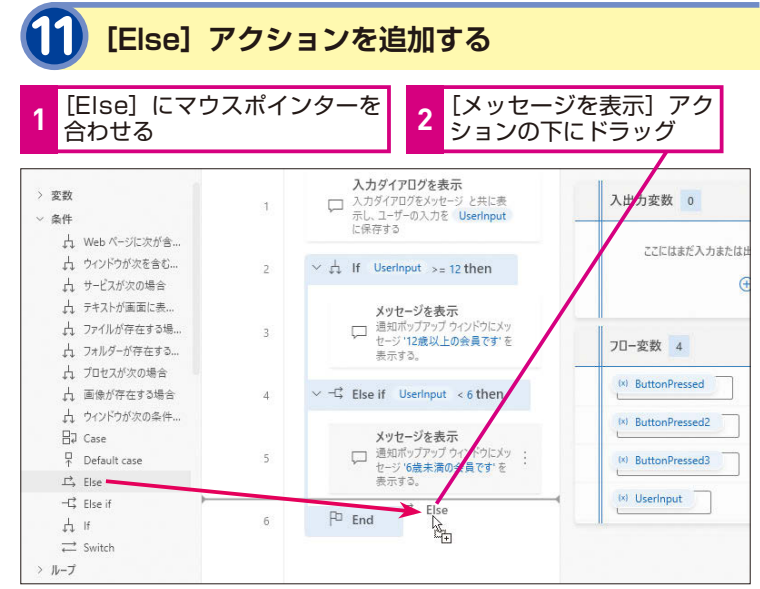

#### [Else] アクションはダイアロ グボックスが自動で開かない

[Else] アクション内のアクションは、 [If] アクションや [Else if] アクショ ンの条件に一致しなかった場合に実 行される仕組みになっています。そ のため、[Else] アクションのダイア ログボックスには設定項目がなく、 ワークスペース配置した際もダイア ログボックスは表示されません。ダ イアログボックスを表示したい場合 は、ワークスペース上の [Else] ア クション上でダブルクリックしてく ださい。

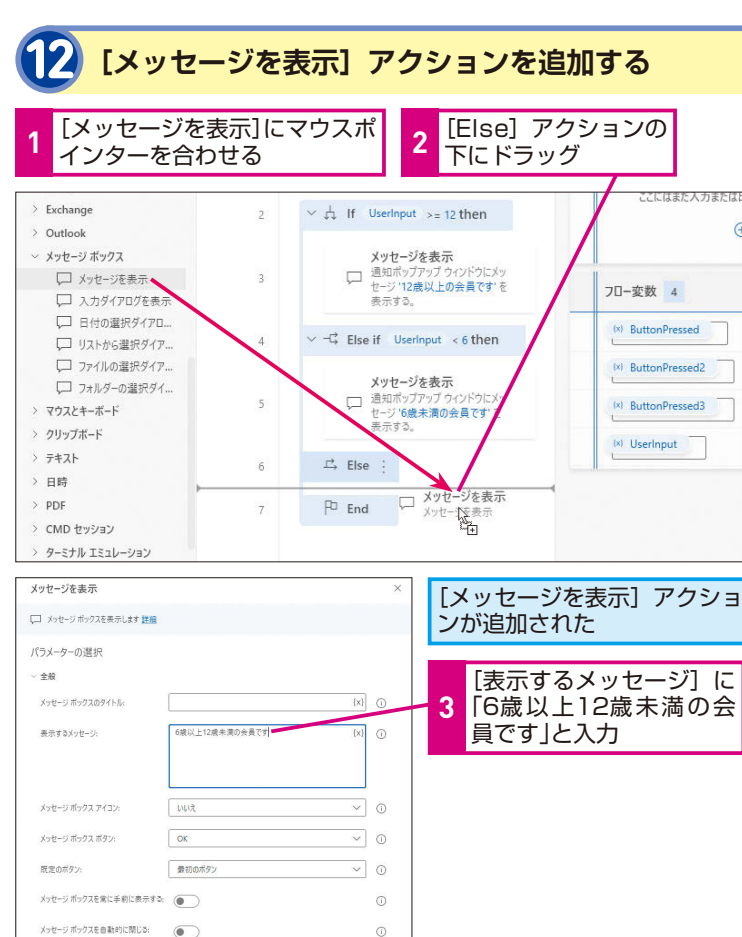

[保存] を

クリック

4

保存 キャンセル

#### HINT!

#### 実際の業務でこのフローを 使う際の注意点

フロー実行時に出てくる [会員の年 齢を入力してください] 画面で [OK] ではなく [Cancel] を押してもフロー は実行されてしまいます。もしこの フローを実際の業務で使いたい場合 は「入力ダイアログ表示」アクショ ンのボタン選択結果を格納する変数 [ButtonPressed] に [OK| が格納 された場合のみ実行される条件を追 加した方がよいでしょう。「入力ダイ アログを表示]アクションの後に[lf] アクションを追加し [ButtonPressed] =OKという条件 設定をし、このレッスンで作成した [If] から[End]までのアクションを [End]で囲います。

○ 15-常生時

> 生成された変数 ButtonPressed4

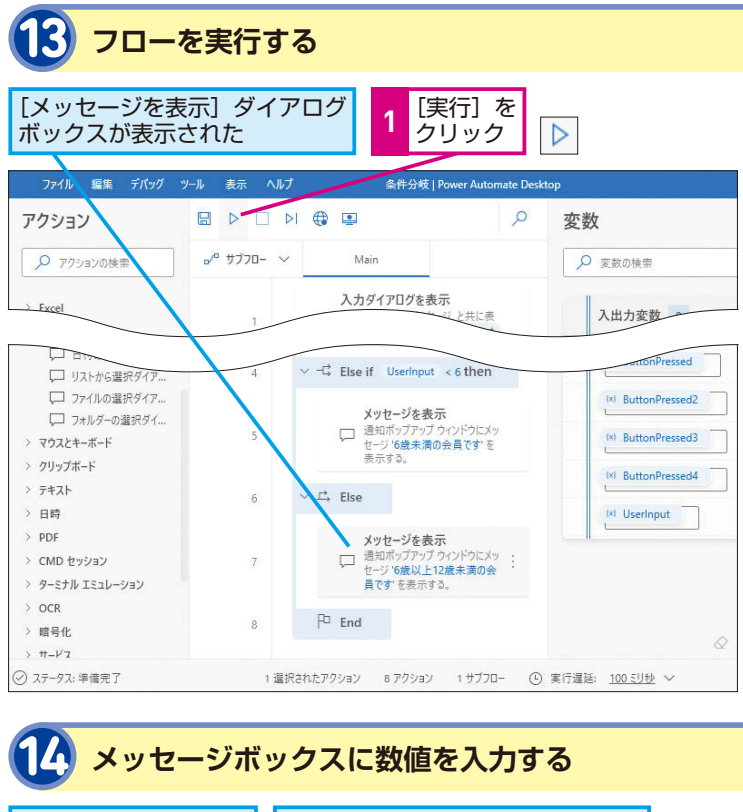

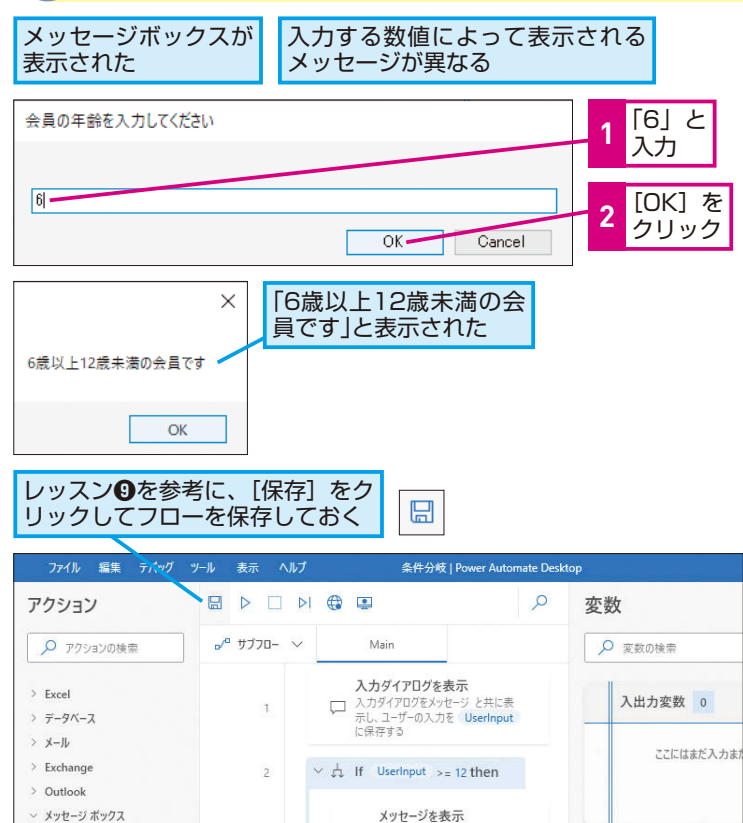

#### フローを実行し、いろんな 数字を入力してみよう

[実行] ▶の右にある [次のアクションを実行] ▶を使うと、アクションの動きを1つずつ確認しながらフローを実行することができます。メッセージボックスにいろいろな数字を入力して、[If] [Else if] [Else] の各アクションによって、どのように条件分岐が進んでいくか確認してみましょう。

 12以上の値を入力すると

 12歳以上の会員です」と表示される

 12歳以上の会員です

 0K

 6未満の値を入力すると「6歳未満の会員です」と表示される

 6歳未満の会員です」と表示される

 0K

#### Point

#### 2つの値を比較することで、一致 するかしないかを判定している

条件分岐は [オペランド] に格納さ れた2つのデータを「演算子」で比 べることで、条件に一致するか、し ないかを判定しています。本レッス ンで制作したフローのように、[If]] アクションで1つの条件分岐を行える だけでなく、条件に一致しなかった 場合は [Else if] アクションでさらに 条件分岐を設定することができます。 条件分岐

#### エラー発生時の画面

エラーは主にフロー制作中と実行中に発生します。フロー作成中 にエラーが表示された場合は、画面下部に表示される[エラーペ イン]でエラーが発生したアクションとエラー内容を確認し、ア クションの編集を行います。実行中に問題が発生してフローが停 止した場合は、変数が格納できていない、違う値が格納されてし まっている、読み込むはずのファイルがフォルダー内になかった、 など複数の要因が考えられます。レッスン<sup>①</sup>のテクニックにある ブレークポイントや[次のアクションを実行] ▶を使って、[変 数ペイン]に表示される変数の現在値を確認しながら、エラーが 起こった原因を探していきます。このレッスンでは、フロー制作 中にエラーメッセージが出た場合の見方を解説します。

#### ランタイムエラーの例

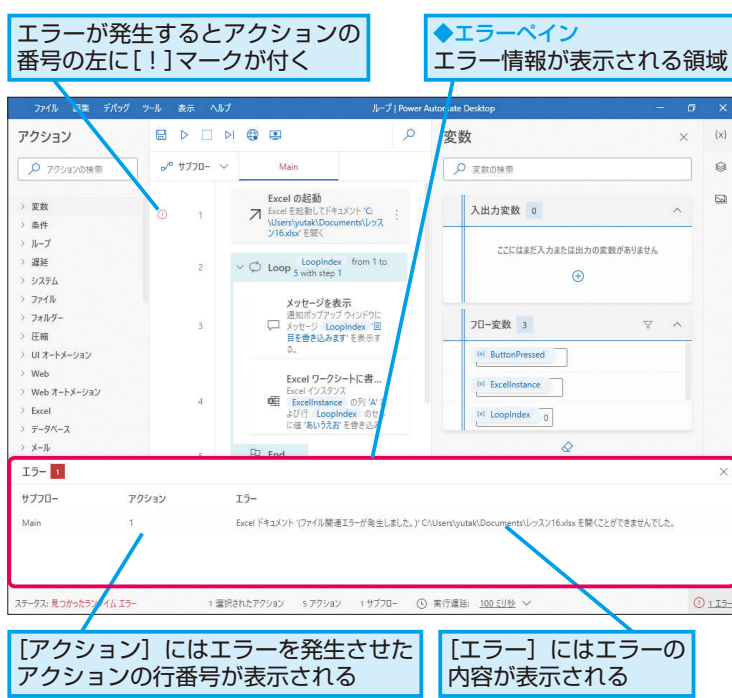

フロー制作中やテスト実行中に、エラーが 発生する場合があります。本レッスンでは エラーの種類や [エラーペイン] の見方に ついて説明します。

| > キーワード  |
|----------|
| デバッグ     |
| ブレークポイント |
| ランタイムエラー |

#### HINT!

[エラーペイン]を閉じるには

[エラーペイン] 右上の [閉じる] をクリックすると閉じることがで きます。エラーが解消していない場 合は、状態バーの右端に①が表示 され、クリックすると [エラーペイン] が再表示されます。また状態バーの ステータスも「見つかったランタイ ムエラー」という表示が維持されま す。エラーが解消されれば、ステー タスが「準備完了」に変わります。

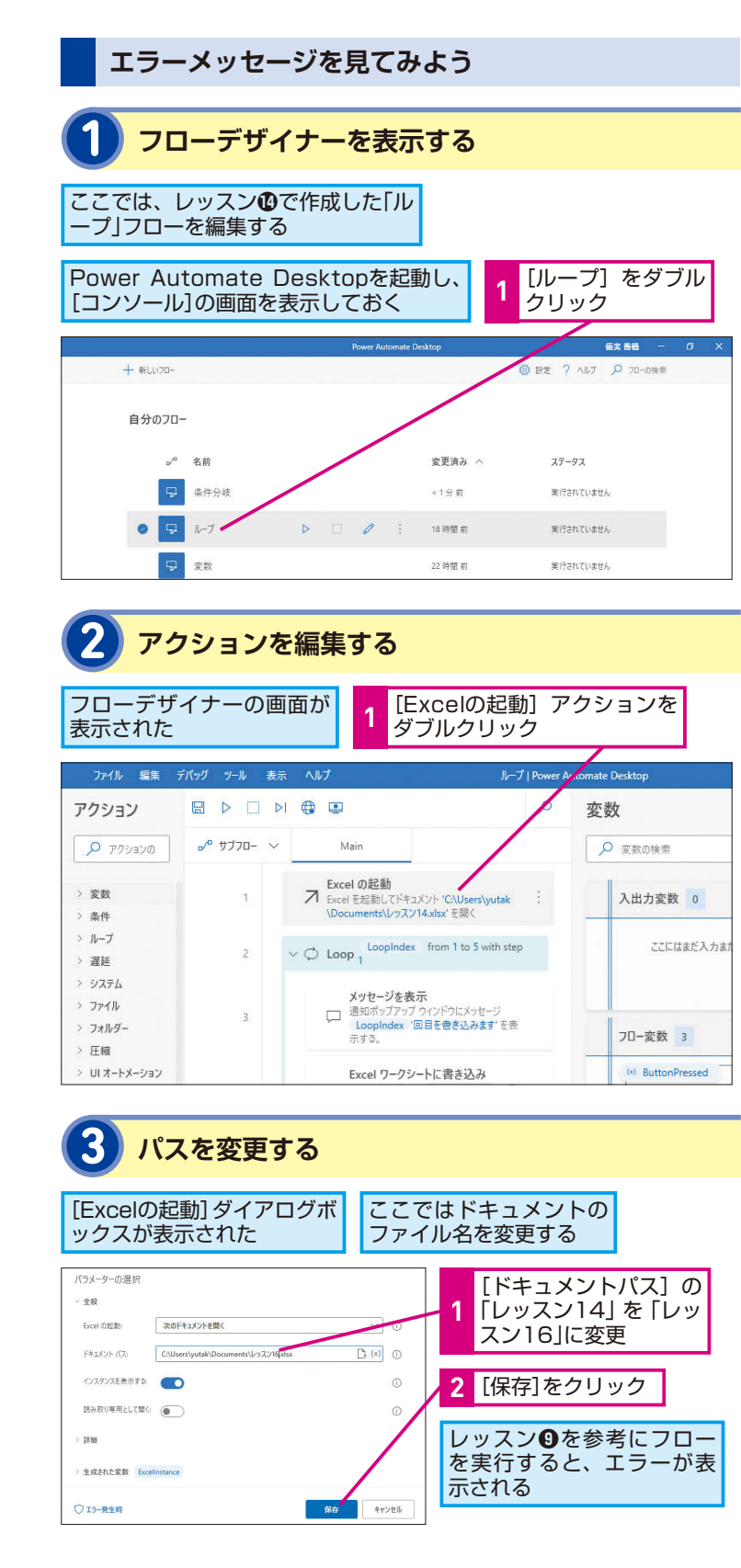

#### ブレークポイントを設定して 変数を確認しよう

[Loop] アクションなどの繰り返し 処理を行うアクションにブレークポ イントを付けると、繰り返し処理の1 件ずつについて、変数の現在値が確 認できます。レッスン(のテクニッ クを参考に、[デバッグ]をクリック すると、ブレークポイントの切り替 えやすべてのブレークポイントの削 除ができます。

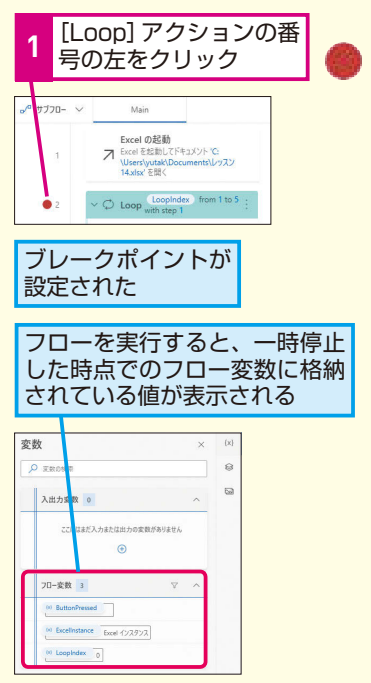

#### Point

#### フローはエラーを 修正しながら作りこむもの

エラーの修正や実行のテストを繰り 返すことは、フローを制作する過程 の一部です。フローデザイナーには エラーが発生した場合に原因箇所を 特定するための機能が複数あります。 アクションの設定や変数の値を確認 し、エラーの原因箇所を特定し修正 できるようになりましょう。

## 16 エフ

「できるPower Automate Desktop ノーコードで実現するはじめてのRPA 特別版」(以下、本書)は、 日本マイクロソフト株式会社から株式会社インプレスが委託を受けて制作した特別版です。本書は 無償で提供されるものであり、本書の使用または使用不能により生じたお客様の損害に対して、著 者、日本マイクロソフト株式会社ならびに株式会社インプレスは一切の責任を負いかねます。また、 本書に関するお問い合わせはお受けしておりません。あらかじめご了承ください。

#### パワーオートメートデスクトップ できるPower Automate Desktop <sup>アールピーエー とくべつばん</sup> ノーコードで実現するはじめてのRPA 特別版

2021年9月 初版発行

- 著者 あーちゃん & できるシリーズ編集部
- <sup>ア サ ヒ アカウンティング ロボット はんきゅうじょ</sup> 監 修 株式会社 ASAHI Accounting Robot 研究所
- 発行人 小川 亨
- 編集人 高橋隆志
- 発行所 株式会社インプレス
   〒101-0051 東京都千代田区神田神保町一丁目105番地
   ホームページ https://book.impress.co.jp/

本書は著作権法上の保護を受けています。本書の一部あるいは全部について(ソフトウェア及び プログラムを含む)、株式会社インプレスから文書による許諾を得ずに、いかなる方法において も無断で複写、複製することは禁じられています。

Copyright © 2021 aachan5550 and Impress Corporation. All rights reserved.